УНИВЕРЗИТЕТ У КРАГУЈЕВЦУ ТЕХНИЧКИ ФАКУЛТЕТ - ЧАЧАК

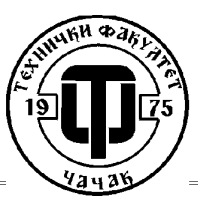

UNIVERSITY OF KRAGUJEVAC TECHNICAL FACULTY - CACAK

# Diplomski rad

## Servo regulator Lexium LXM32M

Mentor: dr Miroslav Bjekić Student: Stevanović Zoran 545/2009

## Sadržaj

| UVOD                                                                             | 2   |
|----------------------------------------------------------------------------------|-----|
| I.TEORIJSKE OSNOVE                                                               | 4   |
| 1.1 Upravljanje                                                                  | 4   |
| 1.2 Servosistem (servomehanizam)                                                 | 7   |
| II. OPIS AC SERVO SISTEMA SA KONTROLEROM                                         | .12 |
| LXM32M FIRME "Schneider-electric"                                                | .12 |
| 2.1. KARAKTERISTIKE UREÐAJA LXM32M U45 M2, PROIZVOD FIRME "Schneider             | -   |
| electric"                                                                        | .12 |
| 2.1.1 TEHNIČKI PODACI O UREĐAJU                                                  | .18 |
| 2.1.2 POVEZIVANJE SERVO KONTROLERA                                               | .29 |
| 2.1.3 UPRAVLJANJE UREĐAJAJEM PUTEM INTEGRISANOG INTERFEJSA                       | .37 |
| 2.1.4 UPRAVLJANJE KONTROLEROM POMOĆU SOFTVERA "SoMove"                           | .40 |
| 2.1.5 PRINCIPSKA ŠEMA SERVO POGONA                                               | .44 |
| 2.2 KOMUNIKACIONI KONVERTOR DC 232/422-485                                       | .45 |
| 2.3 AC SERVO MOTOR                                                               | .48 |
| III. PREDLOG LABORATORIJSKIH VEŽBI                                               | .50 |
| Laboratorijska vežba br.1: Povezivanje sistema za upravljanje radom AC servo     |     |
| motora, prepoznavanje svih priključaka                                           | .50 |
| Laboratorijska vežba br.2: Konfigurisanje uređaja za konkretan primer u programu |     |
| SoMove                                                                           | .57 |
| Laboratorijska vežba br.3: Demonstracija osnovnih funkcija upravljanja AC servo  |     |
| motorom                                                                          | .66 |
| ZAKLJUĆAK                                                                        | .74 |
| PRILOZI                                                                          | .75 |
| LITERATURA                                                                       | .76 |

#### UVOD

U oblasti robotike i industrijske automatizacije, tokom sedamdesetih godina 20. veka, hidraulični i pneumatski izvršni organi su su zamenjeni električnim pogonima promenljive brzine - servomotorima, dok su mehanički satni mehanizmi zamenjeni digitalnim računarima.

Alatne mašine, centri za mašinsku obradu i industrijski roboti pokretani servomotorima doprinose povećanju produktivnosti i kvaliteta obrade u praktično svim granama industrijske proizvodnje: automobilskoj industriji, valjaonicama, tekstilnoj industriji, industriji papira, prehrambenoj industriji i mnogim drugim.

Kao rezultat težnje da se istovremeno poveća i produktivnost i kvalitet obrade postavljeni su zahtevi za povećanjem brzine obrade i tačnosti pozicioniranja, tj. što bržeg i preciznijeg kretanja alata, komada koji se obrađuje ili nekog drugog predmeta. Ovi zahtevi su protivrečni, i njihovo zadovoljavanje se ostvaruje korišćenjem odgovarajućih algoritmima kretanja.

Sve do pojave adekvatnih digitalnih mikrokontrolera, regulacija servomotora je vršena pomoću analognih kola sa operacionim pojačavačima. Analogni regulatori su najčešće korišćeni u kombinaciji sa motorima jednosmerne struje. Ovakvi servosistemi su imali bolje performance od hidrauličnih i pneumatskih ekvivalenata, ali su njihove karakteristike bile umnogome ograničene analognom implementacijom regulatora brzine: rad u oblasti malih brzina je otežan zbog ofseta koji postoji kod operacionih pojačavača kao i zbog šuma koji se javlja usled klizanja četkica preko kolektorskih kriški; pasivne komponente su podložne procesu starenja i uticaju temperaturnih promena, što menja njihove karakteristike, a time i parametre regulacije; analogna implementacija onemogućava primenu *FIR* i *notch* filtara koji su potrebni kod sistema sa spregnutim masama i otežava promenu parametara regulacije, što je često potrebno u brzinskim servomehanizmima.

Digitalna implementacija regulatora brzine se zasniva na korišćenju digitalnih mikrokontrolera i digitalnih senzora na vratilu motora. Digitalni senzori (inkrementalni i apsolutni enkoderi, rezolveri) u potpunosti eliminišu uticaj šuma koji se javlja kod tahogenearatora.

Digitalni mikrokontroleri omogućavaju implementaciju nelinearnih zakona upravljanja, brzu i jednostavnu promenu parametara regulacije, kao i implementaciju digitalnih filtara sa karakteristikama koje nisu bile moguće kod analogne implementacije.

Zbog velike brzine računanja mikrokontrolera, pokretački moment je moguće zadati sa velikom frekvencijom (~ kHz). Odziv momenta na vratilu je reda veličine 100\_µs, što je za dva reda veličine brže od prelaznih pojava u mehaničkom podsistemu, pa se digitalno upravljani pogon može smatrati proporcionalnim izvršnim organom sa zanemarljivim kašnjenjem.

Ovo praktično znači da je korišćenjem digitalnih regulatora moguće direktno upravljati momentom, što znatno olakšava sintezu regulatora brzine jer se funkcija prenosa objekta upravljanja svodi na funkciju prenosa mehaničkog podsistema. U ovom diplomskom radu analizirana je funkcija, osobine i osnovna namena servo kontrolera kompanije "Schneider electric", serije Lexium LXM32M.

Obrađeni su svi priključci na samom uređaju, postupak povezivanja, sigurnosne funkcije za primenu u pogonima, mogućnosti za proširenje funkcionalnosti dodavanjem posebnih modula, komunikacione veze i protokoli, postavljanje parametara i upravljanje uređaja putem računara i upravljačkog softvera.

U **prvom poglavlju** date su teorijske osnove kako same teorije upravljanja i uopštenog sistema automatskog upravljanja tako i servosistema, kao posebnog sistema automatskog upravljanja sa povratnom spregom kod koga je upravljana veličina mehanička pozicija ili kretanje.

U **drugom poglavlju** opisan je ovakav jedan sistem servo upravljanja sa Lexium 32 LXM32 servo kontrolerom, kao i ostali elementi koji su upotrebljeni za realizaciju upravljanja AC sinhronim servo motorom.

U **trećem poglavlju** dati su predlozi za laboratorijske vežbe, sa detaljnim opisima, električnim šemama veza i uputstvima za realizaciju.

## I.TEORIJSKE OSNOVE

#### 1.1 Upravljanje

Organizovano i svrsishodno ponašanje nekog sistema može se ostvariti i održavati samo delovanjem na upravljačke ulaze. Definicija zadataka upravljanja u svakom slučaju počinje određivanjem ciljeva. Svaka naredna aktivnost se prilagodava i podvrgava cilju.

Upravljanje se ostvaruje prikupljanjem, memorisanjem, obradom i izvršavanjem takvog upravljačkog dejstva koje omogućava ostvarivanje željenih ciljeva. Informacije upravljački sistem dobija iz davača ili višeg upravljačkog nivoa. Posle obrade upravljački sistem daje obaveštenja o radu sistema i upućuje upravljačke signale ka izvršnom elementu (aktuatoru). Izvršni element preuzima energiju iz pomoćnog (električnog, pneumatskog itd.) izvora i srazmerno upravljačkom signalu modifikuje tokove materije i/ili energije na upravljačkom ulazu.

Upravljački sistemi se konstruišu primenom različitih mehaničkih, pneumatskih, elektromagnetnih (releji), elektronskih, računarskih, telekomunikacionih rešenja. Sa stanovišta teorije sistema u vezi upravljačkog sistema značaj ima skup pravila obrade informacija tj. algoritam upravljanja a ne tehnike i metodologija konstrukcije samog uređaja. Algoritam upravljanja odreduje pored metodologije obrade informacija i metodologiju pružanja informacija o radu sistema. Informacije o stanjima u upravljačkom sistemu i objektu upravljanja daju se putem različitih svetlosnih, zvučnih pomoćnih uredaja ili se koriste periferijalni uredaji koji se uobičajeno primenjuju u računarskoj tehnici za saopštavanje nekih informacija.

Ako sve zadatke upravljanja ostvaruje jedan uredaj tada govorimo o centralizovanom upravljanju. Ako se ovi zadaci raspoređuju na više medusobno prostorno rasporedenih ali informacionim kanalima spregnutih uređaja tada govorimo o decentralizovanom upravljanju.

Skup uređaja koji čine izvršni element, upravljani sistem i različiti davači, se naziva objektom upravljanja u širem smislu, ili, prosto se kaže da je to objekt upravljanja. Kao davači koriste se različiti kontaktni davači, elektromagnet, strujni transformator, termoelement, otpornički termometar, merna blenda i različiti poluprovodnički senzori a kao izvršni elementi koriste se ventili, kontaktori, elektromotori itd.

Skup koji čine upravljački sistem i objekt upravljanja u širem smislu naziva se upravljanim sistemom. Podela upravljanih sistema vrši se zavisno od karaktera tehnološkog procesa, vrste obrade informacija, načina izvršnog dejstva itd.

Ako se unapred zna željeno ponašanje objekta upravljanja i poznaju se osobine objekta upravljanja tada se algoritam upravljanja i potrebna upravljačka dejstva mogu unapred isplanirati i ugraditi u upravljački sistem.

Sistemi upravljanja koji svoj rad tj. za odredivanje algoritma upravljanja ne koriste informacije o stanjima sistema ili izlaza sistema nazivaju se upravljačkim sistemima sa otvorenom spregom (tj. bez povratne sprege).

Kod sistema upravljanja bez povratne sprege upravljačko dejstvo ne zavisi od izlazne promenljive. Kod ovog sistema izlazna promenljiva se ne meri i ne upoređuje sa ulaznom promenljivom.

U bilo kom sistemu upravljanja bez povratne sprege, izlazna promenljiva ne upoređuje se sa referentnim ulazom, slika 1.1.

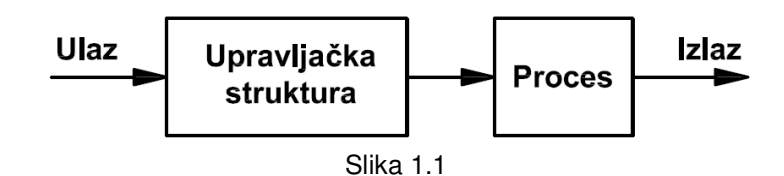

Svakom referentnom ulazu odgovaraju fiksni radni uslovi. Radi toga, tačnost sistema zavisi od kalibracije. U prisustvu smetnje, ovaj sistem neće izvršiti postavljeni zadatak.

Upravljanje u zatvorenoj sprezi se često naziva regulacijom. Najčešći vid regulacije je regulacija po greški ili servoregulacija.

Regulacija po greški se svodi na održavanje nekih procesnih veličina kao što su temperatura, broj obrtaja, pritisak i sl. na odredenoj vrednosti bez obzira na veličinu prisutne smetnje. Ovaj na prvi pogled lagan zadatak se ne može u svakom slučaju lako ostvariti.

Upravljanje po greški je uvek upravljanje u zatvorenoj sprezi (sa povratnom spregom). Kod ovih sistema umesto objekta upravljanja često se naziva objekt regulacije, umesto upravljačkog uredaja regulator itd. U slučaju pozitivne greške upravljački signal je negativan, a u slučaju negativne greške upravljački signal je pozitivan u odnosu na neku referentnu veličinu. Predznak upravljačkog signala pri ovom upućuje na potrebu povećavanja nivoa dotoka materije i energije pri negativnoj greški i obrnuto pri pozitivnoj greški.

Kod regulacije osnovna usmeravajuća operacija je odredivanje greške upravljanja na diskriminatoru. Upravljana veličina se u onolikoj meri mora menjati u kojoj meri ona odstupa od zadate vrednosti. Izvršno dejstvo je funkcija upravljane veličine tj. upravljana veličina preko povratne veze odreduje grešku upravljanja i time zatvara regulacioni krug. Povratna veza koja povećava izvršno dejstvo je pozitivna, a povratna veza koja smanjuje izvršno dejstvo je negativna. Negativna povratna veza uvek stabiliše sistem tj. daje doprinose u smislu povratka nekog sistema u ravnotežno stanje ako sistem napusti ovo ravnotežno stanje. Pozitivna povratna veza vodi ka destabilizaciji.

Zadaci regulacije se dele u dve osnovne grupe: stabilizirajuću i prateću (servo) regulaciju. Zadatak stabilizirajuće regulacije je održavanje odredene vrednosti upravljane veličine u prisustvu smetnje. Kod prateće regulacije upravljana veličina mora pratiti promene zadate vrednosti.

Principijelna šema SAU sa povratnom spregom data je na slici 1.2.

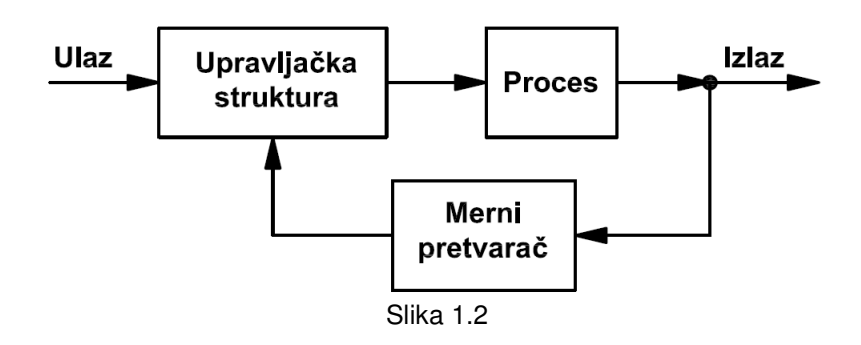

Prednost sistema s povratnom spregom je što ovi sistemi upravljanja koriste povratnu

spregu koja omogućava da odziv sistema bude relativno neosjetljiv na eksterne smetnje i u izvesnoj meri, na varijacije parametara sistema. Zbog toga, osim mernog pretvarača, koji mora biti visoke tačnosti, ostali elementi sistema upravljanja mogu biti relativno manje tačnosti i jeftiniji, da se dobije dovoljno tačan izlaz. Ovo je nemoguće ostvariti korišćenjem sistema upravljanja bez povratne sprege.

Sa gledišta stabilnosti, sisteme upravljanja bez povratne sprege lakše je sintetizovati jer je kod njih problem stabilnosti manje izražen.

Problem stabilnosti sistema upravljanja sa povratnom spregom mnogo je više izražen; težeći da se smanji greška, može doći do pojave oscilacija konstantne ili promjenljive amplitude.

#### 1.2 Servosistem (servomehanizam)

Servomehanizam ili servo je sistem upravljanja sa povratnom spregom kod koga je upravljana promenljiva mehanička pozicija ili kretanje. Osnovna funkcija servomehanizma je da njegov izlaz brzo i precizno prati promjene ulaza. Nekada se naziva i prateći jer mu je samo ime izvedeno iz latinskih reči *servus* (onaj koji služi ili prati) i *mehanism* (mehanizam).

Definicija servomehanizma vremenom je dopunjavana i usavršavana tako da se danas pod tim terminom podrazumeva uređaj ili sistem čija se izlazna veličina automatski podešava prema ulaznoj koja je promenljiva i unapred nepoznata. Servomehanizam funkcioniše na taj način što se izlazna veličina stalno meri i posredstvom povratne sprege upoređuje sa ulaznom veličinom, dejstvujući pri tom tako da grešku koja nastaje kao rezultat upoređenja izlazne i ulazne veličine svodi na nulu, uz pojačanje snage. To znači da izlazna veličina prati ulaznu – kako se promeni ulazna veličina isto tako – u određenoj proporciji – promeni se i izlazna veličina. Zbog toga se kao sinonim za servomehanizam često primenjuje i termin "prateći sistem".

Šema servomehanizma prikazana je na slici 1.3. Element koji vrši upoređivanje ulazne i izlazne veličine naziva se diskriminatorom, a sreće se i naziv – komparater ili sabirač.

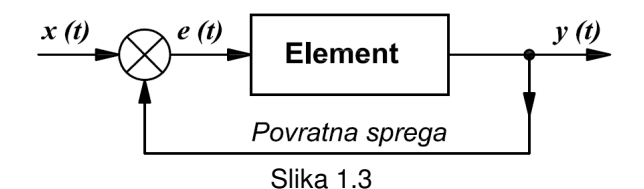

Kod servomehanizama je izlazna veličina mehanički položaj i njegovi izvodi.

Ako bi kod servomehanizma ulazna veličina imala konstantnu vrednost onda bi i izlazna veličina bila konstantna, pa bi u tom slučaju servomehanizam vršio funkciju automatskog regulisanja (regulatora).

U zavisnosti od primenjene energije za pojačanje snage, servomehanizmi mogu biti električni, hidraulični, pneumatski i kombinovani.

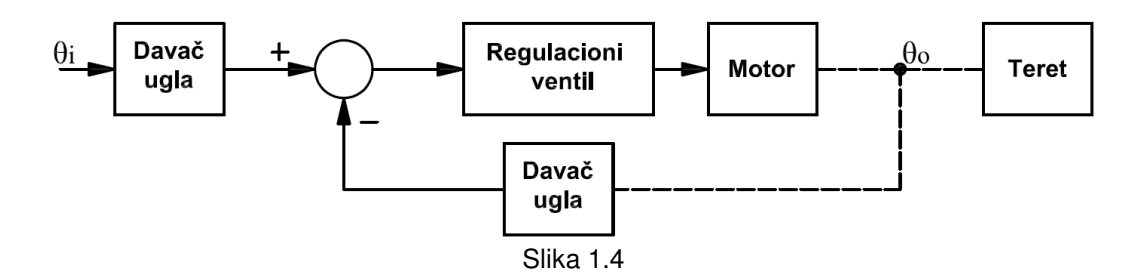

Slika 1.4 prikazuje blok šemu tipičnog servomehanizma koji sadrži električni servomotor. Upravljana promenljiva je mahanički ugao  $\theta_0$ , zbog čega se ovaj servo naziva pozicioni. Ugao koji treba slediti je  $\theta_i$ . Element u povratnoj sprezi (merni pretvarač ugla), obezbeđuje merenje izlaznog ugla  $\theta_0$  u formi koja se može porediti sa ulaznom promenljivom  $\theta_i$ . Signal koji je razlika između  $\theta_i$  i  $\theta_0$ , dovodi se u pojačavač koji pogoni motor s ciljem da se izlazna pozicija menja tako da se greška praćenja ulaznog ugla od strane izlaznog ugla svede na nulu.

Servo sistem obezbeđuje tri povratne veze:

- Pozicionu
- Brzinsku
- Strujnu

Povratna sprega koja vraća informaciju po poziciji – poziciona povratna sprega, služi za ugaono pozicioniranje motora, pri tome izlazna veličina iz pozicione petlje je brzinska komanda. Poziciona petlja dobija informacije o poziciji sa enkodera.

Povratna sprega koja vraća informaciju o brzini okretanja – brzinska povratna sprega, služi za kontrolu brzine okretanja motora, pri tome izlazna veličina iz brzinske petlje je strujna komanda. Brzinska petlja dobija informacije o brzini sa enkodera.

Povratna sprega koja vraća informaciju o struji – strujna povratna sprega, služi za kontrolu komandne struje servo motora.

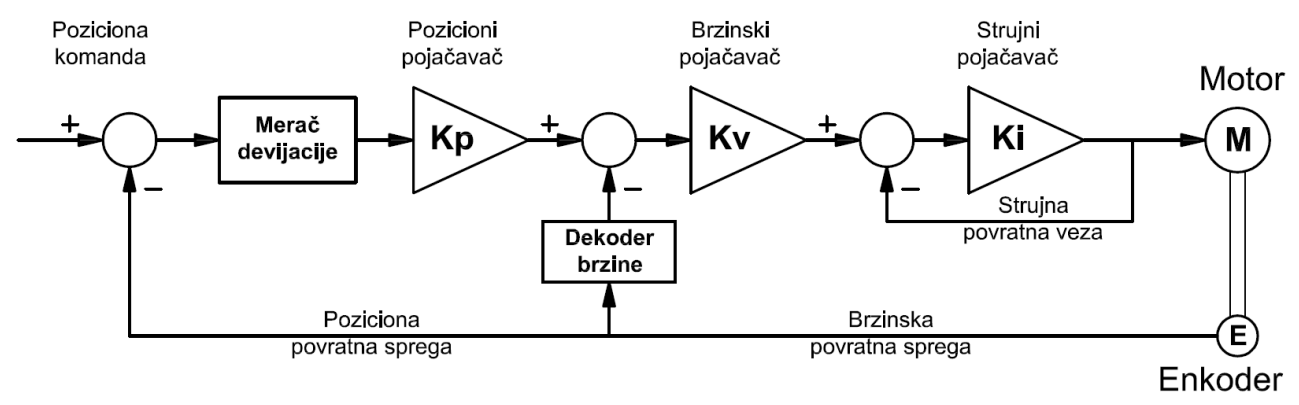

Slika 1.5

U ovakvom sistemu izvršni organ je **servo motor**, koji je element direktne grane sistema automatskog upravljanja kojim se neposredno menja izvršna veličina. Klasifikacija servo motora je prikazana na sledećoj slici.

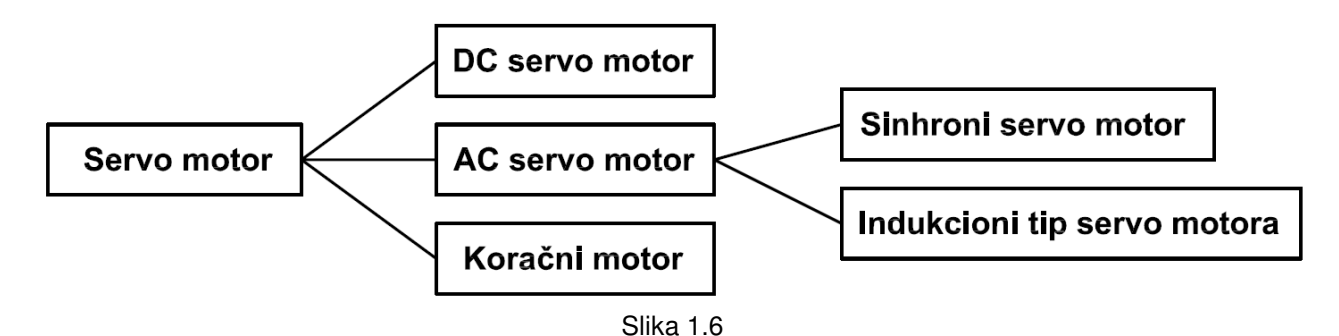

Karakteristike AC servo motora u poređenju na DC servo motor, su da na rotoru ima ugrađene stalne magnete, namotaji koji stvaraju obrtno polje su na statoru (statični). Tako da se može smatrati da su zamenjene električne funkcije statora i rotora. AC servo motor ne poseduje komutator ni grafitne dirke, za razliku od DC motora. AC servo motor je pogodniji za veće brzine, brz odziv, i visoka kontrola ubrzavanja/usporavanja, u odnosu na DC motor, i on ne zahteva održavanje.

|                             | AC servo motor                                                                               | DC servo motor                                                                                                    |
|-----------------------------|----------------------------------------------------------------------------------------------|----------------------------------------------------------------------------------------------------|
| Radni vek                   | <vek ležajeva="" trajanja=""><br/>20.000 h ili više.</vek>                                   | <vek dirki="" trajanja=""><br/>Normalno 3000 ÷ 5000 h, varira<br/>zavisno od opterećenja i uslova<br/>okoline.</vek> |
| Održavanje                  | <nije potrebno=""><br/>Nema dirki, komutatora.</nije>                                        | <potrebno><br/>Zahteva povremenu proveru i<br/>zamenu grafitnih dirki.</potrebno>                                    |
| Buka                        | <tih></tih>                                                                                  | <bučan><br/>Zbog kontakta dirki o kolektor.</bučan>                                                                  |
| Električni šum              | <ne postoji=""></ne>                                                                         | <postoji><br/>Postoji šum kao posledica<br/>komutacije.</postoji>                                                    |
| Efikasnost                  | <odlična><br/>Dobro hlađenje, stator efikasno<br/>zrači toplotu.</odlična>                   | <dobro><br/>Gubici usled komutacije. Loše<br/>odvođenje toplote rotora.</dobro>                                      |
| Otpornost na preopterećenje | <dobro><br/>Velika termička vremenska<br/>konstanta. Velika brzina i<br/>moment.</dobro>     | <srednje><br/>Mala termička vremenska<br/>konstanta. Ograničena struja zbog<br/>varničenja dirki.</srednje>          |
| Odziv                       | <veoma brz=""><br/>Mala inercija rotora i veliki<br/>moment u širokom opsegu brzina.</veoma> | <br><br><br>Velika inercija rotora. Smanjuje se<br>moment sa povećanjem brzine.                                      |
| Čistoća                     | <dobra><br/>Jer nema grafitnog praha od dirki.</dobra>                                       | <loša><br/>Postoji prah od grafitnih dirki.</loša>                                                                   |

Uporedne karakteristike AC i DC servo motora date su u sledećoj tabeli.

Sinhroni motori sa stalnim magnetima na rotoru nalaze široku primenu u servopogonima visokih performansi, odnosno u sistemima upravljanja kretanjem.

U prethodnim decenijama, motori jednosmerne struje su bili dominantno zastupljeni u servopogonima visokih performansi, električnoj vuči i većini primena gde se zahtevala regulacija brzine obrtanja, zbog povoljnih statičkih i dinamičkih karakteristika i relativno jednostavnog upravljanja.

U novije vreme ovi pogoni se zamenjuju pogonima koji kao izvršni organ koriste asinhrone i sinhrone motore za naizmeničnu struju. Asinhroni motori nalaze primenu u pogonima opšte namene i servopogonima većih snaga, dok se za potrebe pozicioniranja alata, predmeta obrade ili hvataljki industrijskog robota koriste trofazni sinhroni servomotori sa stalnim magnetima ugrađenim na površinu magnetskog kola rotora.

Magnetsko kolo statora kao i namotaji statora asinhronih i sinhronih motora su u svemu jednaki. U oba slučaja trofazni sistem naizmeničnih struja statora stvara obrtno magnetsko polje čija je brzina određena kružnom učestanošću statorskih struja.

Za razliku od asinhronog motora kod koga fluks rotora nastaje usled postojanja struja u rotorskim provodnicima koje su posledica magnetizacione komponente statorske struje i razlike u brzini obrtanja rotora i obrtnog magnetskog polja statora, kod sinhronih motora sa stalnim magnetima na rotoru, situacija je drugačija. Tanki magneti suprotne magnetizacije montirani su naizmenično po površini rotora. Na ovaj način oni predstavljaju izvor radijalnog i promenljivog magnetskog polja koje je nepomično u odnosu na rotor. Efekat koji stvara rotor koji se obrće ugaonom brzinom  $\omega_m$  u odnosu na stator je identičan obrtnom magnetskom polju kružne učestanosti  $\omega_m/p$ , gde *p* predstavlja broj pari magnetskih polova rotora. Kada je brzina obrtanja rotora jednaka brzini obrtanja magnetskog polja statora, ispunjen je uslov sinhronizma koji omogućava da interakcija polja statora i rotora proizvodi jednosmerni elektromagnetski momenat.

Glavne prednosti sinhronih motora sa stalnim magnetima na rotoru su:

- Jednostavna konstrukcija, u kojoj je rotor realizovan od gvožđa i stalnih magneta, pa nema gubitaka na rotoru, što omogućava znatno manju zapreminu i težinu samog motora.
- Najveći stepen korisnog dejstva u odnosu na ostale motore.
- Veoma visoke vrednosti specifične snage (Nm/kg), odnosa momenat inercija (M<sub>em</sub>/J) i ubrzanja, što omogućava najbrži dinamički odziv na zadatu upravljačku komandu.

Mogućnost rada pri malim brzinama, kao i tokom održavanja malog elektromagnetskog momenta.

Sinhroni motori sa stalnim magnetima na rotoru nalaze široku primenu u servopogonima snage do 10 kW. Stalno pobuđeni sinhroni motori snage veće od 10 kW se veoma retko susreću jer je za njihovu izradu potrebna veoma velika količina stalnih magneta što se nepovoljno odražava na cenu i čini ove motore manje privlačnim. U oblasti velikih snaga primenu nalaze uglavnom asinhroni motori. Stepen korisnog dejstva asinhronih motora se uvećava sa nazivnom snagom i za jedinice od 10 do 100 kW postaje uporediv sa stepenom korisnog dejstva sinhronih motora. Problem sinhronih motora sa stalnim magnetima na rotoru je u otežanoj promeni fluksa, što stvara poteškoće pri radu u režimu slabljenja polja.

U servosistemu **davač** ima ulogu da meri trenutnu poziciju rotora, time se dobija povratna informacija o regulisanoj veličini.

Servomehanizmi visokog kvaliteta dinamičkog ponašanja zahtevaju senzore za merenje položaja-davače velike preciznosti. U praksi se najčešće koriste dva tipa davača:

- Optički enkoder (apsolutni ili inkrementalni);
- Elektromagnetni rezolver sa sinhrokonvertorom.

#### Optički encoder

Kod *apsolutnih optičkih enkodera*, položaj osovine motora se dobija neposrednim očitavanjem kodovane pozicije sa diska. Za kodovanje se najčešće koristi Grayov ili binarno ciklični kod u kome se kodovane vrednosti bilo koja dva susedna broja razlikuju samo u jednom bitu. Na ovaj način, smanjuje se greška u detekciji ugla koja može biti najviše jedan priraštaj detektovane veličine. Detektovana vrednost se pre dovođenja u procesor mora prevesti iz binarno cikličnog u običan binarni kod.

Inkrementalni optički enkoder opremljen je providnim diskom na kome su gusto naneti neprovidni ekvidistantni markeri. Za očitavanje markera koristi se svetlosni detektor. U toku obrtanja diska, svetlosni detektor generiše povorku impulsa koja služi kao takt za punjenje dvosmernog brojača. Svakom impulsu inkrementalnog enkodera odgovara priraštaj ugla od jednog kvanta. Na taj način, pri svakom očitavanju, u brojaču se nalazi digitalni ekvivalent inkrementa pozicije. Sabiranjem sukcesivnih vrednosti brojača dobija se digitalni ekvivalent pozicije koja se meri.

Diplomski rad

Apsolutni encoder se može tretirati i kao inkrementalni gde svaki bit apsolutnog enkodera odgovara jednom inkrementalnom. Apsolutni enkoder je namenjen za precizno određivanje pozicije rotora, a inkrementalni je pogodniji pri većim brzinama i jeftiniji je od inkrementalnog.

#### Elektromagnetni rezolver sa sinhro-konvertorom

Industrijsko okruženje davača često podrazumeva prisustvo uljnih para, prašine, mahaničkih vibracija i povišene temperature, što onemogućava upotrebu optičkih enkodera. U takvom okruženju, za davač redovno se bira robusni elektromagnetni rezolver sa sinhrokonvertorom.

Elektromagnetni rezolver ima formu električne mašine koja uključuje obrtni transformator i detekcioni komplet kojeg čine SINE i COSINE detekcioni namotaji. Prilikom obrtanja osovine motora, usled visokofrekventne pobude na rotoru (EXC), na detekcionim namotajima se indukuju analogni naponi *sine* i *cosine*. Amplitude i faze ovih napona sadrže informaciju o položaju osovine motora.

## II. OPIS AC SERVO SISTEMA SA KONTROLEROM

### LXM32M FIRME "Schneider-electric"

Opis opreme:

- Lexium 32M kontroler upravljanje AC servo motorima
- DC 232/422-485 komunikacioni konvertor
- AC sinhroni servo motor
- Napajanje

2.1. KARAKTERISTIKE UREĐAJA LXM32M U45 M2, PROIZVOD FIRME "Schneider-electric"

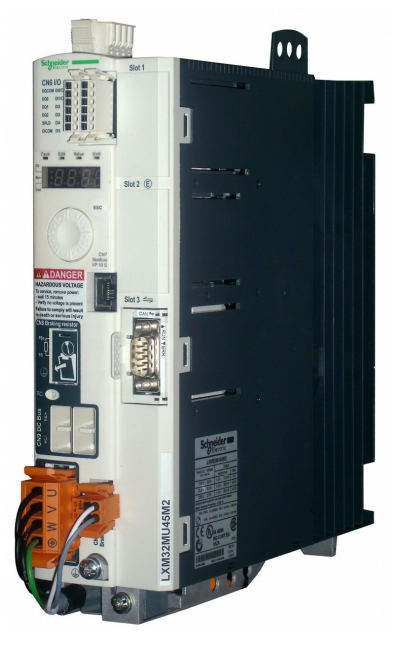

Lexium 32 familija proizvoda sastoji se od tri modela servo kontrolera koji pokrivaju različite oblasti primene, zajedno sa Lexium BMH servo motorima ili Lexium BSH servo motorima, kao i širok opseg opcija i dodataka, kontroleri su veoma kompaktni, visokih performansi, za širok opseg energetskih zahteva. BSH servo motori imaju primenu gde se zahteva mali moment inercije, dok se BMH motori primenjuju u pogonima gde je veliko opterećenje.

Pregled nekih od karakteristika Lexium LXM32M servo pogona:

- Fleksibilanost može da se prilagodi različitim zahtevima zahvaljujući brojnim modulima.
- Dostupni moduli obuhvataju fieldbus CANopen / CANmotion, DeviceNet Profibus DP i Ethernet / IP.
- Enkoder modul omogućava da se doda drugi enkoder interfejs za digitalne enkodere, analogne ili rezolvere.
- Slot za memorijsku karticu je obezbeđen za backup i kopiranje parametara za brzu zamena uređaja.
- Sigurnosna funkcija "Safe Torque Off" (STO) po IEC 61800-5-2, isključuje moment

motora bezbedno bez prekidanja napona napajanja. Opcioni modul za bezbednost eSM nudi dodatne bezbednosne funkcije.

#### Mogućnosti Lexium serije servo kontrolera

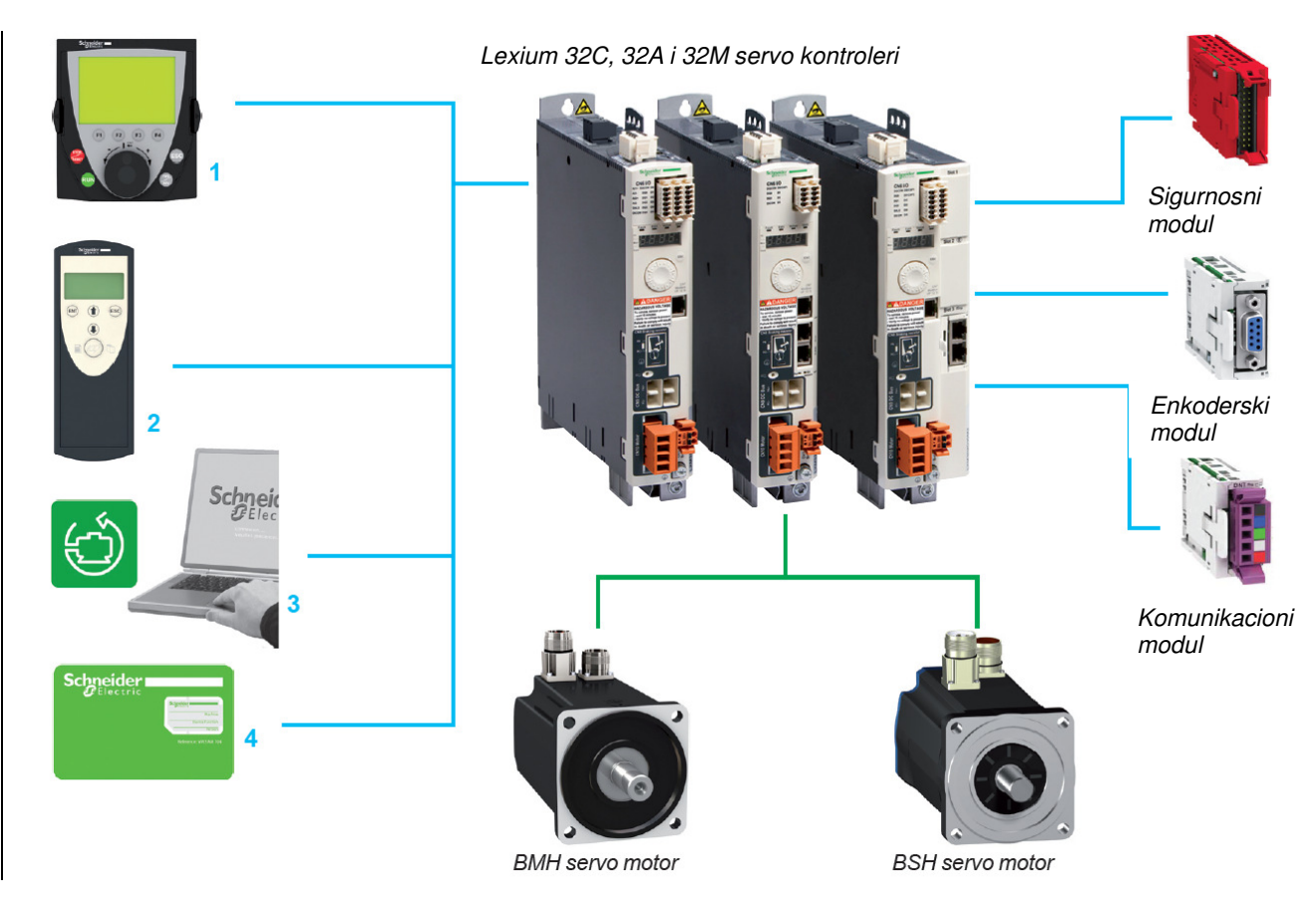

| Human-Machine<br>Interface (HMI) | Displej se može koristiti za kontrolu i konfiguraciju servo kontrolera, prikaz stanja i grešaka, pristup i modifikacija parametara koristeći navigacioni taster.                                                                                                    |
|----------------------------------|----------------------------------------------------------------------------------------------------|
| Daljinski displej 1              | Lexium 32 servo drive moguće je priključiti daljinski displej, koji je na raspolaganju kao opcija. Ovaj displej se može montirati na vrata ormana sa stepenom zaštite IP 54. On omogućava pristup istim funkcijama uređaja kao i preko displeja integrisanom na samom uređaju.          |
| Multi-Loader alatka<br>2         | Multi-Loader alatka omogućava kopiranje podešenja sa PC-a ili servo drive-a l<br>učitavanje na drugom servo kontroleru.                                                                                                    |
| SoMove software 3                | SoMove software se koristi za konfiguraciju i optimizaciju kontrolnih petlji sa funkcijom <i>Oscilloscope</i> u automatskom modu ili u ručnom modu, i takođe za održavanje Lexium 32 servo kontrolera.<br>On se može koristiti za direktnu konekciju ili Bluetooth® wireless konekciju. |
| Memorijska kartica<br>4          | Svi parametri servo kontrolera su skladišteni na njoj. Kada je potrebno zameniti<br>Lexium 32 servo kontroler, ova funkcija pomaže da se odmah pokrene novi<br>servo kontroler bez ponovnog programiranja. Vreme održavanja je<br>optimizovano, a troškovi smanjeni.                    |
| Auto-tuning                      | Prilagođeno svakom korisniku, tri auto-tuning nivoa, automatski, polu-<br>automatski i ekspert, omogućava mašini da postigne visok nivo performansi,<br>bez obzira na primenu.                                                                                                    |
| Instalacija i<br>održavanje      | Nekoliko Lexium 32 servo kontrolera mogu biti montirani jedan do drugoga, kako bi se uštedeo prostor. Povezivanje servo kontrolera je jednostavno preko priključnih konektora, kojima se lako može pristupiti na prednjem i gornjem panelu.                                             |

Diplomski rad

Lexium 32 servo konvertor integriše različite operativne modove, omogućavajući tako široku primenu u industriji. Postoje dve glavne familije funkcija:

- Konvencijalan režim podešavanja, kao što su:
  - Homing
- Ručni mod (JOG) za poziciju ili brzinu
- Auto-tunung za servo kontroler/motor
- Operativni režim rada, kao što su:
  - Kontrola pozicije
  - Kontrola brzine
  - Kontrola struje

Moguća su dva tipa rada, u lokalnom modu ili preko komunikacijskih magistrala i mreža.

(1) U lokalnom modu parametri servo kontrolera su definisani preko:

- o Korisničkog interfejsa
- Daljinskog grafičkog displeja
- Programa SoMove

Kretanje je tada određeno, analognim signalom (±10 V) i PTI signalima. U ovom modu granični i home prekidači nisu organizovani servo kontrolerom.

#### (2) Preko komunikacionih magistrala i mreže

Svim parametrima servo kontrolera koji su u skaldu sa režimom rada, može se pristupiti preko komunikacionih magistrala i mreže, daljinskog displeja i programom SoMove.

#### • Homing

Pre primene apsolutnog pomeraja u point-to-point modu, homing operacija mora biti uključena. Homing operacija se sastoji od pridruživanja pozicije ose sa poznatom mehaničkom pozicijom. Ova pozicija postaje referentna pozicija za svako pomeranje po osi.

Moguća su četiri tipa homing-a sa kretanjem do senzora.

- Homing granični prekidač, "LIMN"
- Homing + granični prekidač, "LIMP"
- Homing na kontaktu referenca "REF" sa inicijalnim kretanjem u negativnom smeru rotacije
- Homing na kontaktu referenca "REF" sa inicijalnim kretanjem u pozitivnom smeru rotacije

Ova kretanja mogu biti izvršena sa ili bez uzimanja signala "Zero marker".

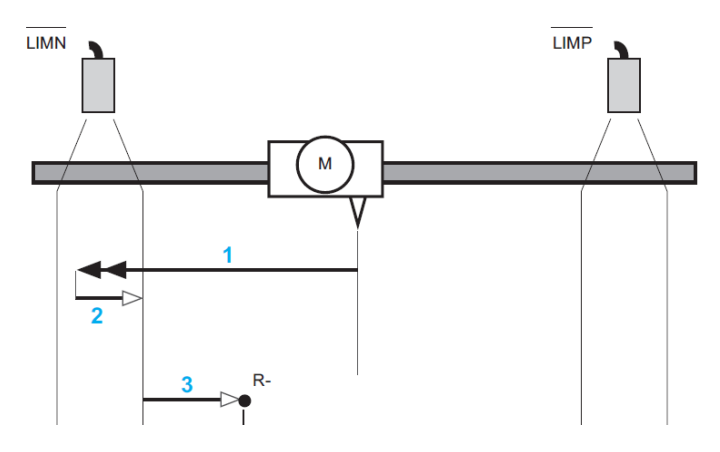

Slika 2.1 Homing radni režim: primer sa graničnim prekidačima

#### • Ručni mod (JOG)

Ovaj mod omogućava da se po jednoj osi vrši pomeranje ručno. Kretanje se može ostvariti kao jedan pomeraj (korak) (pozicioni JOG) i kontinualno, pri konstantnoj brzini (speed JOG). Na raspolaganju su dve brzine, sporo ili brzo (slow ili fast). Različiti parametri se koriste za konfiguraciju ručnog pokretanja. Ovi parametri mogu biti zadati preko fieldbus-a, upravljačkog softvera SoMove ili korisničkog interfejsa (integrisanog ili daljinskog).

- Zadavanje vrednosti u ručnom modu (position JOG)

Ručni način rada funkcioniše preko dodeljivim logičkim ulazima LI• ili preko komunikacionih magistrala i mreže koristeći bit iz kontrolne reči (Bit0, Bit1 itd.). Kada je primenjena logička jedinica na logičke ulaze "JOG pozitivno"i "JOG negativno", ili uzlazna ivica kontrolnog bita (Bit0, Bit1), pomeraj je izvršen pri niskoj ili visokoj brzini. Izbor između niske i visoke brzine kretanja je definisana stanjem logičkog ulaza "JOG brzo/sporo" ili logičkim nivoem bita kontrolne reči (Bit 2).

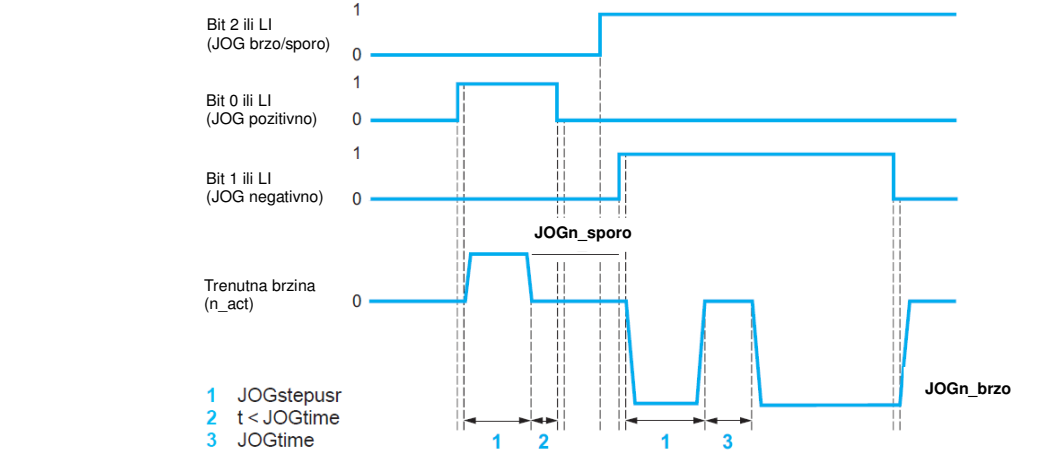

Slika 2.2 Podešavanje mašine u ručnom režimu: (position JOG)

- Zadavanje vrednosti u ručnom modu (speed JOG)

Brzina se podešava od strane korisnika. Podrazumevano podešenje je da je definisana parametrom "JOGn\_fast". Ubrzavanje/usporavanje je postavljeno na maksimalnu vrednost. Komanda, "JOG positive" (pozitivni smer) i "JOG negative" (negativni smer), je označena parametrom "JOGactivate", koji je već aktiviran u pozicionom JOG modu. Aktiviranje nove komande ne prekida aktivnu komandu.

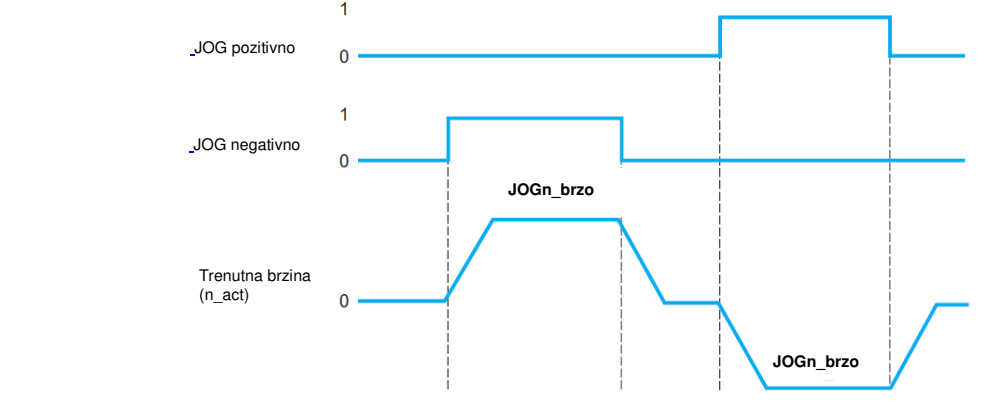

Slika 2.3 Podešavanje mašine u ručnom režimu: (speed JOG)

#### • Mod elektronskog reduktora (impulsni kontrolni mod pozicije i brzine)

U ovom modu, odnos master/slave je ustanovljen između više servo kontrolera ili između servo kontrolera i spoljašnjeg mastera (spoljašnji A/B enkoder, signal impuls/smer P/D). Ovaj mod se takođe koristi za kontrolu pozicije i brzine preko povorke impulsa, poslatih od kontrolera ose (PLC, numerička kontrola, kontroler kretanja).

Lexium 32 servo kontroler integriše elektronski odnos redukcije, omogućavajući da se prilagodi frekvencija povorke impulsa frekvenciji ulaza servo kontrolera. Ovo znači da se može koristiti puni opseg brzine servo motora.

Ovaj odnos redukcije, koji može biti stalan ili promenljiv, je određen parametrima "Gearnum" i "GearDenom".

Radnim parametrima, odnosu redukcije i smeru, može se pristupiti dinamično preko komunikacionih magistrala i mreže.

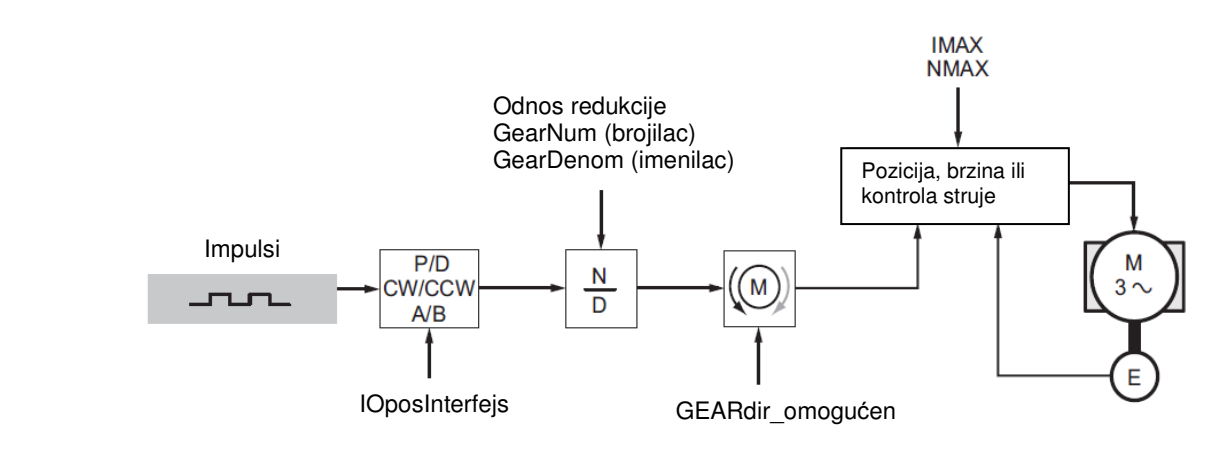

Slika 2.4 Mod elektronskog reduktora

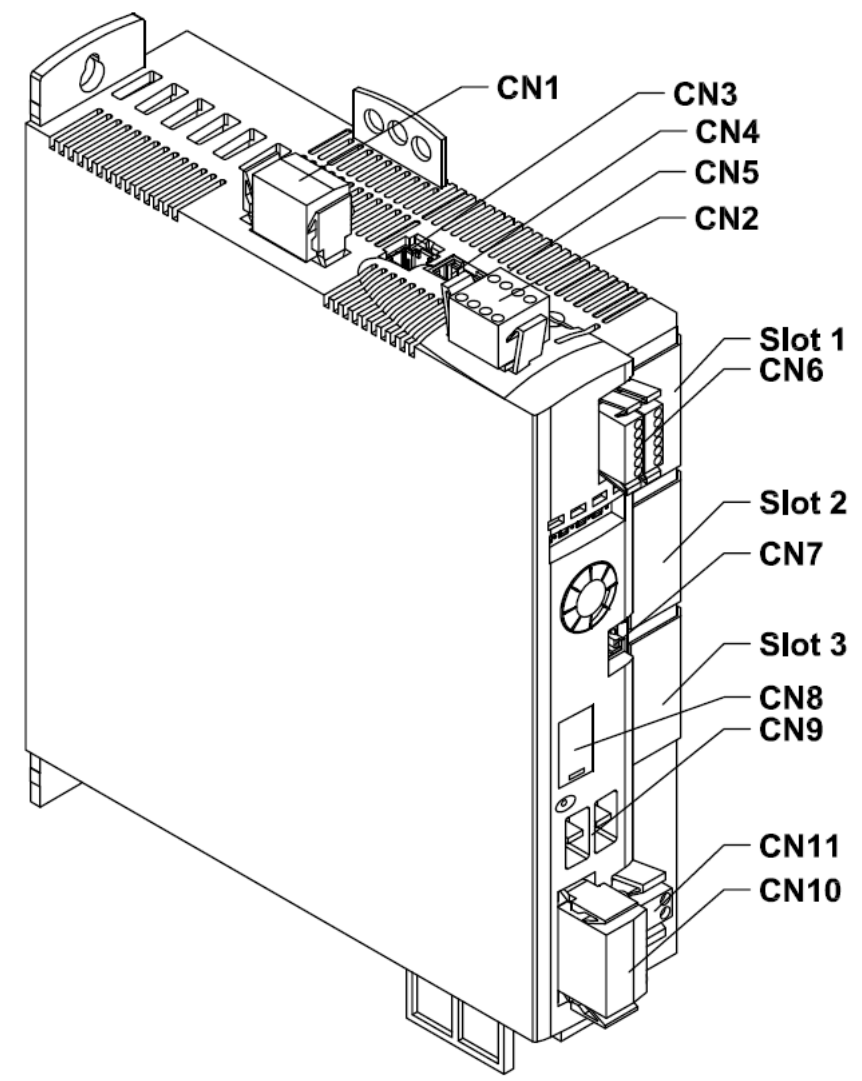

Slika 2.5 Pregled veza

- (CN1) Mrežni priključak
- (CN2) Priključak za:
  - 24V napajanje kontrolera
  - bezbednosna funkcija STO
- (CN3) Priključak za enkoder motora (enkoder 1)
- (CN4) Priključak za PTO (Pulse Train Out)
- (CN5) Priključak za PTI (Pulse Train In)
- (CN6) Ulazi i izlazi:
  - 6 podesivih digitalnih ulaza
  - 3 podesiva digitalna izlaza
- (CN7) Modbus
- (CN8) Priključak za spoljni kočioni otpornik
- (CN9) DC bus priključak
- (CN10) Priključak faza motora
- (CN11) Priključak motorne kočnice
- (Slot 1) Slot za bezbednosni modul
- (Slot 2) Slot za enkoderski modul
- (Slot 3) Slot za *fieldbus* modul

#### 2.1.1 TEHNIČKI PODACI O UREĐAJU

Ovaj kontroler je za pogon trofaznih servo motora i namenjen je za upotrebu za automatizovane pogone u industriji.

Napajanje uređaja je iz mreže TT i TN sistema 230V/50Hz, a što se tiče tranzijentnih prenapona, uređaj pripada prenaponskoj kategoriji III.

Instalacijom enkoderskog modula, moguće je koristiti dodatni motor.

#### Podaci za jednofazni uređaj

| LXM32                                               |                     | U45M2 <sup>.</sup> | U90M2·    | D18M2 <sup>.</sup> | D30M2 <sup>.</sup> |
|-----------------------------------------------------|---------------------|--------------------|-----------|--------------------|--------------------|
| Nazivni napon                                       | [V]                 | 230 (1 ~)          | 230 (1 ~) | 230 (1 ~)          | 230 (1 ~)          |
| Ograničena polazna struja                           | [A]                 | 3,5                | 6,9       | 16                 | 33                 |
| Maksimalna struja osigurača <sup>1</sup>            | [A]                 | 25                 | 25        | 25                 | 25                 |
| Prekidna moć pri kratkom spoju                      | [kA]                | 5                  | 5         | 5                  | 5                  |
| Trajna izlazna struja                               | [A <sub>rms</sub> ] | 1,5                | 3         | 6                  | 10                 |
| Vršna vrednost struje (za 1s)                       | [A <sub>rms</sub> ] | 4,5                | 9         | 18                 | 30                 |
| Minimalna induktivnost motora                       | [mH]                | 5,5                | 3         | 1,4                | 0,8                |
| Vrednosti bez glavnog kalema                        |                     |                    |           |                    |                    |
| Nazivna snaga                                       | [kW]                | 0,3                | 0,5       | 1                  | 1,6                |
| Ulazna struja pri nazivnoj snazi i<br>naponu        | [A <sub>rms</sub> ] | 2,9                | 4,5       | 8,4                | 12,7               |
| Ukupno harmonijsko izobličenje<br>THD ulazne struje | [%]                 | 181                | 166       | 148                | 135                |
| Snaga disipacije                                    | [W]                 | 10                 | 18        | 34                 | 38                 |
| Maksimalna polazna struja                           | [A]                 | 142                | 197       | 240                | 270                |
| Vreme maksimalne polazne struje                     | [ms]                | 1,1                | 1,5       | 1,8                | 2,1                |
| Vrednosti sa glavnog kalema                         |                     |                    |           |                    |                    |
| Glavni kalem                                        | [mH]                | 5                  | 2         | 2                  | 2                  |
| Nazivna snaga                                       | [kW]                | 0,5                | 0,9       | 1,6                | 2,2                |
| Ulazna struja pri nominalnoj snazi<br>i naponu      | [A <sub>rms</sub> ] | 3,4                | 6,3       | 10,6               | 14,1               |
| Ukupno harmonijsko izobličenje<br>THD ulazne struje | [%]                 | 100                | 107       | 93                 | 86                 |
| Snaga disipacije                                    | [W]                 | 11                 | 20        | 38                 | 42                 |
| Maksimalna polazna struja                           | [A]                 | 42                 | 90        | 106                | 116                |
| Vreme maksimalne polazne struje                     | [ms]                | 3,5                | 3,2       | 3,6                | 4                  |

1) Osigurač: Automatski osigurač sa karakteristikama B ili C.

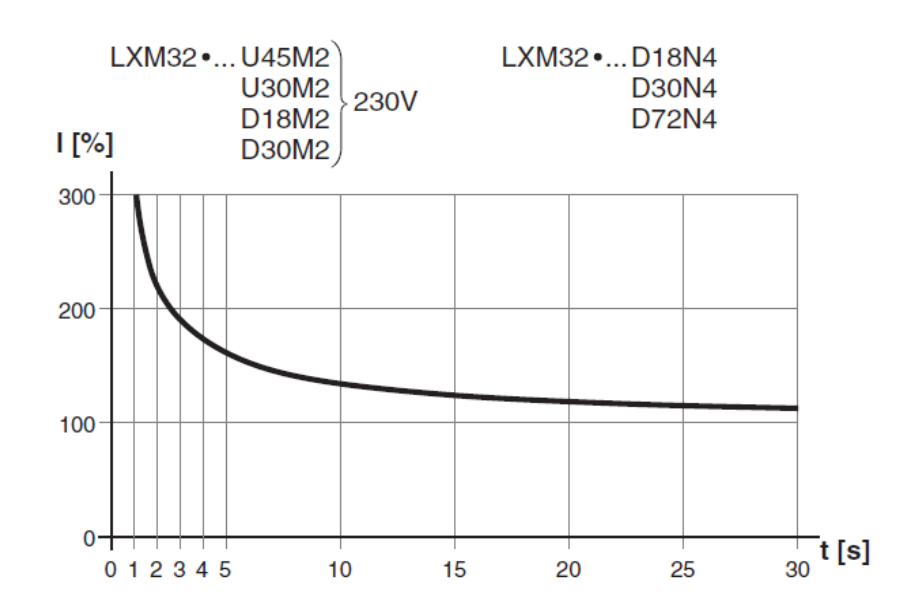

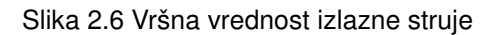

| • | DC | bus |
|---|----|-----|
|   | _  |     |

| LXM32                                      |      | U45M | <b>2</b> ∙ | U90M | <b>2</b> ∙ | D18M | <b>2</b> ∙ | D30M | <b>2</b> ∙ |
|--------------------------------------------|------|------|------------|------|------------|------|------------|------|------------|
| Nazivni napon (1 ~)                        | [V]  | 115  | 230        | 115  | 230        | 115  | 230        | 115  | 230        |
| Nazivni napon DC bus                       | [V]  | 163  | 325        | 163  | 325        | 163  | 325        | 163  | 325        |
| Donja granica napona                       | [V]  | 55   | 130        | 55   | 130        | 55   | 130        | 55   | 130        |
| Naponski limit                             | [V]  | 60   | 140        | 60   | 140        | 60   | 140        | 60   | 140        |
| Gornja granica napona                      | [V]  | 450  | 450        | 450  | 450        | 450  | 450        | 450  | 450        |
| Maksimalna trajna<br>snaga preko DC bus-a  | [kW] | 0,2  | 0,5        | 0,4  | 0,9        | 0,8  | 1,6        | 0,8  | 2,2        |
| Maksimalna trajna struja<br>preko DC bus-a | [A]  | 1,5  | 1,5        | 3,2  | 3,2        | 6    | 6          | 10   | 10         |

#### <u>Napon napajanja kontrolera 24V</u>

Napon napajanja kontrolera +24VDC mora da zadovolji zahteve standarda IEC 61131-2 (PELV standardna napojna jedinica, gde se ostvaruje zaštita od direktnog i indirektnog napona dodira, uzemljenim bezbednosno malim naponom):

| Ulazni napon                    | $\left[V_{dc}\right]$ | 24V -15% / +20%                           |
|---------------------------------|-----------------------|-------------------------------------------|
| Ulazna struja (bez opterećenja) | [A]                   | ≤1                                        |
| Talasnost                       |                       | <5%                                       |
| Polazna struja                  |                       | Struja punjenja za kondenzator<br>C=1,8mF |

Ako se koristi motor sa kočnicom, 24V<sub>dc</sub> napon napajanja kontrolera mora biti podešen prema tipu motora, takođe i dužina i poprečni presek kabla. Sledeći dijagram pokazuje zavisnost napona koji mora da bude na konektoru CN2.

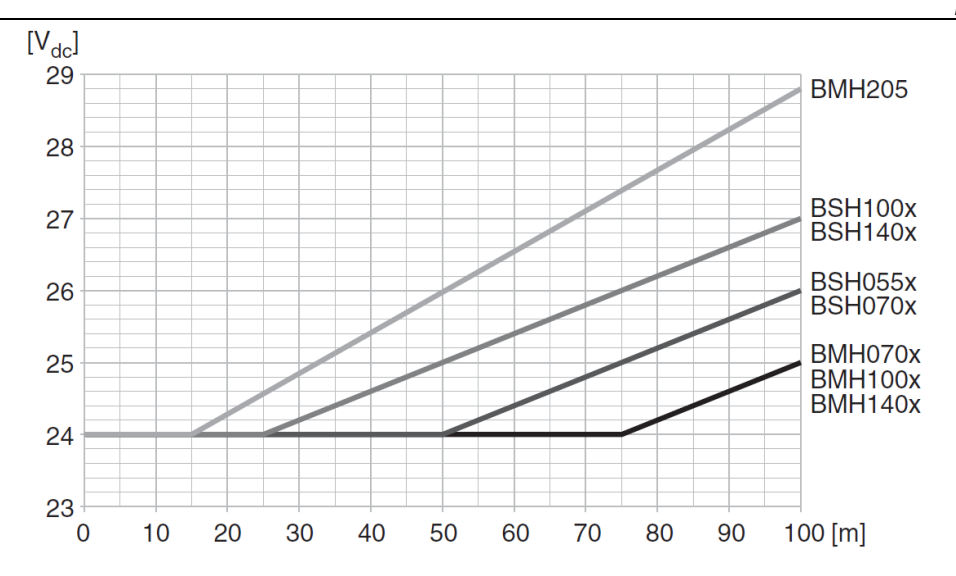

Slika 2.7 Napon napajanja kontrolera u slučaju motora sa kočnicom: napon zavisi od tipa motora, od dužine i poprečnog preseka kabla ( u našem slučaju je sledeći tip motora BSH0551)

• <u>Signali</u>

Digitalni ulazi i izlazi mogu biti povezani kao logički tip 1 ili logički tip 2. Na slici su predstavljena oba načina povezivanja, gde se jasno vidi da u prvom slučaju struja teče prema ulazu dok u drugom slučaju struja teče iz ulaza.

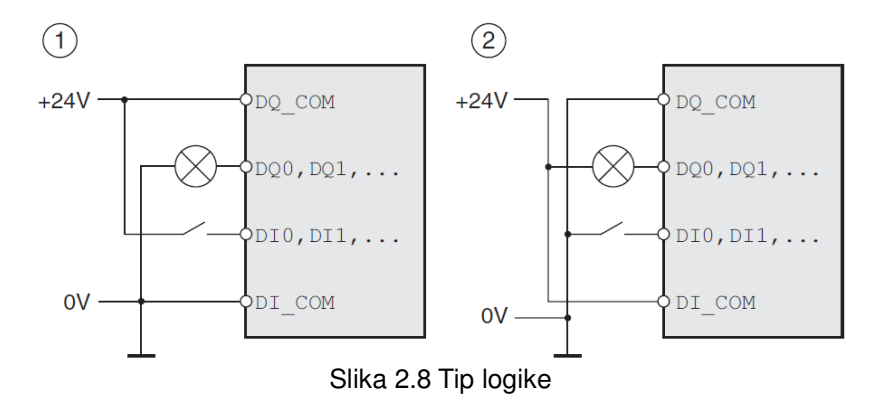

Ulazi su zaštićeni od pogrešnog polariteta, a izlazi od kratkog spoja. Ulazi i izlazi su galvanski izolovani.

Ako je ostvarena veza logičkog tipa 1 uz napon +24V, nivo signala optički izolovanog ulaza DI• treba da bude, za logičku nulu  $(U_{low})$  -3...+5V<sub>dc</sub>; za logičku jedinicu  $(U_{high})$  +15...+30V<sub>dc</sub>. Nivoi digitalnih 24V izlaznih signala DQ• su u saglasnosti sa standardom IEC 61131-2, odnosno da je izlazni napon ≤30V.

Izlazni napon za enkoder je +10V/100mA, a opseg napona ulaznog signala sin/cos  $1V_{pp}$  sa 2,5V ofseta, 0,5 $V_{pp}$  pri 100kHz.

Signali napona 5V su na izlazu konektora (CN4) PTO, iako je PTI ulazni signal 24V.

#### <u>Kočioni otpornik</u>

Tokom usporavanja kinetička energija se u motoru pretvara u električnu energiju, koja povećava napon na DC sabirnici. Kočioni otpornik se aktivira kada bude prekoračena definisana vrednost. Kočioni otpornik pretvara električnu energiju u toplotu.

Servo kontroler poseduje interni kočioni otpornik. Ako je interni kočioni otpornik nedovoljan da zadovolji dinamiku sistema, mogu se dodati jedan ili više eksternih otpornika. Vrednost otpornosti eksternog kočionog otpornika ne sme da bude ispod minimalne specificirane vrednosti, date u sledećoj tabeli.

| LXM32                                              |     | U45M2∙ | U90M2 <sup>.</sup> | D18M2∙ | D30M2∙ |
|----------------------------------------------------|-----|--------|--------------------|--------|--------|
| Vrednost otpornosti internog<br>kočionog otpornika | [Ω] | 94     | 47                 | 20     | 10     |
| Snaga internog kočionog<br>otpornika               | [W] | 10     | 20                 | 40     | 60     |
| Minimum eksternog kočionog<br>otpornika            | [Ω] | 68     | 36                 | 20     | 10     |
| Maksimum eksternog kočionog<br>otpornika           | [Ω] | 110    | 55                 | 27     | 16     |
| Maksimalna snaga eksternog<br>kočionog otpornika   | [W] | 200    | 400                | 600    | 800    |

• Elektromagnetna kompatibilnost (EMC)

Ovaj servo kontroler zadovoljava EMC norme prema standardu IEC 61800-3 ako se ispoštuju mere prilikom instalacije i povezivanja, koje su date na sledećem crtežu.

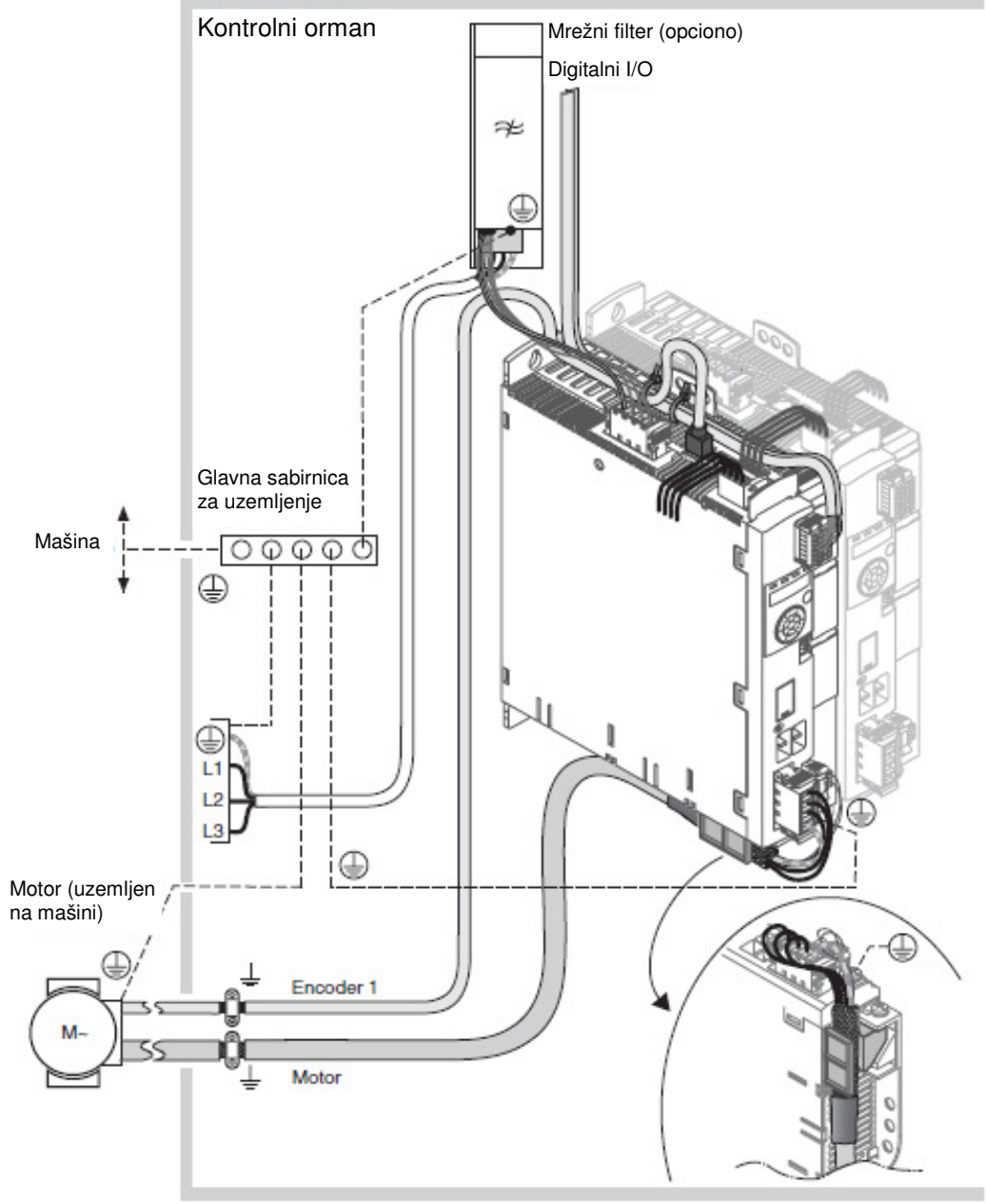

Slika 2.9 EMC - kompatibilno ožičenje

Potrebno je zadovoljiti određene zahteve u pogledu smanjenja pojave šumova i izobličenja u mrezi u kojoj se napaja kontroler. Potrebno je uzemljiti orman u kome je smešten odnosno povezati na sabirnicu za izjednačavanje potencijala provodnikom čiji je presek 10mm<sup>2</sup> ili veći.

Kabl motora je oklopljen (širmovan) a širm kabla se povezuje na obujmicu na dnu uređaja. Potencijalne razlike mogu dovesti do prekomerne struje u širmu kabla, a ovo se rešava vezivanjem širma kabla na provodnik za izjednačavanje potencijala. Provodnik za izjednačavanje potencijala mora biti tako odabran da podnosi najveću proračunsku struju za to strujno kolo.

Praktično iskustvo je pokazalo da su sledeći preseci provodnika za izjednačavanje potencijala najčešće korišćeni:

-16 mm<sup>2</sup> za provodnike za izjednačavanje potencijala dužine do 200 m -25 mm<sup>2</sup> za provodnike za izjednačavanje potencijala dužine veće od 200 m

|                           | Max.dužina<br>[m] | Min. Poprečni<br>presek [mm <sup>2</sup> ]       | Oklopljen, oba<br>kraja uzemljena | Upredene<br>parice | PELV     |
|---------------------------|-------------------|--------------------------------------------------|-----------------------------------|--------------------|----------|
| Napajanje kontrolera      | -                 | 0,75                                             |                                   |                    | Potrebno |
| STO bezbednosna f-ja      | -                 | 0,75                                             |                                   |                    | Potrebno |
| Enkoder motora            | 100               | 6*0,14mm <sup>2</sup> i<br>2*0,34mm <sup>2</sup> | Potrebno                          |                    |          |
| A/B signali               | 100               | 0,25                                             | Potrebno                          | Potrebno           | Potrebno |
| PULSE/DIR signali         | 100               | 0,14                                             | Potrebno                          | Potrebno           | Potrebno |
| CW/CCW signali            | 100               | 0,14                                             | Potrebno                          | Potrebno           | Potrebno |
| ESIM                      | 100               | 0,14                                             | Potrebno                          | Potrebno           | Potrebno |
| Digitalni ulazi/izlazi    | 30                | 0,14                                             |                                   |                    | Potrebno |
| PC, upravljački interfejs | 20                | 0,14                                             | Potrebno                          | Potrebno           | Potrebno |

Karakteristike potrebnih kablova su prikazane u sledećoj tabeli:

#### Moduli

Uređaj poseduje tri slota za dodatne module. Neki su prikazani na slikama ispod.

| Slot 1 | Sigurnosni modul eSM<br>I/O modul IOM1                                                                                                    |
|--------|----------------------------------------------------------------------------------------------------|
| Slot 2 | Enkoderski modul RSR (interfejs za rezolver)<br>Enkoderski modul DIG (interfejs za digitalni)<br>Enkoderski modul ANA (interfejs za analogni) |
| Slot 3 | Fieldbus modul CANopen<br>Fieldbus modul Profibus DP<br>Fieldbus modul DeviceNet<br>Fieldbus modul EtherNet/IP<br>Fieldbus modul EtherCAT     |

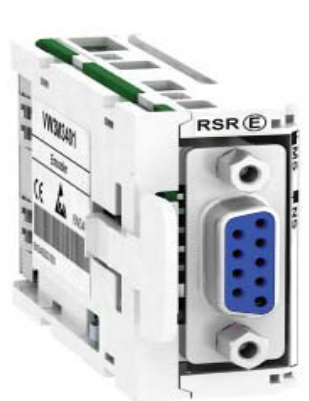

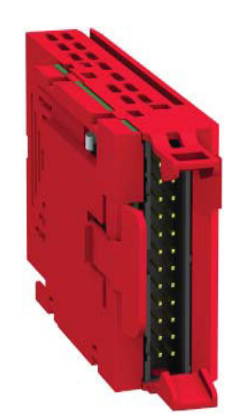

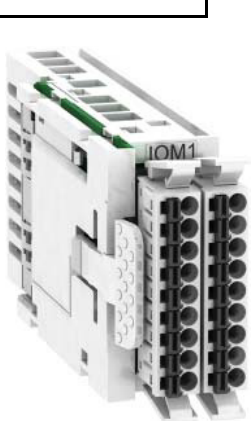

I/O modul

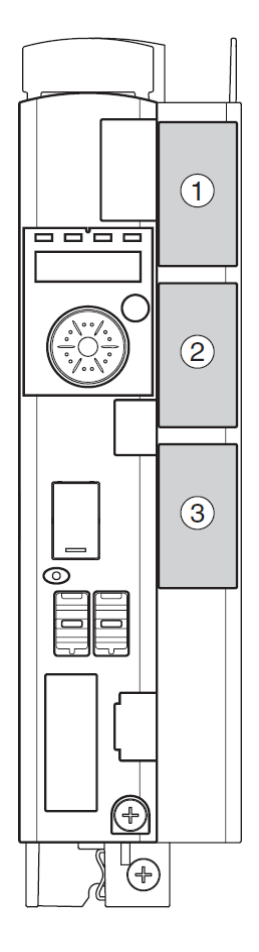

Enkoder modul

Bezbednosni modul

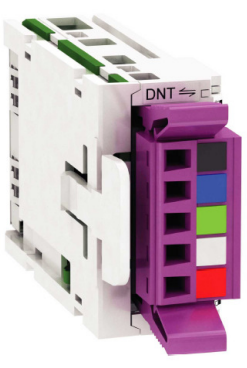

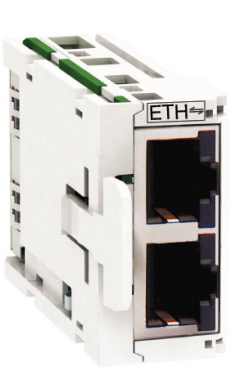

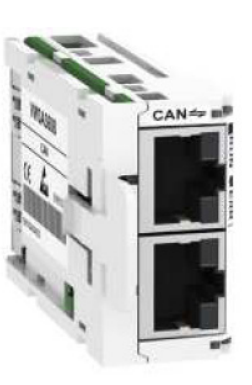

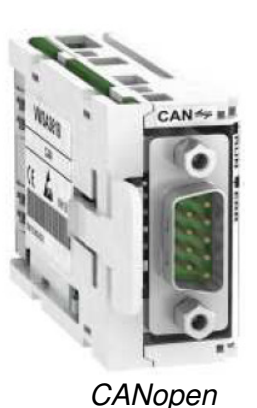

DeviceNet

EtherNet/IP

CANopen

Svaki od modula povećava funkcionalnost servo kontrolera.

Jedan primer je CANopen modul sa tipom piključka SUB-D 9 pina. Ovaj modul omogućava povezivanje više servo kontrolera radi ostvarivanja upravljačke komunikacije, šematski prikazano na sledećoj slici.

Sigurnosni modul eSM omogućava servo kontroleru dodatne sigurnosne funkcije, kombinujući kategorije zaustavljanja 0 i 1.

Dodavanjem ulazno/izlaznog modula za proširenje (I/O expansion card), povećavaju se mogućnosti upravljanja kontrolerom. Ovaj modul u potpunosti ima funkciju kao integrisani I/O (CN6). Ovaj modul poseduje više digitalnih i analognih I/O:

- 4 x 24Vdc ulazi pozitivne ili negativne logike
- 2 izlaza pozitivne ili negativne logike
- 2 softverski podešena analogna ulaza napon (0...10Vdc) ili struja (0...20mA)
- 2 softverski podešena analogna izlaza napon (0...10Vdc) ili struja (0...20mA)

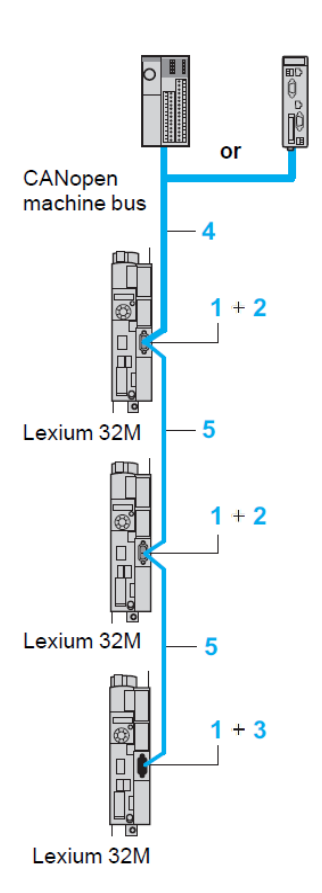

Slika 2.10 CANopen komunikacija

#### • Funkcija STO ("Safe Torque Off")

Bezbednosna funkcija STO isključuje moment motora bez isključivanja napajanja. Prema standardu IEC 60204-1 postoje dve kategorije zaustavljanja.

Zaustavljanje kategorije 0 karakteriše trenutni prekid napajanja (nekontrolisano zaustavljanje).

Zaustavljanje kategorije 1 karakteriše kontrolisano zaustavljanje uz postojanje napajanja koje nije prekinuto u trenutku zaustavljanja.

Bezbednosna funkcija STO je integrisana u servo kontroleru i može se koristiti za ostvarivanje prekida kategorije 0 (emergency stop). Sa dodatnim bezbednosnim modulom moguće je realizovati prekide kategorije 1.

STO funkcija je pokrenuta preko dva podudarna ulaza, gde se pritiskom na taster ukida +24V na konektore STO\_A i STO\_B, dolazi do prekida napajanja i motor ne stvara više moment odnosno nastavlja da se kreće po inerciji bez kočenja.

Primer primene STO za stop kategorije 0, prikazan je na slici broj 2.11.

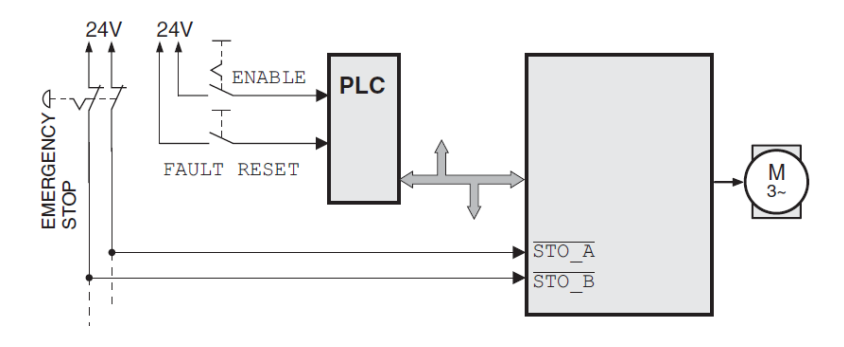

Slika 2.11 Primer zaustavljanja kategorije 0

Napojni stepen je odmah isključen preko ulaza STO\_A i STO\_B na konektoru CN2 servo kontrolera.

Zaustavljanje kategorije 1 (EMERGENCY STOP) realizovano pomoću bezbednosnog relejnog modula prikazano je na sledećoj slici.

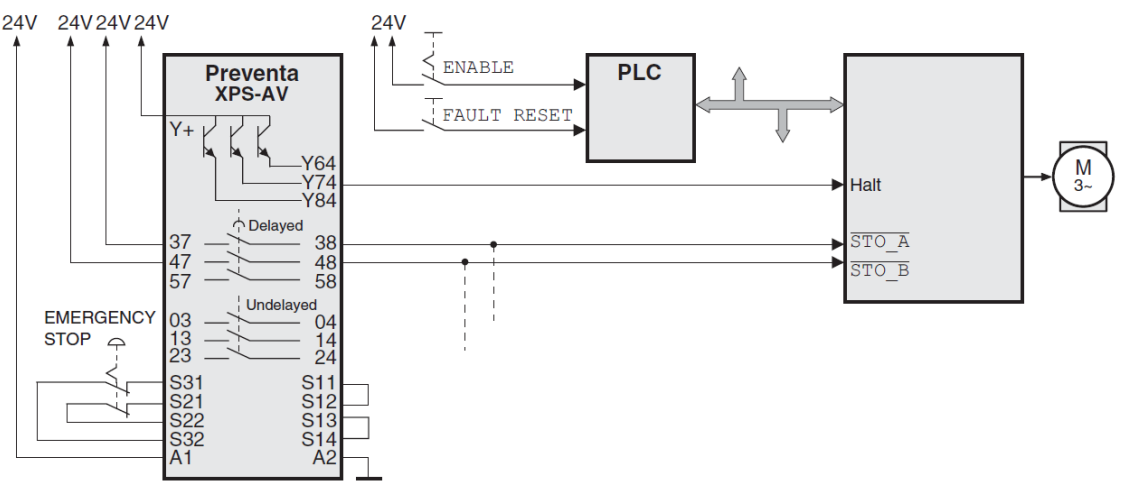

Slika 2.12 Primer zaustavljanja kategorije 1

#### Izlaz PTO (Pulse Train Out)

Na izlazu konektora PTO (CN4), su na raspolaganju signali napona 5 V. U zavisnosti od parametra PTO\_mode, ovi signali su ESIM signali (simulacija enkodera) ili direktno preneti PTI signali (P/D signali, A/B signali, CW/CCW signali). Signali PTO se mogu koristiti kao ulazni signali za PTI nekog drugog uređaja. PTO izlazni signali su napona 5 V, iako su ulazni signali za PTI 24 V. Nivo signala odgovara RS422.

Zbog određene struje optokaplera u ulaznom kolu, nije dozvoljeno paralelno priključivanje izlaza na više različitih uređaja. Priključeni uređaj na izlazu PTO-a mora biti u mogućnosti da prati određeni motorni priraštaj po sekundi.

#### • Ulaz PTI (Pulse Train In)

Na ulazu PTI (Pulse Train In), mogu biti priključeni sledeći signali napona 5 V i 24 V:

- A/B signali (ENC A/ENC  $\vec{B}$ )
- P/D signali (*PULSE/DIR*)
- CW/CCW signali (CW/CCW)

Način povezivanja ulaza utiče na maksimalnu dozvoljenu ulaznu frekvenciju i na maksimalnu dužinu linije.

| Ulazno kolo                            | Maksimalna ulazna frekvencija | Maksimalna dužina linije |
|----------------------------------------|-------------------------------|--------------------------|
| RS422, slika 2.13 levo                 | 1 MHz                         | 100 m                    |
| Push-pull, slika 2.13 u sredini        | 0,2 MHz                       | 10 m                     |
| Otvoreni kolektor, slika 2.13<br>desno | 0,01 MHz                      | 1 m                      |

5V<sub>dc</sub>

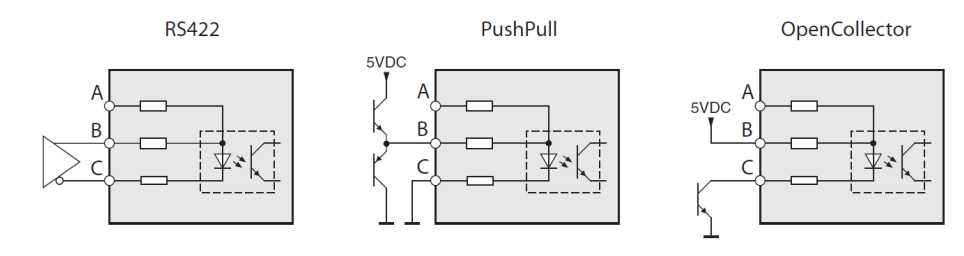

24Vdc

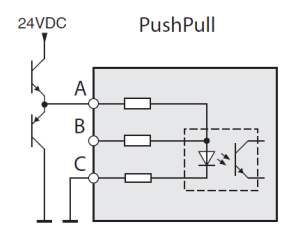

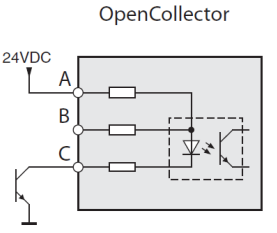

Slika 2.13 Kolo ulaznih signala

| Ulaz | Pin <sup>1)</sup> | RS422                            | 5 V                              | 24 V                                |
|------|-------------------|----------------------------------|----------------------------------|-------------------------------------|
| A    | Pin 7             | Rezervisano                      | Rezervisano                      | PULSE (24)<br>ENC_A (24)<br>CW (24) |
|      | Pin 8             | Rezervisano                      | Rezervisano                      | DIR (24)<br>ENC_B (24)<br>CCW (24)  |
| В    | Pin 1             | PULSE (5)<br>ENC_A (5)<br>CW (5) | PULSE (5)<br>ENC_A (5)<br>CW (5) | Rezervisano                         |
|      | Pin 4             | DIR (5)<br>ENC_B (5)<br>CCW (5)  | DIR (5)<br>ENC_B (5)<br>CCW (5)  | Rezervisano                         |
| С    | Pin 2             | PULSE                            | PULSE                            | PULSE                               |
|      |                   | ENC_A                            | ENC_A                            | ENC_A                               |
|      |                   | CW                               | CW                               | CW                                  |
|      | Pin 5             | DIR                              | DIR                              | DIR                                 |
|      |                   | ENC_B                            | ENC_B                            | ENC_B                               |
|      |                   | CCW                              | CCW                              | CCW                                 |

 Obratiti pažnju na različito uparivanje u slučaju upredenih parica: Pin 1/pin 2 i pin 4/pin 5 za RS422 i 5 V; pin 7/pin 2 i pin 8/pin 5 za 24 V

Spoljašnji signali A/B mogu biti obezbeđeni preko PTI ulaza kao referentna vrednost u radnom režimu elektronskog reduktora (Electronic Gear). Vremenski dijagram sa A/B signalima, prikazan na sledećoj slici pokazuje da u slučaju da je signal A ispred signala B kretanje je u pozitivnom smeru, a u slučaju da je signal B ispred signala A kretanje je u negativnom smeru.

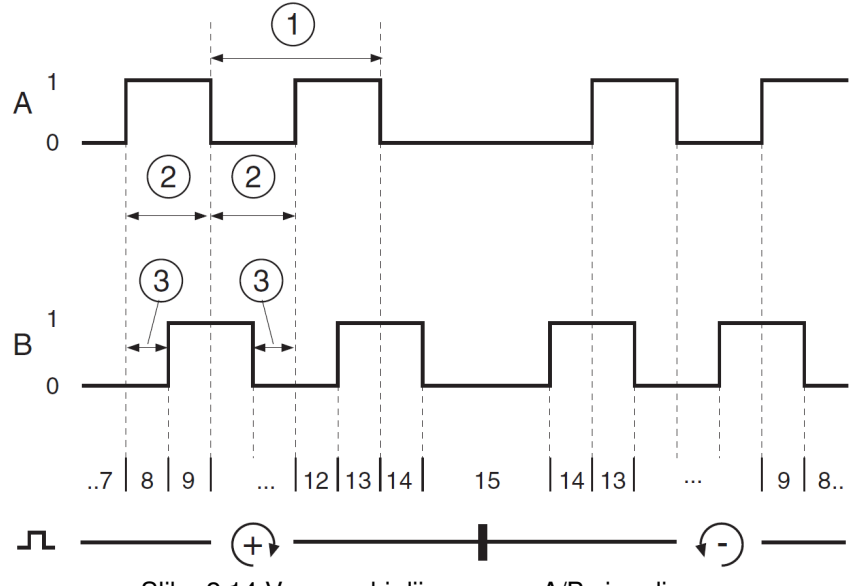

Slika 2.14 Vremenski dijagram sa A/B signalima

Spoljašnji signali P/D mogu biti obezbeđeni preko PTI ulaza kao referentna vrednost u radnom režimu elektronskog reduktora (Electronic Gear).

Motor se kreće u slučaju povećanja ivice signala *PULSE*. Smer je kontrolisan preko signala *DIR*.

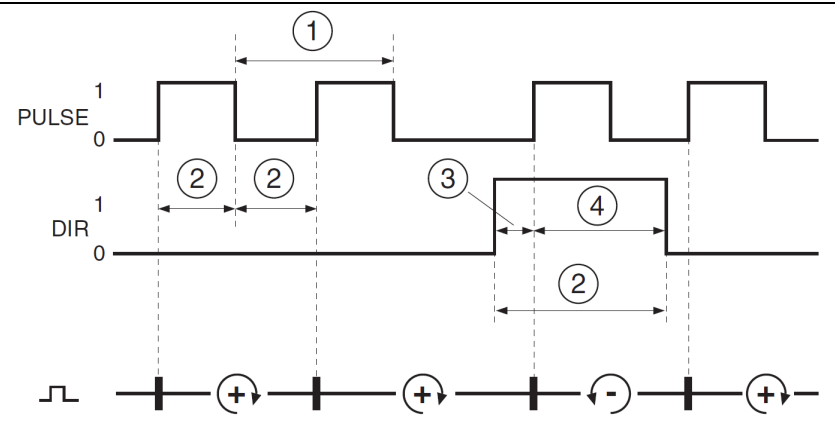

Slika 2.15 Vremenski dijagram sa signalima pulse/direction

Spoljašnji signali CW/CCW mogu biti obezbeđeni preko PTI ulaza kao referentna vrednost u radnom režimu elektronskog reduktora (Electronic Gear).

Motor se kreće u pozitivnom smeru u slučaju povećanja ivice signala *CW*, a u negativnom smeru u slučaju povećanja ivice signala *CCW*.

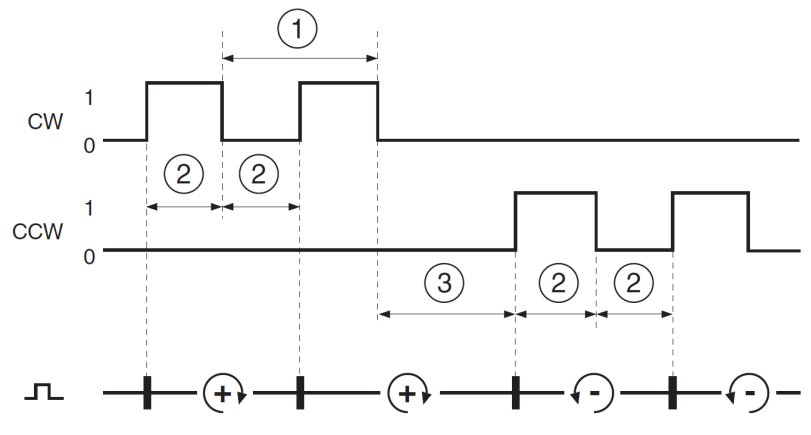

Slika 2.16 Vremenski dijagram sa "CW/CCW"

#### 2.1.2 POVEZIVANJE SERVO KONTROLERA

• Povezivanje motora na servo kontroler

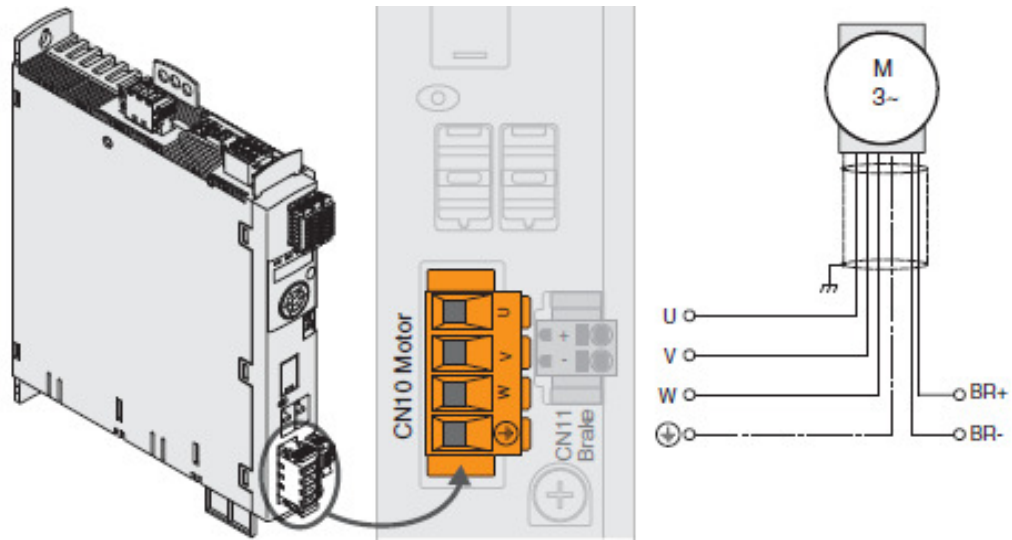

Slika 2.17 Povezivanje motora sa kočnicom

Potrebno je da faze motora (U, V, W) i zaštitni provodnik (PE) se povežu na konektor CN10, vodeći računa da širm oklopljenog kabla sa donje strane uređaja bude obuhvaćen spojnicom u celoj dužini.

Kočnica motora se povezuje na konektor CN11 prema slici 2.18, pomoću dva provodnika koji se nalaze u motornom kablu, vodeći računa o polaritetu kočionog napona. Poprečni presek ovih provodnika treba da bude od 0,75 mm<sup>2</sup> do 2,5mm<sup>2</sup>.

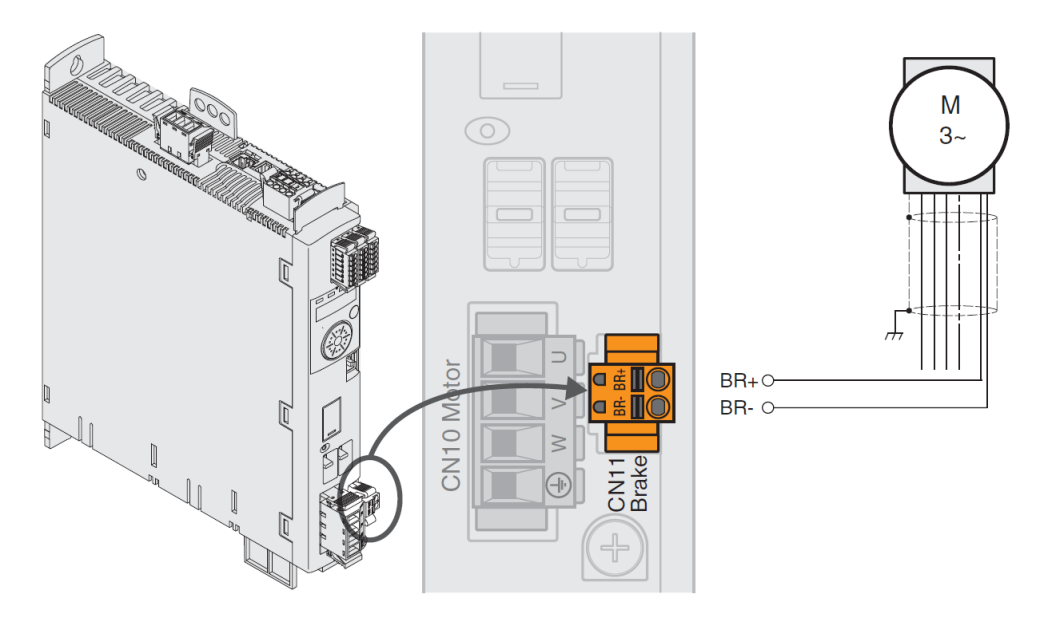

Slika 2.18 Povezivanje motorne kočnice

#### • Povezivanje napajanja uređaja (CN1)

Princijelna blok šema napajanja jednofaznog uređaja (slika 2.19), sa spoljašnjim filterom napajanja, koji služi da filtrira više harmonike koji bi se preneli u mrežu, kao posledica visokih frekvencija prekidačke elektronike u samom uređaju.

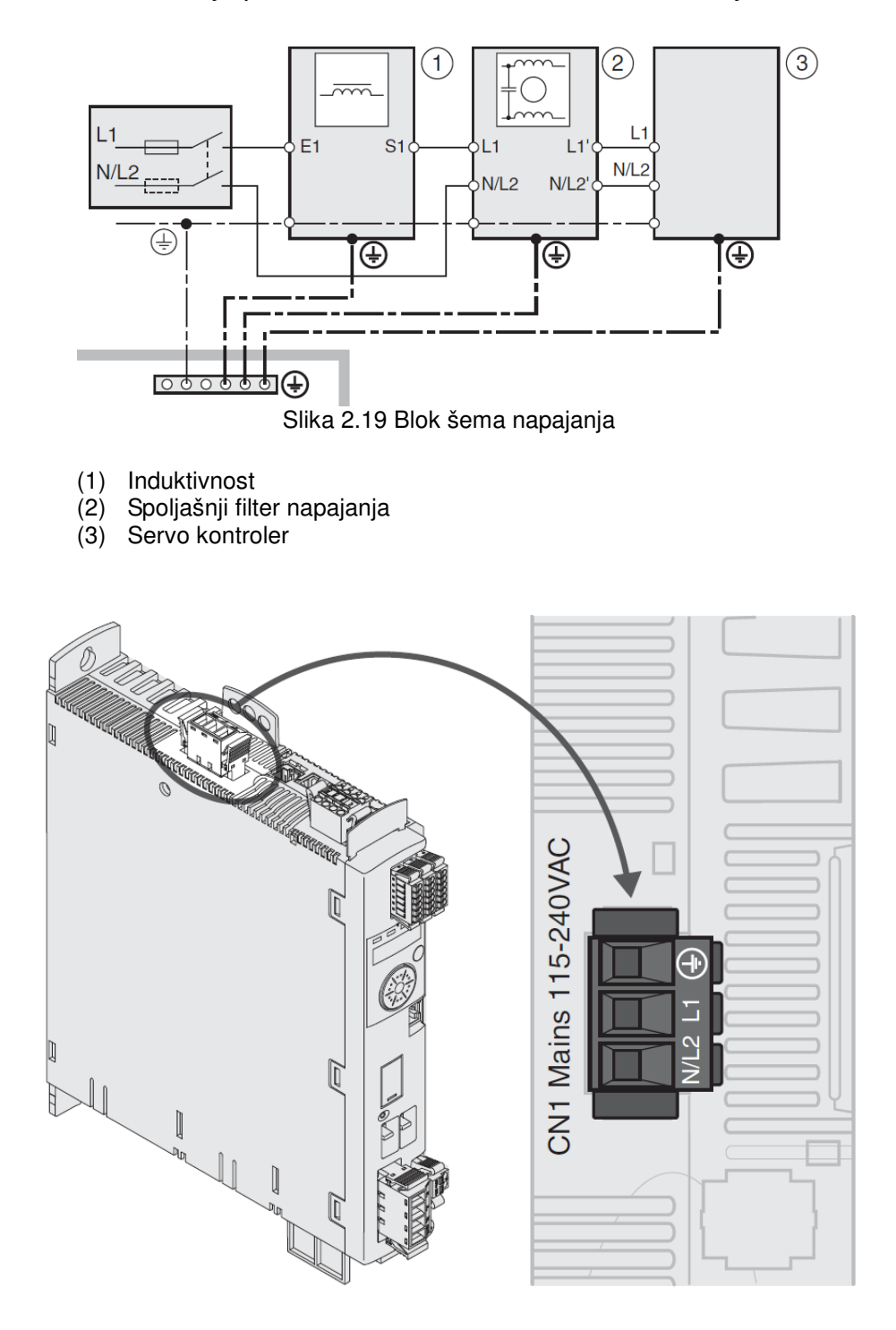

Slika 2.20 Povezivanje napajanja (CN1)

#### • <u>Povezivanje enkodera (CN3)</u>

Enkoder je integrisan u motoru, i on obezbeđuje informaciju o poziciji motora (analogni i digitalni). Rezolucija enkodera je od velike važnosti zbog uticaja na preciznost pozicioniranja motora, jer kao davač položaja osovine motora prikazuje jedan obrtaj sa 131072 tačke. Upotrebom enkodera rezolvera, *SinCos Hiperface*, omogućeno je softversko podešavanje deljenja broja impulsa po obrtaju u cilju povećanja rezolucije celokupnog sistema.

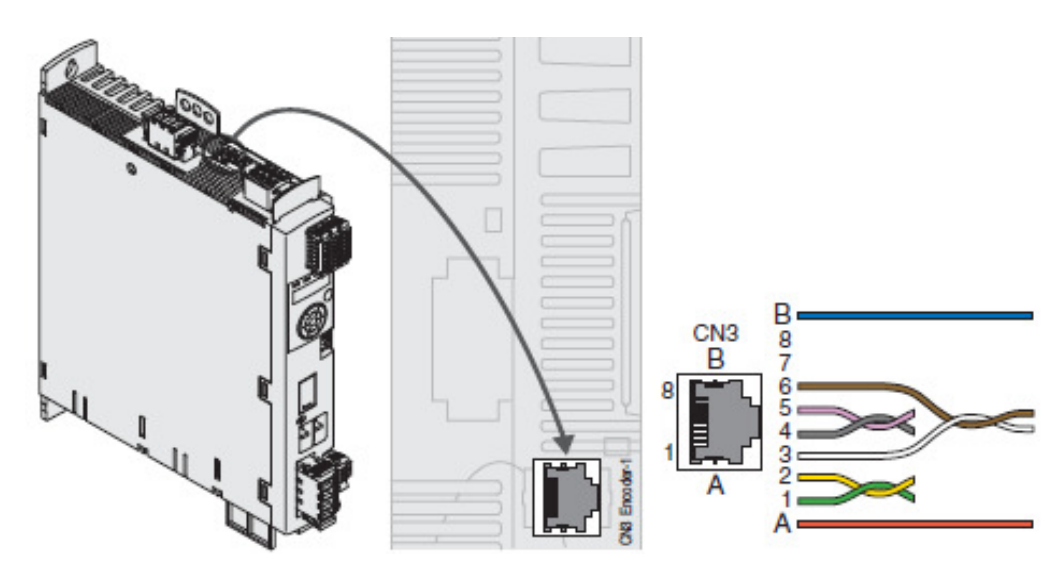

Slika 2.21 Povezivanje enkodera (CN3)

| Pin | Signal      | Značenje                              | I/O |
|-----|-------------|---------------------------------------|-----|
| 1   | COS+        | Kosinusni signal                      | Ι   |
| 2   | REFCOS      | Referenca kosinusnog signala          | Ι   |
| 3   | SIN+        | Sinusni signal                        | Ι   |
| 6   | REFSIN      | Referenca sinusnog signala            | Ι   |
| 4   | Data        | Prijem/predaja podataka               | I/O |
| 5   | Data        | Prijem/predaja podataka invertovano   | I/O |
| 7   | Rezervisano | Nije dodeljeno                        |     |
| 8   | Rezervisano | Nije dodeljeno                        |     |
| Α   | ENC+10V_OUT | Napajanje enkodera                    | 0   |
| В   | ENC_0V      | Naponska referenca napajanja enkodera |     |

Pre povezivanja proveriti raspored pinova na konektoru, dali je u saglasnosti sa priloženom šemom i tabelarnim pregledom oznake pinova, signala i značenje istih.

• Povezivanje napajanja kontrolera i STO (CN2, DC napajanje i STO)

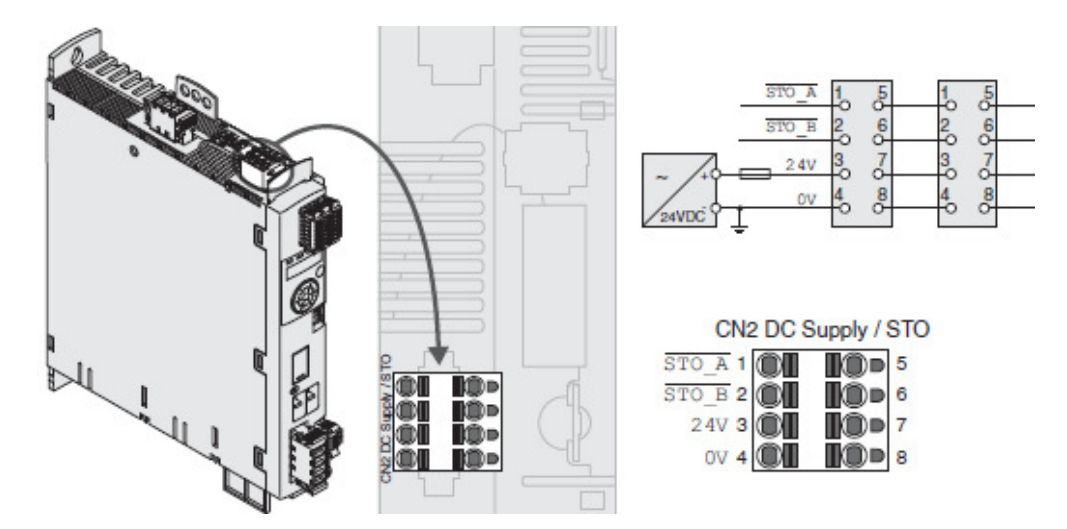

Slika 2.22 Povezivanje STO (CN2)

• Povezivanje digitalnih ulaza/izlaza (CN6)

Kontroler poseduje podesive digitalne ulaze i izlaze. Različite funkcije mogu biti dodate digitalnim ulaznim i izlaznim signalima, zavisno od selektovanog kontrolnog i operativnog moda.

Postavljanje parametara funkcija ulaznih signala

Sledeća tabela pokazuje fabrička podešenja digitalnih ulaznih signala u lokalnom kontrolnom modu zavisno od selektovanog operativnog moda.

| Signal | Jog                           | Elektronska<br>oprema         | Moment                          | Brzina                          | Sekvenca<br>pomeraja           |
|--------|-------------------------------|-------------------------------|---------------------------------|---------------------------------|--------------------------------|
| DI0    | Aktivirati                    | Aktivirati                    | Aktivirati                      | Aktivirati                      | Aktivirati                     |
| DI1    | Reset usled kvara             | Reset usled kvara             | Reset usled<br>kvara            | Reset usled<br>kvara            | Referentni<br>prekidač         |
| DI2    | Prekidač pozitivne<br>granice | Prekidač pozitivne<br>granice | Prekidač<br>operativnog<br>moda | Prekidač<br>operativnog<br>moda | Prekidač<br>pozitivne granice  |
| DI3    | Prekidač<br>negativne granice | Prekidač negativne granice    | Ograničenje<br>brzine           | Ograničenje<br>brzine           | Prekidač<br>negativne granice  |
| DI4    | Jog negativno                 | Prekidač odnosa<br>zupčanika  | Ograničenje<br>struje           | Nulta<br>spojnica               | Start sekvence<br>pomeraja     |
| DI5    | Jog pozitivno                 | Zaustavljanje                 | Zaustavljanje                   | Zaustavljanje                   | Selektovanje<br>skupa podataka |

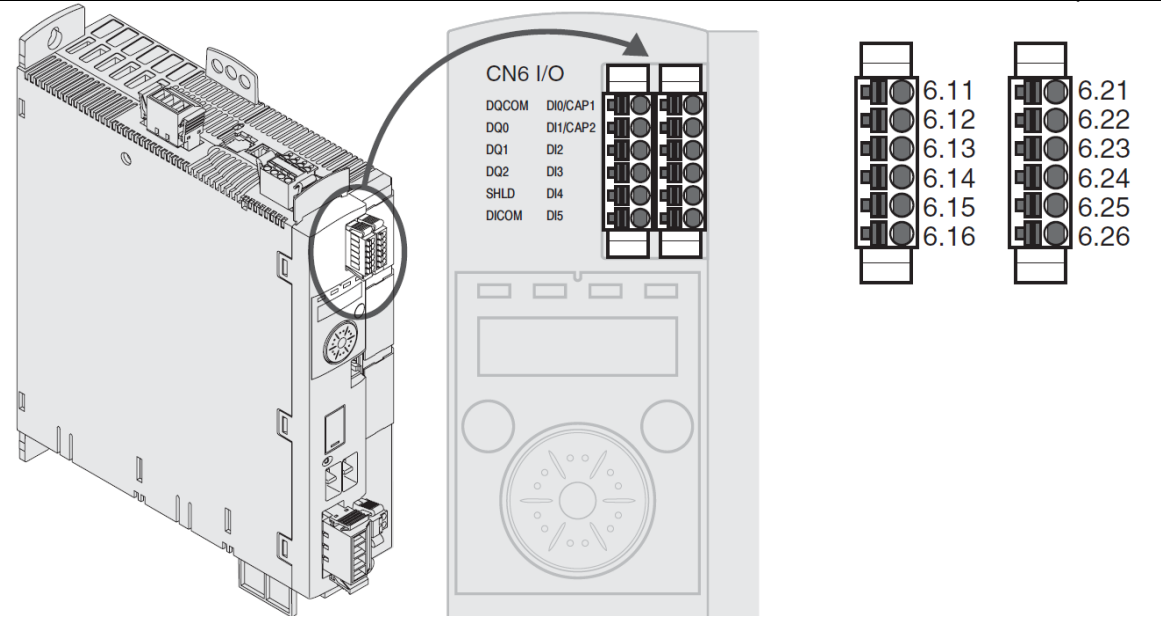

Slika 2.23 Povezivanje digitalnih ulaza/izlaza (CN6)

Potrebno je usaglasiti podešavanje parametra sa ožičenjem i logikom digitalnih ulaza na konektoru CN6. Naime, ako su postavljeni parametri, za digitalne ulaze DI2 i DI3 (6.23 i 6.24), takvi da im je dodeljena funkcija graničnih prekidača (pozitivni-LIMP i negativni-LIMN) potrebno je u zavisnosti od logike (NC ili NO) dovesti logičku jedinicu odnosno napon 24 V za normalno zatvoren prekidač i naravno u tom slučaju povezati i kontakt DICOM (6.16) na 0 V, ili u slučaju normalno otvorenog prekidača ne dovoditi nikakav napon.

| Pin | Signal   | Značenje                     | I/O     |
|-----|----------|------------------------------|---------|
| 11  | DQ_COM   | Referenca potencijala DQ0DQ4 |         |
| 12  | DQ0      | Digitalni izlaz 0            | O (24V) |
| 13  | DQ1      | Digitalni izlaz 1            | O (24V) |
| 14  | DQ2      | Digitalni izlaz 2            | O (24V) |
| 15  | SHLD     | Oklop veze                   |         |
| 16  | DI_COM   | Referenca potencijala DI0DI5 | I (24V) |
| 21  | DI0/CAP1 | Digitalni ulaz 0             | I (24V) |
| 22  | DI1/CAP2 | Digitalni ulaz 1             | I (24V) |
| 23  | DI2/CAP3 | Digitalni ulaz 2             | I (24V) |
| 24  | DI3      | Digitalni ulaz 3             | I (24V) |
| 25  | DI4      | Digitalni ulaz 4             | I (24V) |
| 26  | DI5      | Digitalni ulaz 5             | I (24V) |

#### • Povezivanje računara upravljačkim softverom sa servo kontrolerom

PC računar sa upravljačkim softverom, može se povezati sa servo kontrolerom, radi njegovog puštanja u rad. Računar povezati preko dvosmernog USB/RS232 konvertora (za slučaj da na računaru ne postoji slobodan serijski port) ili RS232 kabla, koji je priključen na komunikacioni konvertor DC232/422-485 a on na CN7.

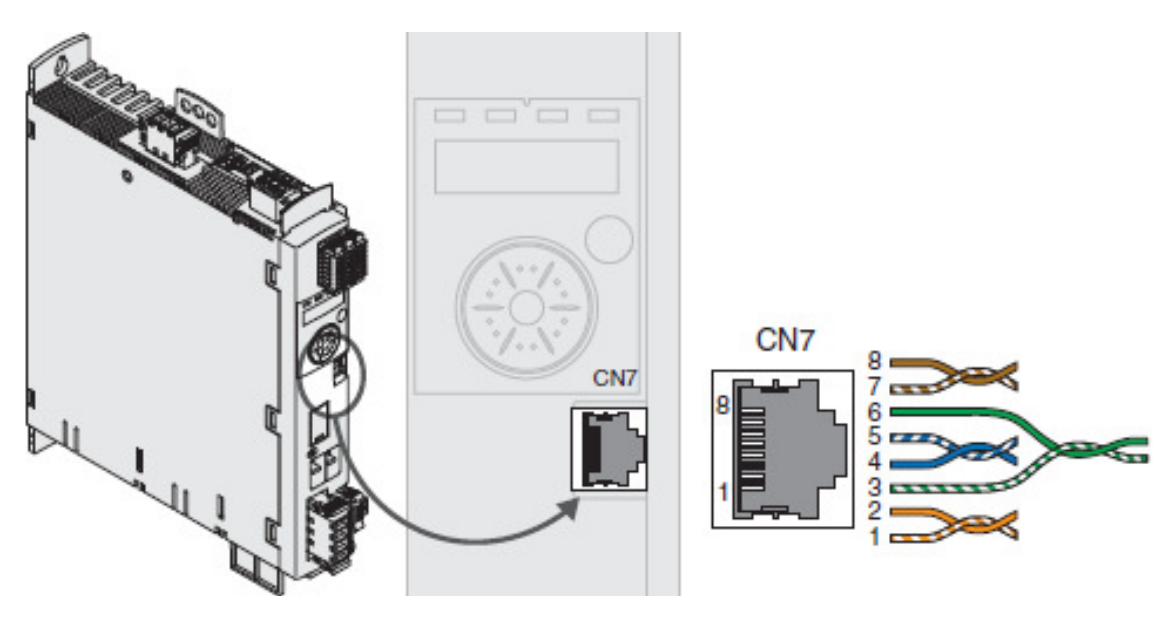

Slika 2.24 Povezivanje na Modbus (CN7)

• Povezivanje ulaza PTI (CN5, Pulse Train In)

Na ulaz PTI CN5 mogu biti priključeni sledeći signali: P/D (pulse/direction), A/B ili CW/CCW signali.

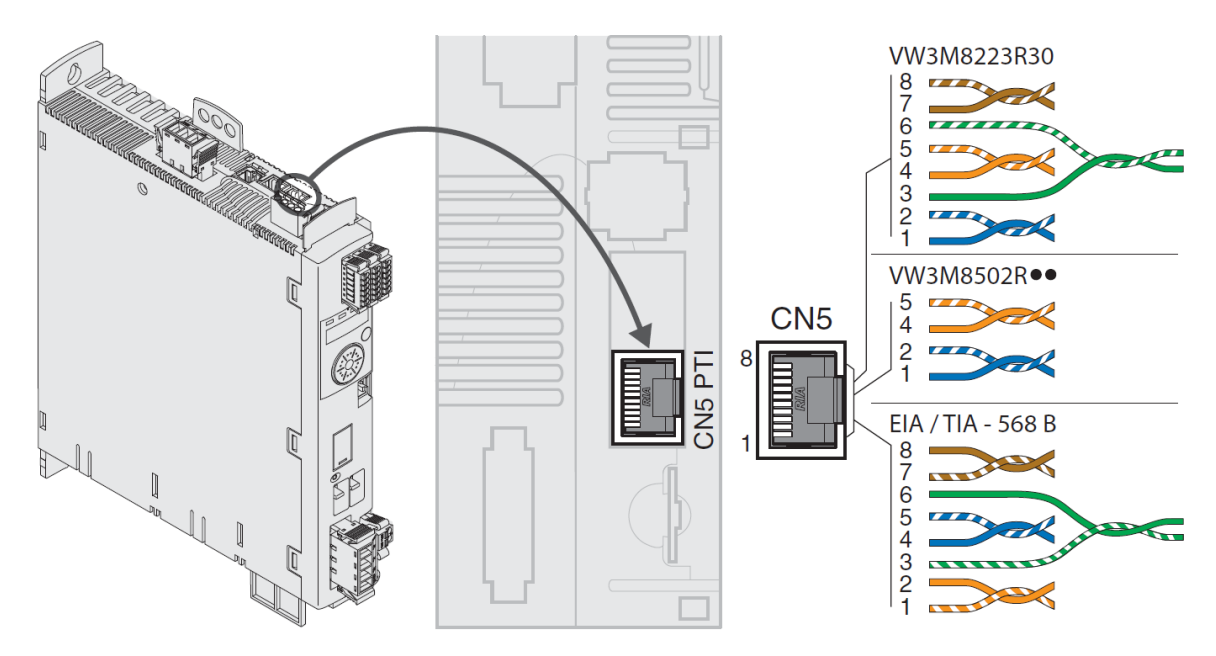

Slika 2.25 Povezivanje na PTI (CN5) 5 V

#### P/D signali 5 V

| Pin | Signal    | Par | Značenje           | I/O     |
|-----|-----------|-----|--------------------|---------|
| 1   | PULSE (5) | 2   | Impuls 5V          | I (5 V) |
| 2   | PULSE     | 2   | Impuls, invertovan | l (5 V) |
| 4   | DIR (5)   | 1   | Smer 5V            | I (5 V) |
| 5   | DIR       | 1   | Smer, invertovan   | I (5 V) |

#### A/B signali 5 V

| Pin | Signal    | Par | Značenje                       | I/O     |
|-----|-----------|-----|--------------------------------|---------|
| 1   | ENC_A (5) | 2   | Enkoderski kanal A 5V          | I (5 V) |
| 2   | ENC_A     | 2   | Enkoderski kanal A, invertovan | I (5 V) |
| 4   | ENC_B (5) | 1   | Enkoderski kanal B 5V          | I (5 V) |
| 5   | ENC_B     | 1   | Enkoderski kanal B, invertovan | I (5 V) |

#### CW/CCW signali 5 V

| Pin | Signal  | Par | Značenje                     | I/O     |
|-----|---------|-----|------------------------------|---------|
| 1   | CW (5)  | 2   | Pozitivan impuls 5V          | I (5 V) |
| 2   | CW      | 2   | Pozitivan impuls, invertovan | l (5 V) |
| 4   | CCW (5) | 1   | Negativan impuls 5V          | I (5 V) |
| 5   | CCW     | 1   | Negativan impuls, invertovan | I (5 V) |

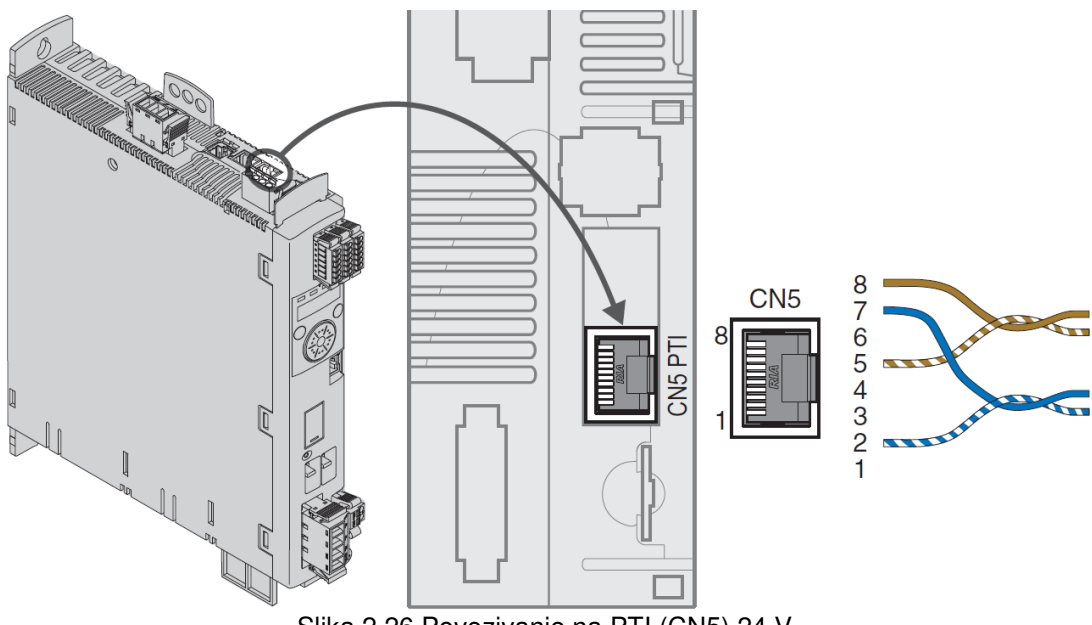

Slika 2.26 Povezivanje na PTI (CN5) 24 V

Na ovoj slici je prikazano povezivanje konektora sa signalima 24 V. Može se uočiti značajna razlika u uparenju i načinu povezivanja.

Specifikacija signala 24 V prilikom povezivanja na konektor CN5, prikazana je u sledećim tabelama.
# P/D signali 24 V

| Pin | Signal     | Par | Značenje           | I/O      |
|-----|------------|-----|--------------------|----------|
| 7   | PULSE (24) | А   | Impuls 24V         | I (24 V) |
| 2   | PULSE      | А   | Impuls, invertovan | I (24 V) |
| 8   | DIR (24)   | В   | Smer 24V           | I (24 V) |
| 5   | DIR        | В   | Smer, invertovan   | I (24 V) |

# A/B signali 24 V

| Pin | Signal     | Par | Značenje I/O                   |          |
|-----|------------|-----|--------------------------------|----------|
| 7   | ENC_A (24) | А   | Enkoderski kanal A 24V         | I (24 V) |
| 2   | ENC_A      | А   | Enkoderski kanal A, invertovan | I (24 V) |
| 8   | ENC_B (24) | В   | Enkoderski kanal B 24V         | I (24 V) |
| 5   | ENC_B      | В   | Enkoderski kanal B, invertovan | I (24 V) |

# CW/CCW signali 24 V

| Pin | Signal   | Par | Značenje                     | I/O      |
|-----|----------|-----|------------------------------|----------|
| 7   | CW (24)  | А   | Pozitivan impuls 24V         | I (24 V) |
| 2   | CW       | А   | Pozitivan impuls, invertovan | I (24 V) |
| 8   | CCW (24) | В   | Negativan impuls 24V         | I (24 V) |
| 5   | CCW      | В   | Negativan impuls, invertovan | I (24 V) |

2.1.3 UPRAVLJANJE UREĐAJAJEM PUTEM INTEGRISANOG INTERFEJSA

Servo kontroler omogućava podešavanje njegovih parametara putem grafičkog interfejsa koji se nalazi na samom uređaju.

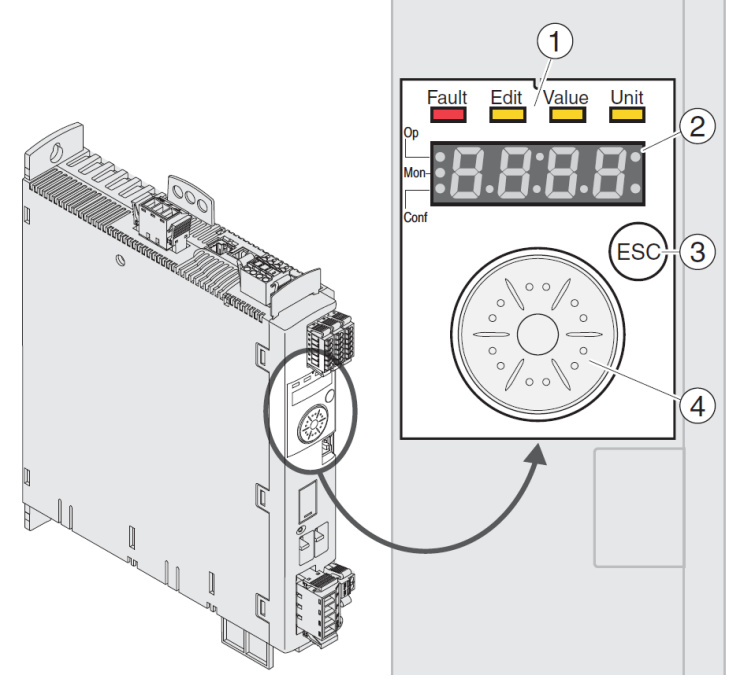

Slika 2.27 Kontrole na integrisanom interfejsu

- 1) Led diode indikacije stanja
- 2) 7-segmentni displej
- 3) ESC taster
- 4) Navigacioni taster

Led diode i 4-cifarni 7-segmentni displej pokazuju stanje uređaja, oznake menu-a, kodove parametara, kodove stanja i brojevi grešaka. Okretanjem navigacionog tastera izabira se nivo menu-a i parametri, i smanjuju se i povećavaju vrednosti. Za potvrđivanje selekcije pritisnuti navigacioni taster. ESC (Escape) taster omogućava izlaz iz menu-a i parametara.

Indikacija stanja uređaja prikazana je na sledećoj slici.

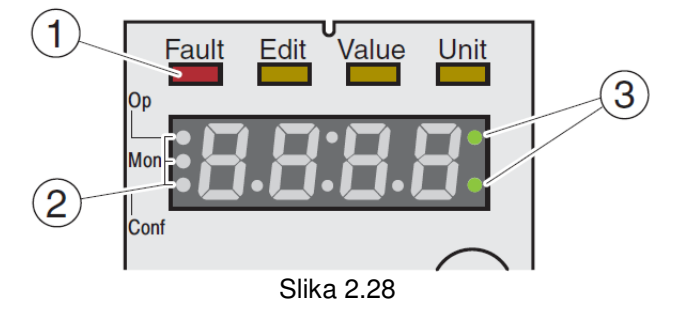

| Greška  | Izmena | Vrednost | Jedinica | Značenje                             |
|---------|--------|----------|----------|--------------------------------------|
| Svetli, |        |          |          | Operativno stanje greška             |
| crvena  |        |          |          |                                      |
|         | Svetli | Svetli   |          | Vrednost parametra se može editovati |
|         | žuta   | žuta     |          |                                      |
|         |        | Svetli   |          | Vrednost parametra                   |
|         |        | žuta     |          |                                      |
|         |        |          | Svetli   | Jedinica selektovanog parametra      |
|         |        |          | žuta     |                                      |

1) Četiri led diode iznad 7-segmentnog led displeja

2) Tri led diode za indikaciju nivoa u meniu.

| LED  | Značenje         |
|------|------------------|
| Ор   | Operativno (rad) |
| Mon  | Nadgledanje      |
| Conf | Konfigurisanje   |

3) Trepćuća led služi za indikaciju upozorenja npr. da je dostignuta neka granična vrednost.

Sledeća slika ilustruje HMI (Human-Machine interface) strukturu menu-a.

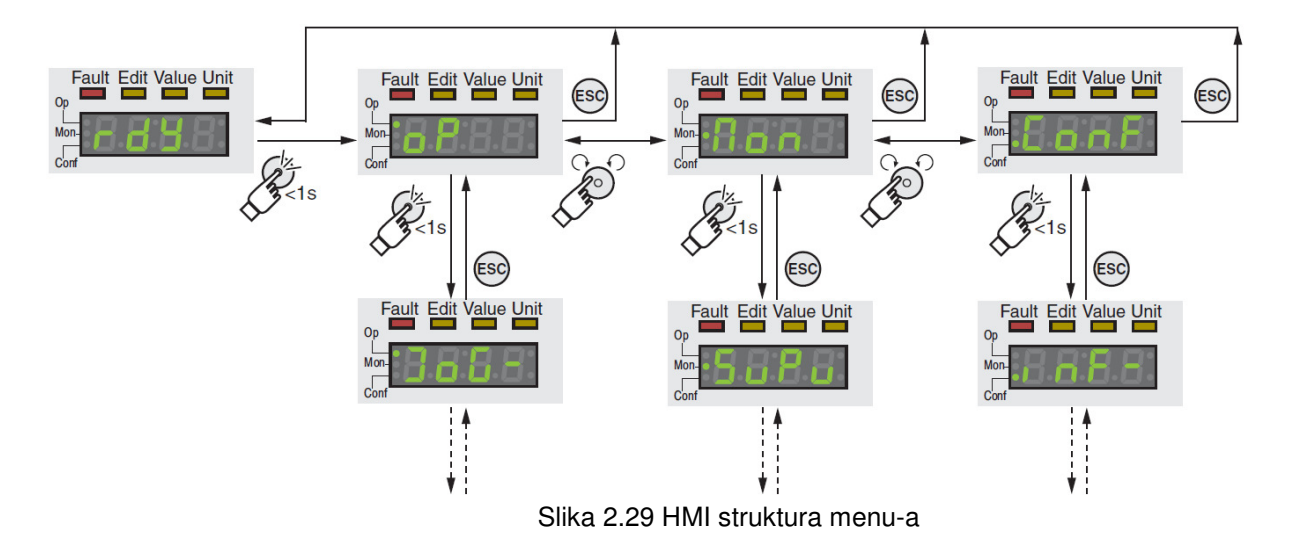

Navigacioni taster se može okretati i pritiskati. Postoje dva tipa pritiska: kratak pritisak (≤1s) i dugi pritisak (≥3s).

Okretanjem navigacionog tastera: prelazi se sa prethodnog na sledeći meni, prelazi se sa predhodnog na sledeći parametar, povećava se ili smanjuje vrednost.

Kratki pritisak navigacionog tasteraradi sledeće: otvara selektovani meni, otvara selektovani parametar, snima trenutnu vrednost u EEPROM memoriju.

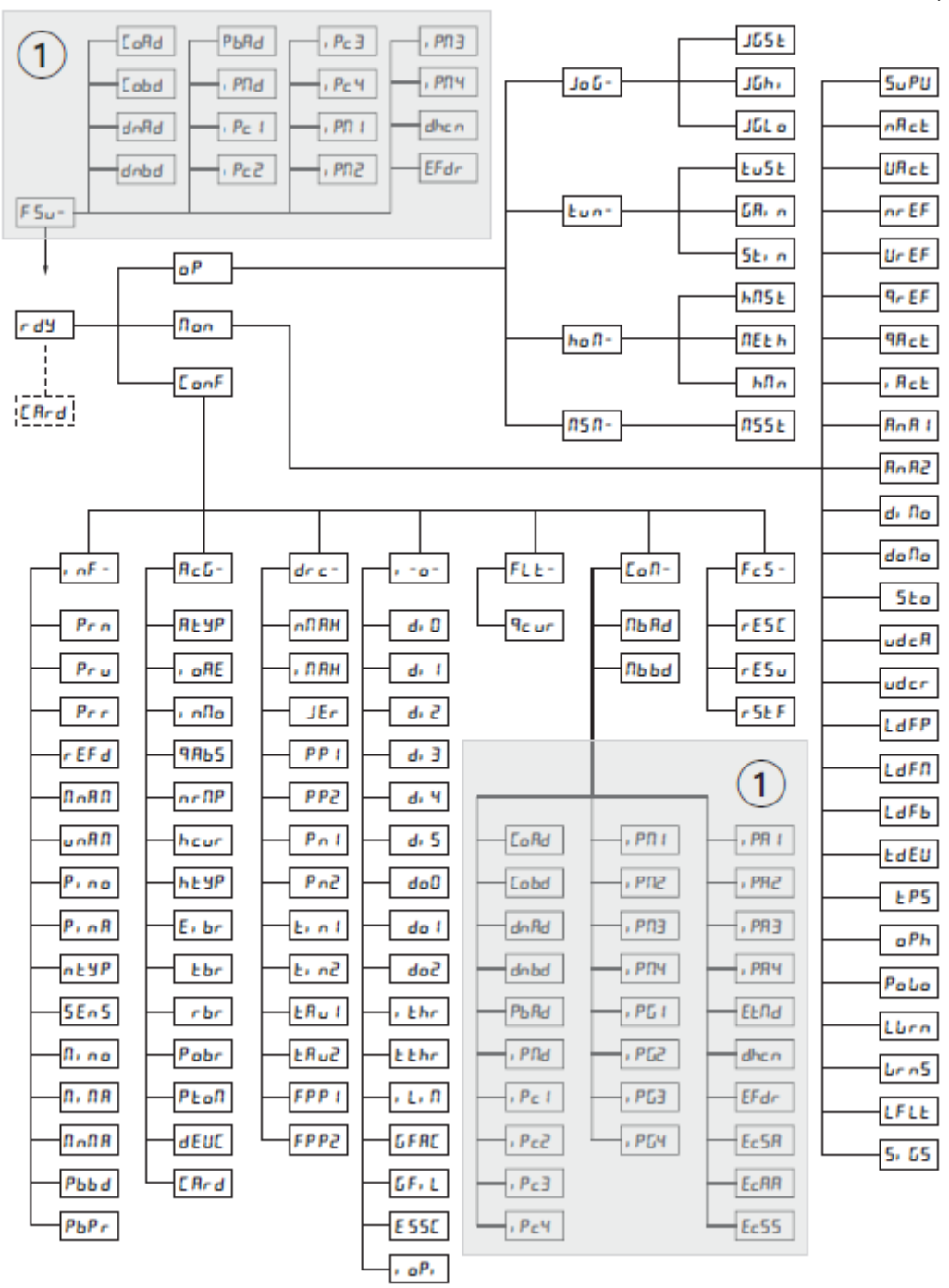

Slika 2.30 HMI Struktura menu-a LXM32M

## 2.1.4 UPRAVLJANJE KONTROLEROM POMOĆU SOFTVERA "SoMove"

## <u>Uvod</u>

Program "SoMove" se koristi za konfiguraciju i monitoring kontrolera za električni motor u windows okruženju.

Ovaj program omogućava:

- definisanje uređaja,
- upravljanje i prikazivanje odgovarajućih podešenja i komunikacionih parametara
- pripremanje konfiguracionog fajla u offline modu
- podešavanje i prenošenje konfiguracionih fajlova
- povezivanje sa kontrolisanim uređajem u cilju upravljanja njime, podešavanje i nadgledanje njegovog rada

Početni prozor ovog programa je prikazan na sledećoj slici.

| 🙆 SoMove Lite             |                                                                                                    |
|---------------------------|----------------------------------------------------------------------------------------------------|
|                           | SoMove Lite                                                                                                    |
|                           | Build 1.3.0.5                                                                                                    |
| Create a Project OFF-line |                                                                                                    |
| Connect (2)               |                                                                                                    |
| Open a Project ③          | Welcome to SoMove Lite                                                                                                    |
| Load from Device          | In a search for delivering improved software and always looking for friendly user interface, we listened<br>closely to your request. It is time to share our new software tool. Developed in collaboration with our<br>ergonomics team, this freeware is SIMPLE, TIME SAVING and USER-FRIENDLY! |
| Store to Device (5)       | To facilitate setup and maintenance, SoMove software can use a direct USB/RJ45 cable link or a<br>Bluetooth® wireless link.                                                                                                    |
| Multi-Loader / SoMove 6   |                                                                                                    |
| Edit Connection           |                                                                                                    |
| Help (§                   |                                                                                                    |
|                           | Schneider                                                                                                    |

Slika 2.31 SoMove

Na početnoj strani su ponuđene prečice opcija za upravljanje kontrolerom, numerisane su i u nastavku su detaljnije opisane.

- (1) Za kreiranje konfiguracionog fajla unapred određenog uređaja, koji se može sačuvati radi kasnije upotrebe. U ovom slučaju ne postoji veza sa uređajem.
- (2) Dobijaju se podešenja priključenog uređaja na računar, koji ostaje povezan tokom čitavog rada u programu. Postoji stalna veza sa uređajem.
- (3) Omogućava otvaranje postojećeg konfiguracionog fajla snimljenog na računaru. U ovom slučaju ne postoji veza sa uređajem.
- (4) Dobijaju se podešenja priključenog uređaja na računar.
- (5) Vrši se prebacivanje konfiguracionog fajla na priključeni uređaj, sa postojećeg

projekta snimljenog na računar.

- (6) Omogućava razmenu konfiguracionih fajlova konvertovanjem u kompatibilne formate.
- (7) Izvršava se testiranje povezanosti između uređaja i računara.
- (8) Help fajl
- (9) Omogućava nam da vidimo status konekcije prema selektovanoj funkcionalnosti (povezanost/prekid PC sa uređajem)

## Modbus komunikacioni protokol

Program "SoMove" koristi modbus protokol za komunikaciju sa uređajem. Mogući načini veze računara i uređaja kojim se upravlja su:

• Veza kablovima (hardware)

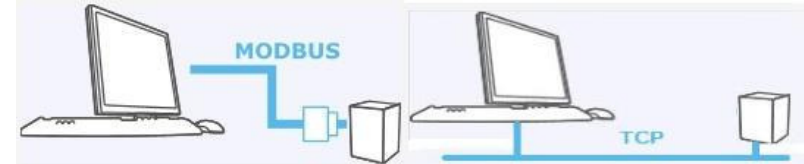

Slika 2.32 Kablovska veza

• Bežična veza (wireless)

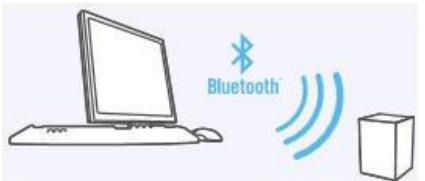

Slika 2.33 Bežična veza

Podešavanje veze putem kablova i bežično, prikazano je na sledećoj slici.

Moguć je izbor veze putem kablova (hardware) opcija "Modbus Monodrop Connection" i Modbus TCP Connection ili bežično (wireless) opcija "Bluetooth Connection".

U sledećoj tabeli dati su različiti tipovi kablova koji se mogu koristiti.

| Тір                         | Karakteristike |
|-----------------------------|----------------|
| USB/RJ45 kabal              | Dužina: 2,5m   |
| RS232/RJ45 kabal            | Dužina: 0,1m   |
| Modbus TCP                  | Dužina: 100m   |
| Bluetooth Modbus<br>adapter | Domet: 10m     |
| USB Bluetooth<br>adapter    | Domet: 10m     |

| Edit Connection                                                                                                    | <b>X</b>    |
|----------------------------------------------------------------------------------------------------|-------------|
| Modbus Monodrop Connection     Advanced     MODBUS                                                                                                    | Test Cancel |
| Bluetooth Connection  Advanced  Bluetooth  Connection  Connection | Test Cancel |
| Modbus TCP Connection                                                                                                    | Test Cancel |
| @ Help                                                                                                    | OK Cancel   |

Slika 2.34 Podešavanje veza

| Advanced Se<br>Modbus Mo                | e <mark>ttings</mark><br>idbus TCP Communi | cation     |
|-----------------------------------------|--------------------------------------------|------------|
| EDT 2.0                                 | .10                                        | Schneider  |
| Configuration                           | Pustima Address                            | Table Case |
| Global                                  |                                            |            |
|                                         | Timeout :                                  | 3000       |
|                                         | Retry :                                    | 0          |
|                                         |                                            |            |
|                                         |                                            |            |
|                                         |                                            |            |
|                                         |                                            |            |
|                                         |                                            |            |
|                                         |                                            |            |
|                                         | Cancel                                     |            |
|                                         |                                            | Data-set   |
| C D D D D D D D D D D D D D D D D D D D |                                            |            |

Slika 2.35 Configuration tab

U slučaju da se koristi hardverska konekcija "Modbus TCP Connection", potrebno je proveriti parametre dali su pravilno postavljeni prateći sledeće uputstvo.

Sledeća slika prikazuje *configuration* tab u okviru konfiguracionog dialog boksa, gde su upisane podrazumevane vrednosti parametara.

Sledeća tabela sadrži opise komunikacionih parametara Modbus TCP konekcije.

| Parametar | Opis                                                                         |
|-----------|------------------------------------------------------------------------------|
| Timeout   | Zastoj odziva Modbus servera                                                 |
| Retry     | Broj koji označava koliko puta će biti<br>ponovljen zahtev TCP konekciji, za |
|           | slučaj komunikacionog zastoja                                                |

| Andbus Ma            | dbus TCP Communication | Sch         | neide<br>Electri |
|----------------------|------------------------|-------------|------------------|
| Configuration        | Runtime AddressTable   | Scan        |                  |
|                      | Exceptions :           | 0           |                  |
|                      | Timeouts :             | 0           | 1                |
|                      | Res                    | et          |                  |
| Log View<br>Log File | •:                     |             |                  |
| Modb                 | usTCPLog.log           |             |                  |
|                      | Browse                 |             |                  |
|                      | Log-Mode :             | Deactivated | ~ .              |
| <                    | 101                    | )           | >                |
| ОК                   | Cancel                 | Apply       | Help             |
|                      |                        |             |                  |

Slika 2.36 Runtime tab

Na slici 2.36 je prikazan *Runtime* tab, čiji su opisi parametara dati u sledećoj tabeli.

| Komanda              | Opis                                       |
|----------------------|--------------------------------------------|
| Connections          | Broj aktivnih konekcija na Modbus TCP      |
| Sent<br>Messages     | Broj poruka poslatih preko Modbus TCP      |
| Received<br>Messages | Broj primljenih poruka preko Modbus<br>TCP |
| Exceptions           | Broj izuzetih poruka                       |
| Timeout<br>Errors    | Broj grešaka na prijemu                    |

Modbus TCP konfiguracija omogućava kreiranje *log* fajla, i potrebno je definisati putanju gde će biti snimljen ovaj fajl. Za parametar *Log-mode* iz padajuće liste može se izabrati odgovarajući mod.

| Advanced Settings            |               |          |                                           |        |
|------------------------------|---------------|----------|-------------------------------------------|--------|
| Modbus Modbus TCP            | Communication | Sc       | en al la la la la la la la la la la la la | ectric |
| Configuration Runtime        | AddressTable  | Scan     |                                           |        |
| Target-Network               |               |          |                                           |        |
|                              | 192 . 168     | 3.       | 2.                                        | 1      |
| Scan Mode<br>Single<br>Range | 1 25          | 4        |                                           |        |
| ٤                            |               |          |                                           | ~      |
| ОК                           | Cancel        | App      | y (                                       | Help   |
| Sp Disconnected              | (j) (         | Data-set |                                           |        |

Slika 2.37 Scan tab

Na slici 2.37 prikazano je podešavanje u *Scan* tabu, odnosno unošenje adrese uređaja u mreži u zoni *Target-Network*, i selektovanje tipa i opsega skeniranja *Scan-Mode*.

| Komanda            | Opis                                             |
|--------------------|--------------------------------------------------|
| Target-<br>Network | Navesti opseg mreže koji će biti<br>skeniran     |
| Scan-Mode          | Izabrati jedno od ponuđenih modova<br>skeniranja |

## 2.1.5 PRINCIPSKA ŠEMA SERVO POGONA

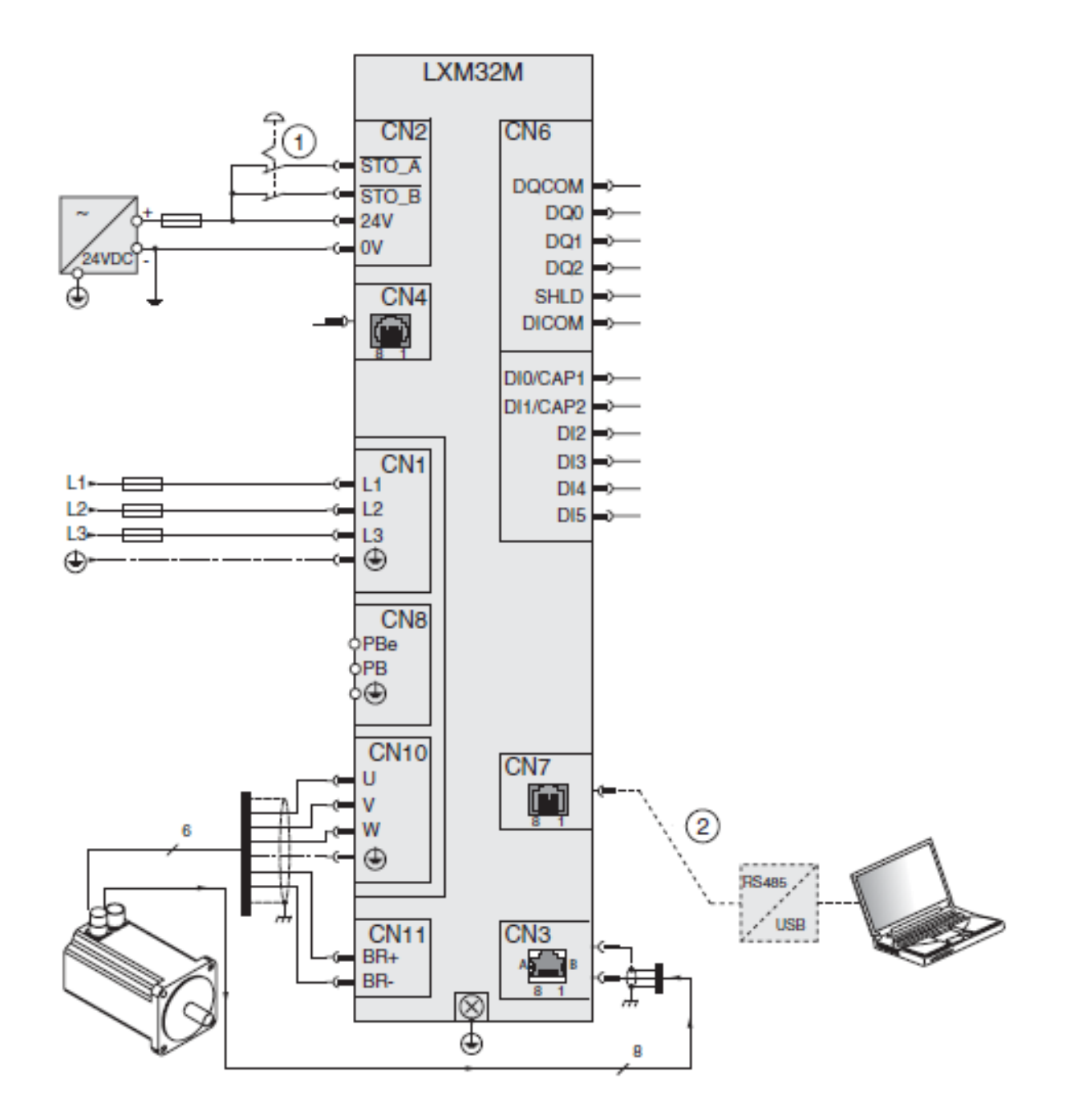

Slika 2.38 Primer povezivanja

(1) Nužni (havarijski) taster

(2) Oprema za upravljanje i komunikaciju

## 2.2 KOMUNIKACIONI KONVERTOR DC 232/422-485

DC 232/422-485 je komunikacioni konvertor koji omogućava povezivanje serijskih industrijskih magistrala i uređaja sa RS 422-485 priključkom, na serijski port računara.

Povezivanjem ovog modula na računar dodatno se proširuje kapacitet "high-speed" RS 422-485 portova. Način rada (dvožično-četvorožično), kao i brzina i format podataka se lako podešavaju pomoću DIP prekidača na uređaju. Svi portovi uređaja su međusobno galvanski izolovani. Napaja se iz izvora jednosmernog napona čiji napon može biti u opsegu od 7V do 32V.

## Primena

DC 232/422-485 modul je potpuno prilagođen primeni u industrijskoj komunikaciji i automatizaciji procesa, alarmnim sistemima i telemetriji.

Koristi se za:

• povezivanje ulazno/izlaznih modula i PLC kontrolera na računar;

• galvansku izolaciju RS 422-485 mreže od računara;

• očitavanje podataka na laptop sa uređaja na terenu;

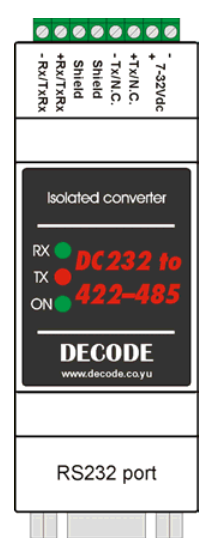

Slika 2.39 Konvertor DC 232/422-485

| 0000                       |                                                  |
|----------------------------|--------------------------------------------------|
| Komunikacioni priključci   | RS 232 (ženski DB9)                              |
|                            | RS 422-485 (razdvojiva šraf klema, 8 žica)       |
| Brzina i format podataka   | Do 115,2 kb/s, podržava sve formate (9-12 bita)  |
| Terminacija linije 422/485 | 120Ω,uključenje/isključenje pomoću DIP prekidača |
| Prelazak: prijem-predaja   | RTS ili automatski                               |
| Maksimalno rastojanje      | 1,2km @9600b/s                                   |
| LED indikatori             | PWR, TxD, RxD                                    |
| Galvanska izolacija        | 1,5kV DC                                         |
| Napajanje                  | Izvor jednosmernog napona 7-32V, max 2,5W        |
| Radna temperatura          | -25 do 70 ℃                                      |
| Montaža                    | Na 35mm DIN šinu                                 |
| Dimenzije                  | 90 x 35 x 70mm                                   |

#### Tehnički podaci

## Povezivanje konvertora

Na slici 2.39 je prikazan raspored priključaka na DC 232/422-485 konvertoru. Na konvertoru se nalaze tri LED diode koje signaliziraju da je konvertor uključen (ON) i da postoji prenos podataka (TX i RX). U unutrašnjosti uređaja nalaze se dve grupe po 6 prekidača (DIP switch) kojima se određuju brzina, format podataka i način rada konvertora (dvožično ili četvorožično). Poklopac konvertora se skida laganim pritiskanjem bočnih zareza. Vidljivo su označeni DIP1 i DIP2 prekidači.

Konvertor se povezuje na računar standardnim serijskim kablom (muški DB9 ka konvertoru, ženski DB9 ka računaru), a sa RS 422-485 uređajem preko razdvojive šraf kleme. Napajanje se priključuje takođe preko razdvojive šraf kleme.

## Podešavanje načina rada

Pri priključenju RS 422 uređaja, koriste se 4 žice, od kojih se dve koriste za predaju (+Data Tx i – Data Tx) i dve za prijem (+Data Rx i – Data Rx). Dodatno se može koristiti i Shield za oklapanje predajnih i prijemnih žica. Prekidač DIP 1 treba podesiti na sledeći način:

SW 1 – ON (završetak 120 $\Omega$  na prijemnom delu) SW 2 – ON (završetak 120 $\Omega$  na prijemnom delu) SW 3 – ON SW 4 – OFF SW 5 – ON (završetak 120 $\Omega$  na predajnom delu) SW 6 – ON (završetak 120 $\Omega$  na predajnom delu)

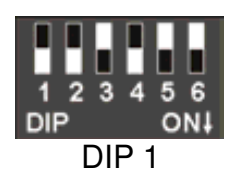

Pri priključenju RS 485 uređaja, koriste se 2 žice, koje služe i za predaju i za prijem (+Data Tx-Rx i – Data Tx-Rx). Dodatno se može koristiti i Shield za oklapanje ove dve žice. Prekidač DIP 1 treba podesiti na sledeći način:

SW 1 – ON (završetak 120 $\Omega$  na predajno-prijemnom delu) SW 2 – ON (završetak 120 $\Omega$  na predajno-prijemnom delu) SW 3 – OFF SW 4 – ON SW 5 – OFF SW 6 – OFF

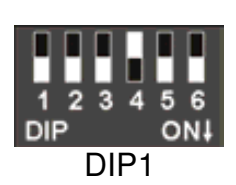

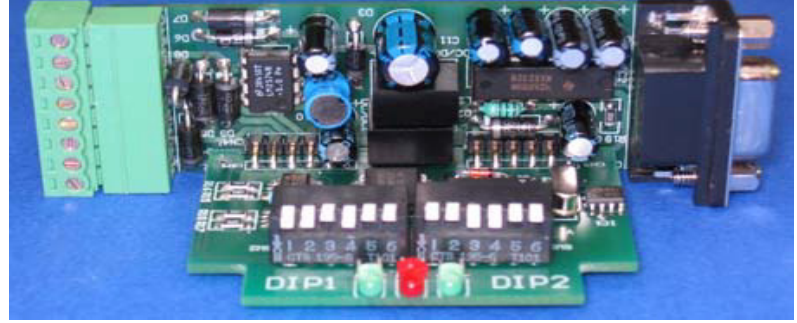

Slika 2.40 Izgled unutrašnjosti konvertora (DIP prekidači su podešeni za 2w sa terminacijom, 9600bps, 8N1, AUTO)

## Podešavanje brzine i formata podataka

Podešavanjem DIP 2 prekidača određuje se brzina, format podataka i mod rada konvertora. Prva tri prekidača (SW1, SW2, i SW3) određuju brzinu prenosa podataka:

| Brzina [b/s] | SW1 | SW2 | SW3 |
|--------------|-----|-----|-----|
| 1200         | ON  | ON  | ON  |
| 2400         |     | ON  | ON  |
| 4800         |     |     | ON  |
| 9600         |     |     | ON  |
| 19200        | ON  | ON  |     |
| 38400        |     | ON  |     |
| 57600        | ON  |     |     |
| 115200       |     |     |     |

Četvrti i peti prekidač (SW4 i SW5) određuju format podataka koji se prenose:

| Format                             | SW4 | SW5 |
|------------------------------------|-----|-----|
| 7 bita, 1 stop, neuparen (9 bita)  | ON  | ON  |
| 7 bita, 1 stop, uparen (10 bita)   | ON  | ON  |
| 7 bita, 2 stop, neuparen (10 bita) |     | ON  |
| 7 bita, 2 stop, uparen (11 bita)   |     | ON  |
| 8 bita, 1 stop, neuparen (10 bita) | ON  |     |
| 8 bita, 1 stop, uparen (11 bita)   | ON  |     |
| 8 bita, 2 stop, neuparen (11 bita) |     |     |
| 8 bita, 2 stop, uparen (12 bita)   |     |     |

Šesti prekidač (SW6) određuje način na koji će se vršiti prelazak sa predaje na prijem podataka – pomoću RTS signala ili automatski:

| Mode | SW6 |
|------|-----|
| RTS  | ON  |
| Auto |     |

## Raspored pinova na DB9 konektoru

Raspored pinova na DB9 konektoru:

- 1 N.C.
- 2 RxD
- 3 TxD
- 4 N.C.
- 5 signal & power GND
- 6 + 5V (external power)
- 7 RTS
- 8 CTS
- 9 N.C.

## 2.3 AC SERVO MOTOR

Za ovaj sistem upravljanja koristi se BSH trofazni servo motor, koji se sastoji od 1kućišta; 2 - flanše za pričvršćivanje motora; 3 - osovine; 4-konektor za energetski kabal; 5konektor za kabal enkodera.

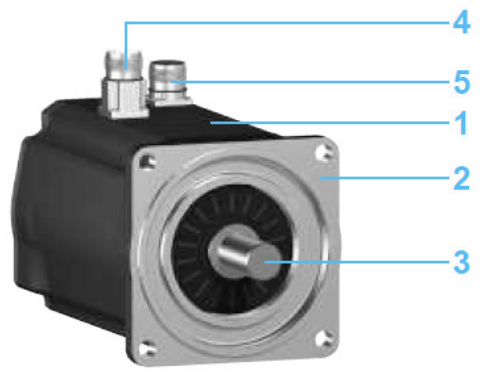

Slika 2.41 BSH servo motor

Karakteristike servo motora:

- oznaka: BSH0551T11A2A
- tip: trofazni
- nazivni napon 480 V
- nazivni moment 0,45 Nm
- mazivna snaga 0,402 kW
- otpornost namotaja statora (faza/faza) 12,2 Ω
- induktivnost namotaja statora (faza/faza) 20,8 mH
- inercija (bez kočnice) 0,059 kgcm<sup>2</sup>
- inercija (sa kočnicom) 0,0803 kg cm<sup>2</sup>
- nazivna brzina obrtanja 8000 min<sup>-1</sup>
- integrisani enkoder SinCos, visoke rezolucije (131072 tačaka po obrtaju)

Sinhroni AC servo motori sa permanentnim rotorskim magnetom dizajnirani su za aplikacije sa visokim zahtevima po pitanju brzine i preciznosti. Mali momenti inercije u poređenju sa ostalim AC motorima zajedno sa mogućnošću visokih preopterećenja momenta garantuju velika ubrzanja i smanjuju potrošnju energije i probleme zagrevanja motora. Obrtni moment dobija se kao rezultat sinusoidalne trofazne strujne pobude statora u kombinaciji sa magnetnim poljem rotorskih permanentnih magneta. Da bi se pobuda statorskih namotaja mogla uskladiti sa položajem rotora svi servo motori opremljeni su sa enkoderom koji prati položaj rotorske osovine.

Zahvaljujući novoj tehnologiji motanja Schneider-ovi **servo motori (serija BSH i BDH)** su kompaktni, imaju veću gustinu snage i ne zahtevaju praktično nikakvo održavanje u neograničenim vremenskim periodima. Ovi motori isporučuju konstantan moment na veoma širokom opsegu brzina, od mirovanja pa do maksimalne brzine. U ponudi su motori od 0,5 Nm do 90 Nm nominalnog momenta (vršni moment ide do 200 Nm), nominalnih brzina od 1000 do 8000 min<sup>-1</sup>. Motori se rade u više veličina osovine, od 40 do 205mm, stepena zaštite IP54 do IP67.

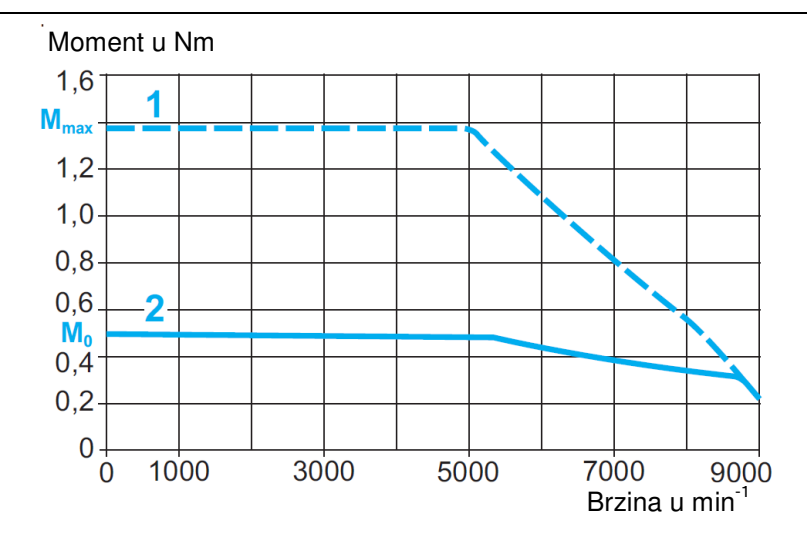

Na ovom grafiku prikazana je zavisnost momenta od brzine obrtanja motora, gde je pod 1 prikazana vršna vrednost momenta a pod 2 trajna vrednost momenta. Sa  $M_0$  je označen trajni moment (0,5 Nm), a sa  $M_{max}$  (1,4 Nm) vršna vrednost momenta.

# III. PREDLOG LABORATORIJSKIH VEŽBI

**Laboratorijska vežba br.1:** Povezivanje sistema za upravljanje radom AC servo motora, prepoznavanje svih priključaka

## Zadatak:

Izvršiti povezivanje sistema za upravljanje radom AC servo motora korišćenjem servo kontrolera LXM32M.

## Opis opreme

Sva oprema je smeštena u odgovarajući kontrolni orman, i električno povezana prema priloženoj šemi veze. Osnovni elementi koji se koriste u ovom servo sistemu upravljanja mogu se podeliti prema funkciji koju imaju.

- 1. Servo kontroler LXM32M U45 M2 firme "Schneider-electric", jednofazno napajanje nazivnog napona 230V, nazivna snaga 0,5kW, poseduje dodatni Fieldbus modul na slotu 3 (CANopen).
- 2. Komunikacioni konvertor DC 232/422-485, napajanje iz izvora jednosmernog napona 7÷32V.
- 3. AC servo motor
  - oznaka: BSH0551T11A2A
  - trofazni
  - nazivni napon 480 V
  - nazivna snaga 0,402 kW
  - nazivna brzina obrtanja 8000 min<sup>-1</sup>
- 4. AC/DC napajanje 110-240 V / 24 V, 10 A
- 5. Glavni grebenasti prekidač S1, sa mogućim položajima 0-1
- 6. Taster START označen na šemi sa **Tu**
- 7. Taster STOP označen na šemi sa Ti
- 8. Kontaktor sa tri radna i jednim NO pomoćnim kontaktom
- 9. Taster EMERGENCY STOP
- 10. Jednopolni automatski osigurač F1 6 A

Servo kontroler LXM32M služi za upravljanje trofaznim servo motorom, prema zadatim parametrima korišćenjem HMI integrisanog interfejsa na samom uređaju ili je parametrizacija kontrolera izvršena pomoću softvera SoMove uz predhodno ostvarenu komunikaciju PC – servo kontroler.

Komunikacioni konvertor ima ulogu da omogući povezivanje serijskih industrijskih magistrala i uređaja sa RS 422-485 priključkom, na serijski port računara. Za povezivanje na računar (Notebook), koji ne poseduje ugrađeni serijski port koristi se adapter USB/RS232, kojim se priključak ostvaruje putem USB porta.

## <u>Cilj vežbe</u>

Osnovni cilj vežbe je upoznavanje sa elementima sistema za upravljanje AC servo motorom, vrstom i funkcijom priključaka na samim uređajima, i njihovo povezivanje.

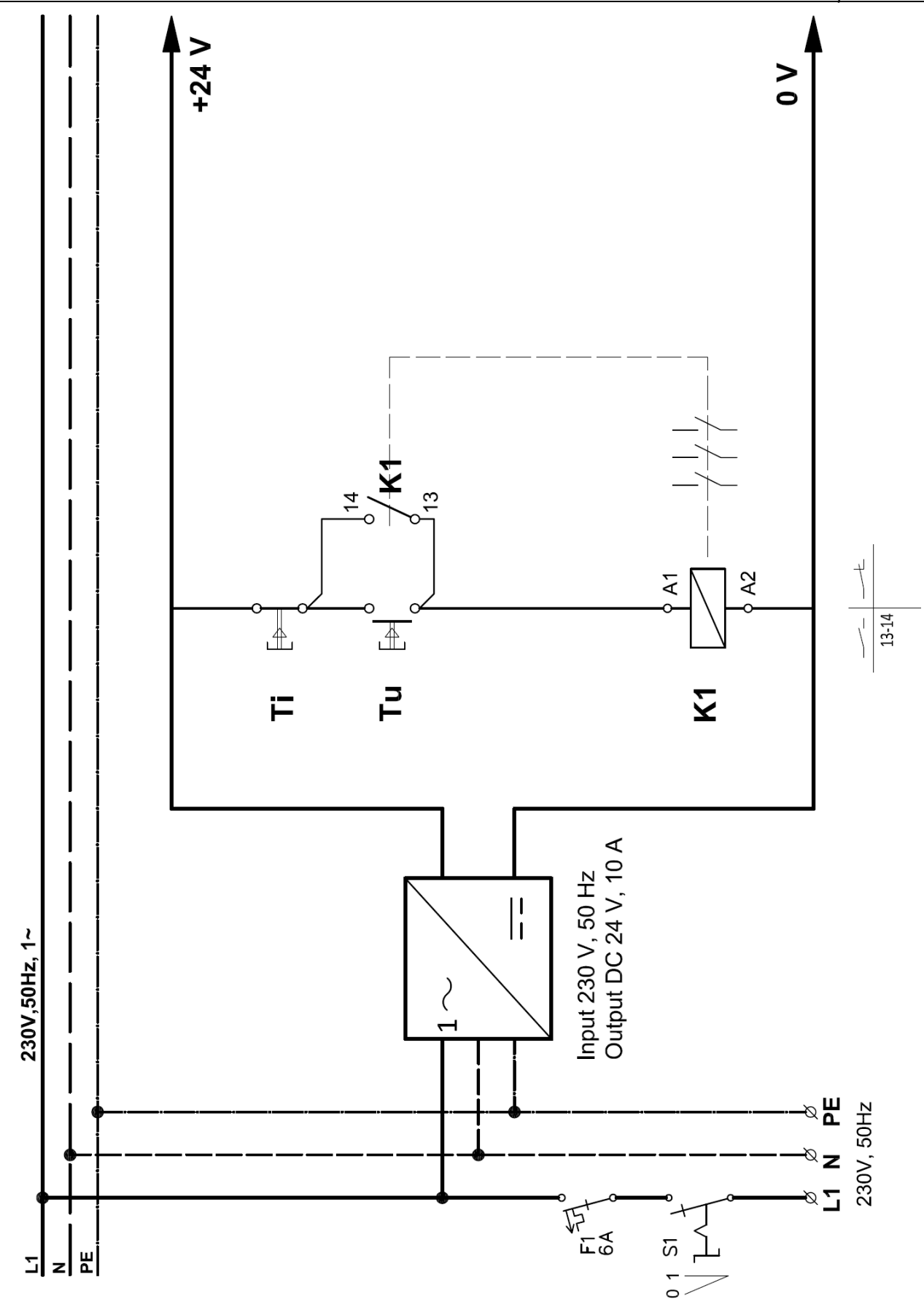

Sl. 3.1 Električna šema napajanja

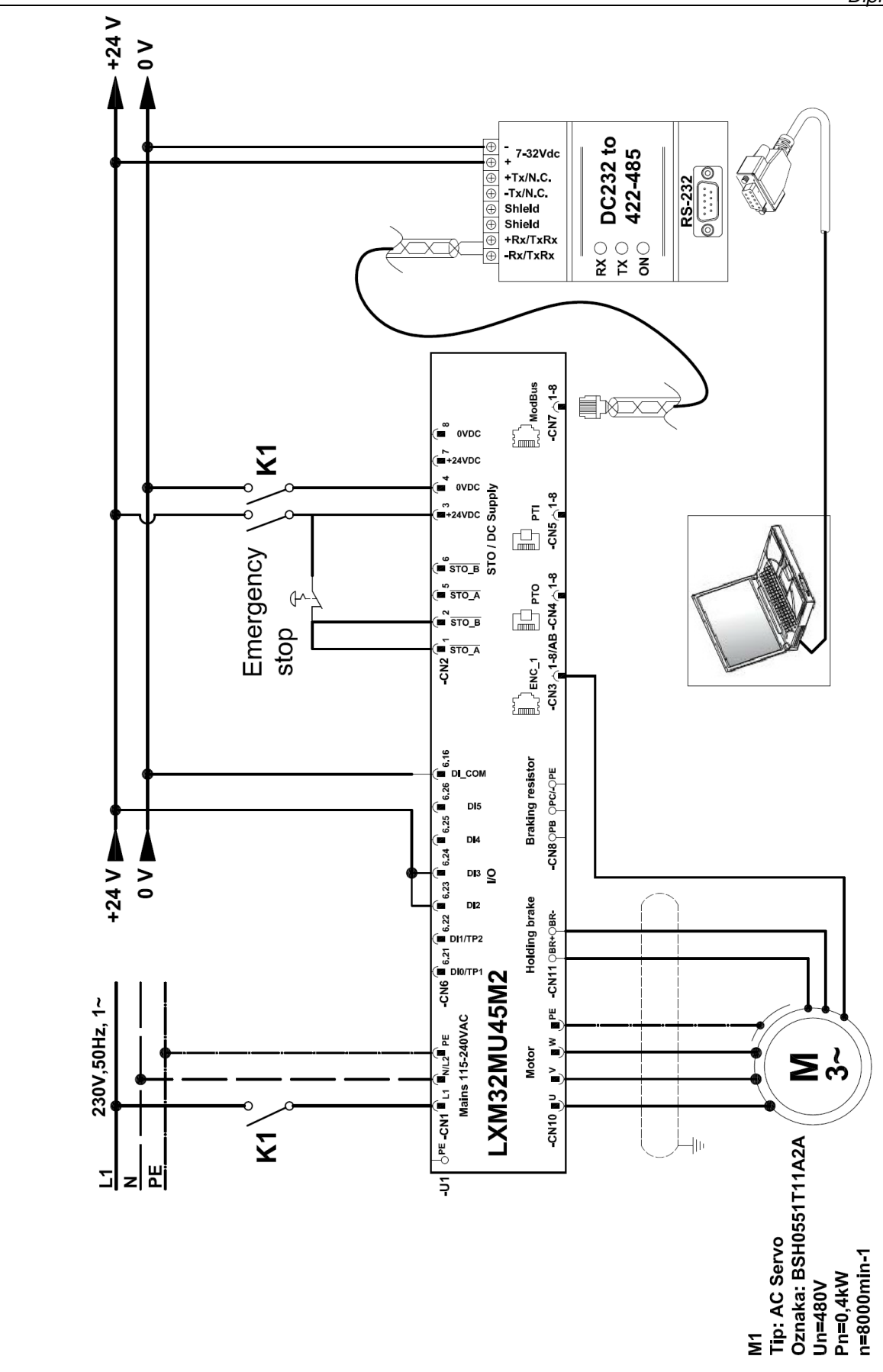

Sl. 3.2 Električna šema veze servo kontrolera

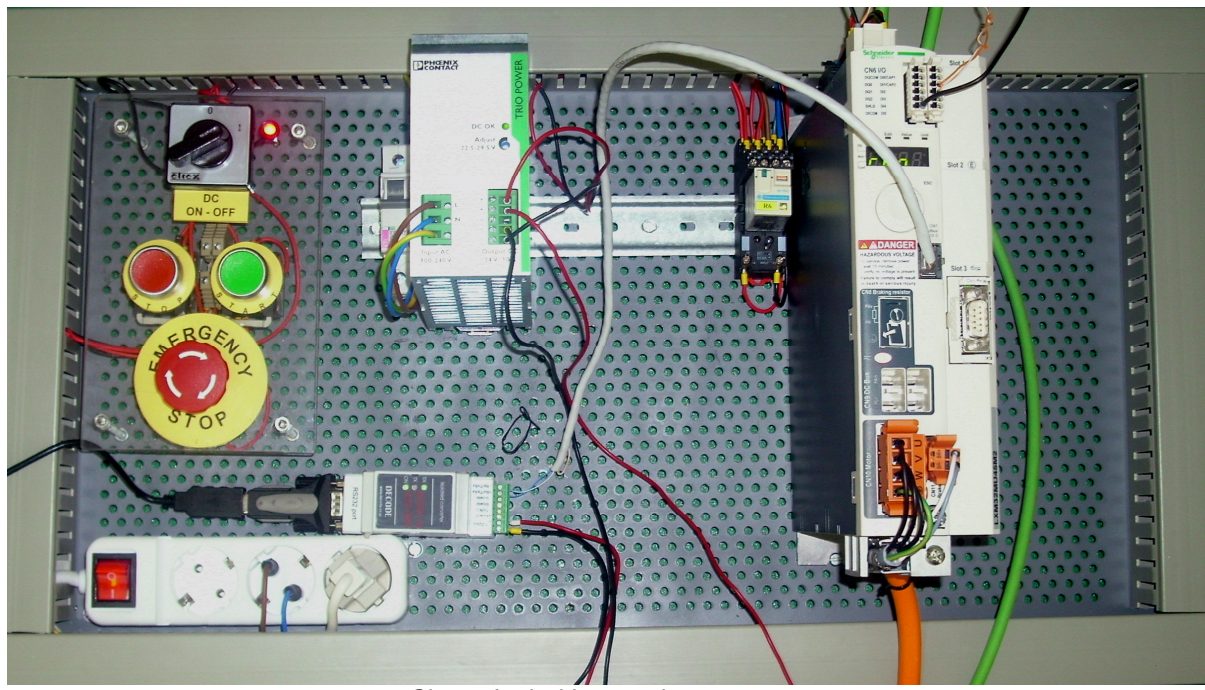

SI. 3.3 Izgled komandnog ormana

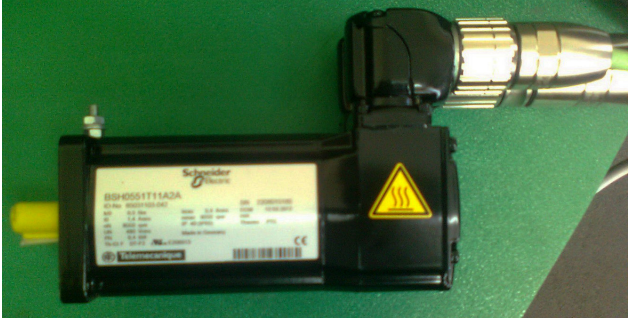

Sl. 3.4 Izgled AC servo motora

## Uputstvo za rad

• Povezivanje napajanja servo kontrolera i STO

Potrebno je povezati glavno napajanje servo kontrolera, u ovom slučaju jednofazni priključak konektor CN1, na sistem napajanja komandnog ormana napona 230V, 50Hz.

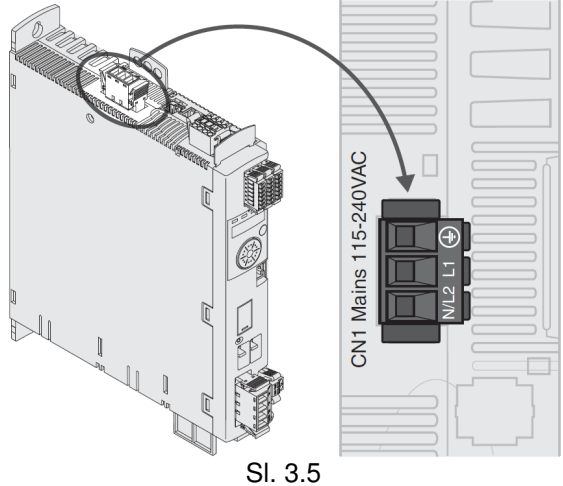

Diplomski rad

Povezivanje napajanja kontrolera i STO (CN2, DC napajanje i STO) dato je na slici 3.6, gde se vidi da se na priključke 3 i 4 dovodi jednosmerni napon 24V, dok se na kontakte 1 i 2 vezuje havarijski taster za isključenje u slučaju hitnosti (EMERGENCY STOP).

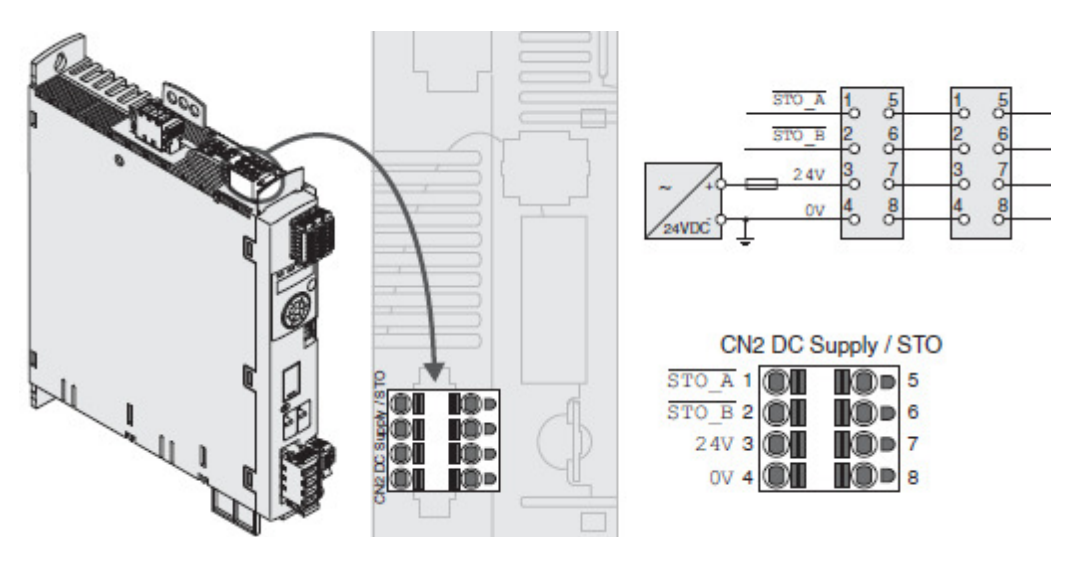

SI. 3.6

• Povezivanje motora na servo kontroler LXM32M

Motor je potrebno povezati odgovarajućim oklopljenim kablom, prema sledećim slikama. Potrebno je da faze motora (U, V, W) i zaštitni provodnik (PE) se povežu na konektor CN10, vodeći računa da širm oklopljenog kabla sa donje strane uređaja bude obuhvaćen spojnicom u celoj dužini.

Kočnica motora se povezuje na konektor CN11, pomoću dva provodnika koji se nalaze u motornom kablu, vodeći računa o polaritetu kočionog napona.

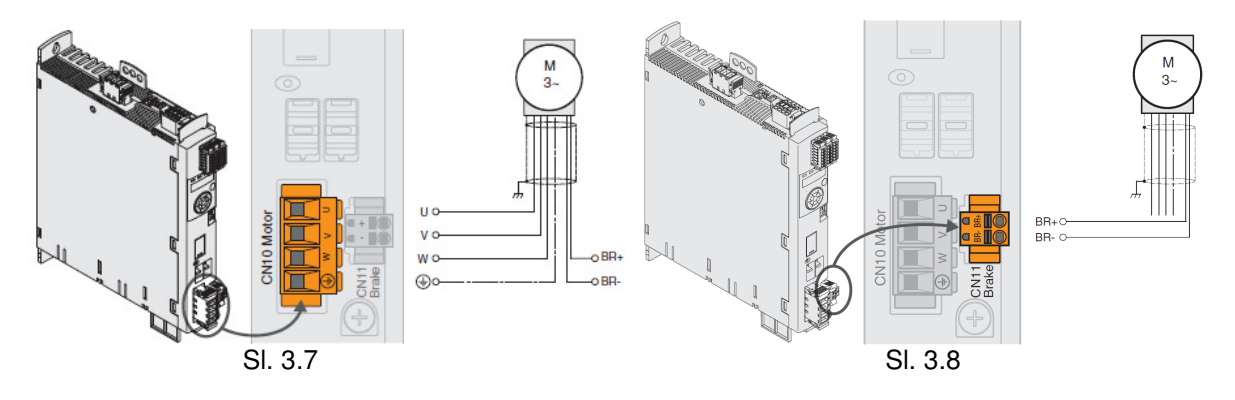

Poprečni presek ovih provodnika treba da bude od 0,75 mm<sup>2</sup> do 2,5mm<sup>2</sup>, zavisno od snage motora.

Povezati enkoder (rezolver) koji je integrisan u motoru, prema sledećoj slici, koristeći 4P STP kabal odnosno jednu njegovu paricu na konektor CN3 servo kontrolera LXM32M.

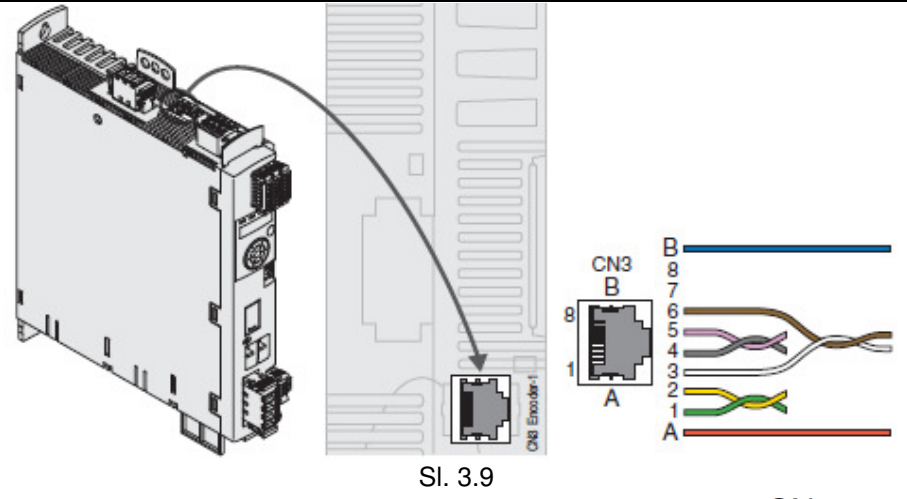

Priključci na motoru su prikazani na slici 3.10. U zavisnosti od veličine motora, koriste se različite veličine priključaka za motorni konektor označen sa CN1. Motor tipa BSH055 ima priključak M23. Enkoderski konektor CN2 takođe zavisi od veličine motora. Upareni signali moraju biti povezani preko upredenih parica.

| Pin      | Oznaka      | Značenje                      |  |  |  |
|----------|-------------|-------------------------------|--|--|--|
| 1        | U           | Faza motora                   |  |  |  |
| $\oplus$ | PE          | Uzemljenje                    |  |  |  |
| 3        | W           | Faza motora W                 |  |  |  |
| 4        | V           | Faza motora V                 |  |  |  |
| А        | BR+         | Napajanje kočnice 24 Vdc      |  |  |  |
| В        | BR-         | Referentni potencijal kočnice |  |  |  |
| С        | Rezervisano | Rezervisano                   |  |  |  |
| D        | Rezervisano | Rezervisano                   |  |  |  |
|          | SHLD        | Oklopljeno kućište priključka |  |  |  |

| Pin | Signal      | Značenje                            |  |  |  |
|-----|-------------|-------------------------------------|--|--|--|
| 1   | PTC         | Temperaturni senzor priključka      |  |  |  |
| 2   | PTC         | Temperaturni senzor priključka      |  |  |  |
| 3   | Rezervisano | Rezervisano                         |  |  |  |
| 4   | REFSIN_OUT  | Referenca sinusnog signala 2,5V     |  |  |  |
| 5   | REFCOS_OUT  | Referenca kosinusnog signala 2,5V   |  |  |  |
| 6   | DATA        | Prijem, predaja podataka            |  |  |  |
| 7   | DATA        | Prijem, predaja podataka invertovan |  |  |  |
| 8   | SIN_OUT     | Sinusni signal                      |  |  |  |
| 9   | COS_OUT     | Kosinusni signal                    |  |  |  |
| 10  | ENC+10V     | 712 V napon napajanja               |  |  |  |
| 11  | ENC_0V      | Referentni potencijal               |  |  |  |
| 12  | Rezervisano | Rezervisano                         |  |  |  |
|     | SHLD        | Oklopljeno kućište priključka       |  |  |  |

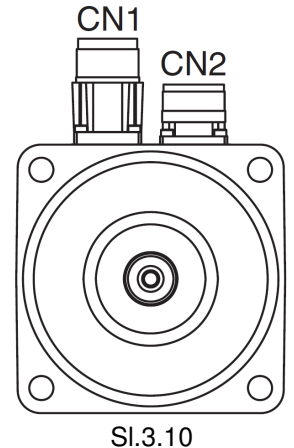

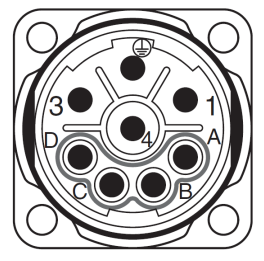

CN1 motorni priključak M23

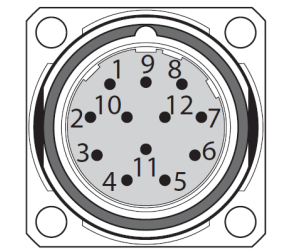

CN2 enkoderski priključak M23

• Povezivanje PC računara sa servo kontrolerom

PC sa upravljačkim softverom, može se povezati sa servo kontrolerom. Računar povezati preko dvosmernog USB/RS232 konvertora (za slučaj da na računaru ne postoji slobodan serijski port) ili RS232 kabla, koji je priključen na komunikacioni konvertor DC232/422-485 a on na CN7.

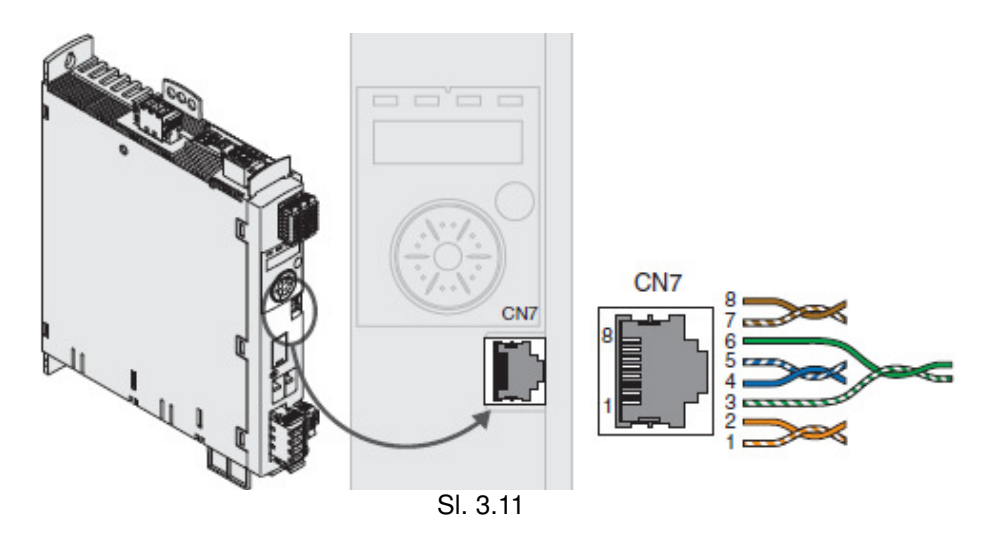

# Laboratorijska vežba br.2: Konfigurisanje uređaja za konkretan primer u programu SoMove

## Zadatak:

Kreirati projekte u offline i online modu, u programu SoMove. Prikazati odziv regulatora za upravljanje po brzini i poziciji, primenom opcije *Expert tuning*.

SoMove, softver za rad u windows okruženju, omogućava sledeće aktivnosti na samom uređaju:

- Povezivanje,
- Učitavanje podataka sa uređaja,
- Unos podataka na uređaj,
- Testiranje povezanosti,
- Unošenje i iznosenje podataka preko multi-loader-a.
- Kreiranje projekta u offline modu

Moguće je za konkretni uređaj kreirati projekat odnosno podešenja, bez predhodnog povezivanja sa samim uređajem.

SoMove omogućava kreiranje konfiguracionog fajla za unapred određeni uređaj bez povezivanja sa njim, i snimanje tog fajla za kasniju upotrebu.

Da bi se kreirao projekat u offline modu potrebno je selektovati tip uređaja, definisati njegove karakteristike i parametre podešavanja, i na kraju projekat snimiti na računaru. Kasnije takav konfiguracioni fajl moguće je prebaciti na uređaj.

Da bi se pristupilo ovoj funkciji potrebno je kliknuti na početnoj strani na dugme "Create a Project OFF-line" a Create a Project OFF-line

1. Selektovati tip uređaja u dialog boksu, prikazanom na sledećoj slici.

| Lexium 32 A  | Lexium 32 M | TeSysT | TeSysU | Lexium 32 C |  |  |
|--------------|-------------|--------|--------|-------------|--|--|
|              |             |        |        |             |  |  |
|              |             |        |        |             |  |  |
|              |             |        |        |             |  |  |
|              |             |        |        |             |  |  |
|              |             |        |        |             |  |  |
|              |             |        |        |             |  |  |
|              |             |        |        |             |  |  |
|              |             |        |        |             |  |  |
|              |             |        |        |             |  |  |
|              |             |        |        |             |  |  |
|              |             |        |        |             |  |  |
|              |             |        |        |             |  |  |
|              |             |        |        |             |  |  |
|              |             |        |        |             |  |  |
| - Line and - |             |        |        |             |  |  |

2. Zatim definisati karakteristike uređaja, podesiti u "Topology settings"

Diplomski rad

referencu i verziju firmware-a prema sledećoj slici. Druge karakteristike uređaja koje zavise od reference bivaju automatski prikazane u odgovarajuća polja (*supply voltage, nominal power, nominal current* i *maximum transient current*). Klikom na dugme "OK" potvrđuje se postavljeni izbor. Rezultat toga je da tab "*Parameters*" biva prikazan u prozoru radnog okružena.

| Select a Device                                                                                                    |                                                                                             |             |                                       |                                  |
|----------------------------------------------------------------------------------------------------|---------------------------------------------------------------------------------------------|-------------|---------------------------------------|----------------------------------|
| Select a Device Servo drive Part number Firmware number Firmware version Servo motor Motor family Part number Nominal velocity Nominal torque Maximum velocity | LXM32MU45M2<br>P0912.00<br>V01.01<br>BSH<br>BSH0551Tx1Axx<br>8000 rpm<br>48 Ncm<br>9000 rpm | ×<br>×<br>× | Options<br>Sigt 1<br>Sigt 2<br>Sigt 3 | empty<br>empty<br>empty<br>empty |
|                                                                                                    |                                                                                             |             |                                       | Create Cancel Help               |
|                                                                                                    |                                                                                             |             | SI 3 13                               |                                  |

 Klikom na dugme *Create*, otvara se glavni prozor sa raspoređenim funkcijama za postavljanje parametara, monitoring i upravljanje, u okviru Tab-ova. U tabu My Device može se videti izabrani uređaj sa osnovnim karakteristikama.

| Soldwore Lite 1.4.<br>File View Comm<br>Comm<br>Comm | 1.0 - Untitle<br>unication De<br>De Q Constant<br>Constant<br>Constant<br>Parameters I | ed Project.psx*<br>wice Tools Help<br>3 • • • • • • • • •<br>3 • • • • • • • • • | 5 (De 19      | cope Monit              | oring Tuning                | Motion Sequence    | antup messages                        |
|----------------------------------------------------------------------------------------------------|----------------------------------------------------------------------------------------|----------------------------------------------------------------------------------|---------------|-------------------------|-----------------------------|--------------------|---------------------------------------|
| Axis name<br>Structure                                                                                                    | LEXIUM_S                                                                               | SERVO                                                                            | Apply         | Concernant and a second | Plannerster                 | In the Mana        |                                       |
|                                                                                                    | Device                                                                                 | Order number                                                                     | Senai number  | Hirmware number         | Hirmware version            | vendor Name        |                                       |
|                                                                                                    | Motor                                                                                  | DSHOEF17w1Aww                                                                    |               | P0912.00                | VOL.01<br>SimCos With Wilso | Schneider Miectric |                                       |
|                                                                                                    | Slot 1                                                                                 | enty                                                                             |               | 551                     | Sincos with hira            |                    |                                       |
|                                                                                                    | Slot 2                                                                                 | empty                                                                            |               |                         |                             |                    |                                       |
|                                                                                                    | Slot 3                                                                                 | empty                                                                            |               |                         |                             |                    |                                       |
| Configuration                                                                                                    | Voltage                                                                                |                                                                                  |               | 1~ 230V                 |                             |                    |                                       |
|                                                                                                    | Nominal v                                                                              | elocitu                                                                          |               | 0 rom                   |                             |                    |                                       |
|                                                                                                    | Nominal to                                                                             | andre                                                                            |               | 0 Ncm                   |                             |                    | · · · · · · · · · · · · · · · · · · · |
|                                                                                                    | Maximum                                                                                | velocity                                                                         |               | 13200 rpm               |                             |                    |                                       |
|                                                                                                    | Nominal o                                                                              | utput power                                                                      |               | 0.402 kW                |                             |                    |                                       |
|                                                                                                    | Interface                                                                              |                                                                                  | Fieldbus, PTL | PTO. Modbus BTU         |                             |                    |                                       |
| DTM                                                                                                    |                                                                                        |                                                                                  |               | V1 2 2 0                |                             |                    |                                       |
| Dimiversion                                                                                                    |                                                                                        |                                                                                  |               | ¥1.3.3.0                |                             | Modfy              |                                       |
|                                                                                                    |                                                                                        |                                                                                  |               |                         |                             |                    | Project Loaded SD= Off-Line           |

SI. 3.14

4. Podešavanje parametara modifikovanjem trenutnih vrednosti u koloni "*Value*" u tab-u "*Parameters list*", prikazano je na sledećoj slici.

#### Diplomski rad

|                                    | \$ D 10          |                                |                                                           |                      |
|------------------------------------|------------------|--------------------------------|-----------------------------------------------------------|----------------------|
|                                    |                  |                                |                                                           |                      |
| Data not synchronized              |                  |                                |                                                           |                      |
|                                    | 1                |                                |                                                           |                      |
| My Device Parameters list En       | or Scope         | Monitoring Tuning              | Motion Sequence Startup messages                          |                      |
| - LXM32M                           | (                |                                |                                                           |                      |
| 🖻 Simply start                     |                  | In: All                        | Search                                                    |                      |
| - Basic configuration              | Nome             | Value                          | Description                                               | Min. uslue           |
| Electronic Gear                    | DEVice distor    | Value<br>Fieldhus Oesteel Mede | Description                                               | WIN. Value           |
| - Axis conliguration - Modulo      | Devendinten      | Prefic Velocity                | Specification of the control mode                         |                      |
| - Drive                            | PTL signal type  | A/B Signals                    | Operating mode Colostion of cignol time for PTL interface |                      |
| Reference and limit switches       | PTL_signal_type  | AVB Signars                    | Time of uppers of DTO interface                           |                      |
| Scaling                            | ERIM scale       | 4096 Enging                    | Pecolution of encoder simulation                          | 9 Encine             |
| Limitations                        | CTPL v mov       | 4090 Elicinic<br>12200 Muer vi | Velocity limitation                                       | 1 Huor vi            |
| - Standstill                       |                  | 4.50 årme                      | Current limitation                                        | 0.00.4rms            |
| Position Register                  | LIM L mayOSTP    | 4.50 Arms                      | Current value for Ouick Ston                              | 0.01 Arms            |
| Operation configuration            | LIM L mayHalt    | 4.50 Arms                      | Current value for Halt                                    | 0.01 Arms            |
| Jog                                | MOD Enable       | Modulo Off                     | Activation of Modulo                                      |                      |
| Homing                             | InvertDirOfMove  | Inversion Off                  | Inversion of direction of movement                        |                      |
| Electronic Gear                    | SimAbsolutePos   | Simulation Off                 | Simulation of absolute position at power cycling          |                      |
| Motion Sequence                    | ENC abs source   | Encoder 1                      | Source for setting absolute encoder position              |                      |
| E- Motor control                   | Mains reactor    | No                             | Mains reactor                                             |                      |
| - Controller parameter set 1       | ShiftEncWorkRang | Off                            | Shifting of the encoder working range                     |                      |
| Controller parameter set 2         | MOD_Min          | 0 [1usr_p]                     | Minimum position of modulo range                          | -2147483648 [1usr_p] |
| B- IO functions                    | MOD_Max          | 3600 [1usr_p]                  | Maximum position of modulo range                          | -2147483648 [1usr_p] |
| - Digital inputs                   | MOD_AbsDirection | Shortest Distance              | Direction of absolute movement with Modulo                |                      |
| - Digital outputs                  | MOD_AbsMultiRng  | Multiple Ranges Off            | Multiple ranges for absolut movement with Modulo          |                      |
| PTI                                | LIM_QStopReact   | Deceleration ramp (Quick Stop) | Quick Stop option code                                    |                      |
| - PTO 💽                            | LIM_HaltReaction | Deceleration Ramp              | Halt option code                                          |                      |
| Drive Fieldbus CANopen (CAN) D-SUB | 4                |                                |                                                           |                      |

Sl. 3.15

- 5. Nakon izvršenih podešenja, pristupiti snimanju projekta klikom na dugme "Save As" u tool bar-u
   U prozoru Save As, odrediti mesto gde će se snimiti projekat i upisati ime projekta, i sve to potvrditi klikom na dugme "Save".
- 6. Prenošenje konfiguracionog fajla na uređaj, realizuje se u radnom okruženju programa, klikom na dugme "*Store to Device*" u tool bar-u. U posebnom prozoru biće prikazan napredak prenošenja fajla ka uređaju, koji je potrebno da sada bude priključen na računar. Na kraju prenosa konfiguracionog fajla biće prikazana poruka obaveštenja o uspešnosti procesa.

| Store to Device                          | ×   |
|------------------------------------------|-----|
| Store to device in progress, Please Wait | 88% |
|                                          |     |
| Sl. 3.16                                 |     |

Postojeći projekat, odnosno konfiguracioni fajl koji je predhodno sačuvan na računaru, može se jednostavno menjati i prilagođavati parametre podešenja prema novim zahtevima i uslovima za upravljani uređaj u pogonu.

## <u>Kreiranje projekta u online modu</u>

Kada je ostvarena komunikacija računara sa servo kontrolerom, moguće je podešavati, menjati parametre i upravljati uređajem bez prekidanja veze (online).

Postupak je sledeći. Nakon ostvarivanja komunikacione veze računara sa servo kontrolerom, pokrenuti program SoMove i na početnom prozoru izabrati opciju *Connect*, kojom se vrši povezivanje sa uređajem. Nakon toga pojaviće se glavni prozor u kome su sve funkcije, podešavanja i monitoring organizovane u više Tab-ova.

U tabu *My Device* su prikazani osnovni podaci o izabranom uređaju. U tabu *Parameters list* organizovani su razni parametri za podešavanje servo kontrolera. Najpre je potrebno podesiti jedinice skaliranja u zavisnosti od korišćenog motora i enkodera, kako bi se postigla što veća tačnost. Postaviti vrednosti parametara prema sledećoj slici.

| My Device                                                                                                    | Parameters list                                                                                                    | Err | or       | Scope   | Monitoring      | Tuning | Motion Sequence      | Startup messages |              |
|----------------------------------------------------------------------------------------------------|----------------------------------------------------------------------------------------------------|-----|----------|---------|-----------------|--------|----------------------|------------------|--------------|
| E-LXM32M<br>E-Simply st                                                                                                    | art                                                                                                    | ^   |          |         | In: All         |        | Search               |                  |              |
| Electro                                                                                                    | onic Gear                                                                                                    |     |          | Name    | Va              | alue   |                      | Description      | Min. value   |
|                                                                                                    | iguration                                                                                                    |     | ScalePO: | Snum    | 1 revolution    |        | Position scaling: N  | umerator         | 1 revolution |
| - Modul                                                                                                    | 0                                                                                                    |     | ScalePO  | Sdenom  | 100000 [1usr_p] |        | Position scaling: D  | enominator       | 1 [1usr_p]   |
| - Drive                                                                                                    |                                                                                                    |     | ScaleVEL | _denom  | 1 [1usr_v]      |        | Velocity scaling: De | enominator       | 1 [1usr_v]   |
| Refere                                                                                                    | ence and limit switches                                                                                                    | 3   | ScaleVEL | Lnum    | 1 1/min         |        | Velocity scaling: Nu | umerator         | 1 1/min      |
| Scalin                                                                                                    | g                                                                                                    |     | ScaleRA  | MPdenom | 1 [1usr_a]      |        | Ramp scaling: Der    | nominator        | 1 [1usr_a]   |
| Limitar                                                                                                    | tions                                                                                                    |     | ScaleRA  | MPnum   | 1 (1/min)/s     |        | Ramp scaling: Nur    | nerator          | 1 (1/min)/s  |
| <ul> <li>□ Positii</li> <li>□ Operation</li> <li>Jog</li> <li>□ Homin</li> <li>□ Electri</li> <li>□ Motor cor</li> <li>□ Ontro</li> <li>□ Ontro</li> <li>□ Ontro</li> <li>□ Ontro</li> <li>□ Digital</li> <li>□ Digital</li> <li>□ Pigital</li> <li>□ Pigital</li>     &lt;</ul> | on Register<br>o configuration<br>g<br>onic Gear<br>n Sequence<br>trtol<br>Jeller parameter global<br>Jeller parameter set 1<br>Jeller parameter set 2<br>ins<br>inputs<br>I outputs |     |          |         |                 |        |                      |                  |              |
| Drive Fieldbu:                                                                                                    | s CANopen (CAN) D-S                                                                                                    | SUB | 4        |         |                 | - 10   |                      |                  |              |

Sl. 3.17

Postavljena vrednost 100000 pozicionog skaliranja: denominator (imenilac), predstavlja referencu kojom uređaj proračunava broj tačaka po jednom obrtaju, a tako je i definisana ukupna moguća rezolucija pomeraja. Praktično to znači da kod radnog režima pozicioniranja, za jedan pun krug odnosno za obrtaj osovine motora za 360°, treba se zadati vrednost 100000. Po toj analogiji za pomeraj od 180° treba zadati vrednost 50000 itd. Sve ostale jedinice, za brzinu i ubrzanje, se baziraju na ovu zadatu rezoluciju koja u programu može da iznosi mnogo više od rezolucije enkodera.

Sledeće je potrebno definisati logiku graničnih prekidača LIMP i LIMN, da bi bila u saglasnosti sa ožičenjem na konektoru CN6, za slučaj da je na digitalni ulazima postavljena ova mogućnost. Naime najpre proveravamo da li su parametri digitalnih ulaza kao na slici 3.18. Digitalni ulazi DI2 i DI3 su podešeni kao pozitivni i negativni granični prekidači, tako da je potrebno postavljenih parametara i povezivanja, može se desiti da servo kontroler ne startuje.

Potrebno je isprobati kombinaciju ovih funkcija sa hardverskim povezivanjem.

#### Diplomski rad

| Name          | Value                        | Description                                                    | Min. value | M |
|---------------|------------------------------|----------------------------------------------------------------|------------|---|
| IOfunct_DI0   | Freely Available             | Function Input DI0                                             |            |   |
| IOfunct_DI1   | Reference Switch (REF)       | Function Input DI1                                             |            |   |
| IOfunct_DI2   | Positive Limit Switch (LIMP) | Function Input DI2                                             |            |   |
| IOfunct_DI3   | Negative Limit Switch (LIMN) | Function Input DI3                                             |            |   |
| IOfunct_DI4   | Freely Available             | Function Input DI4                                             |            |   |
| IOfunct_DI5   | Freely Available             | Function Input DI5                                             |            |   |
| DI_0_Debounce | 1.50 ms                      | Debounce time of DI0                                           |            |   |
| DI_1_Debounce | 1.50 ms                      | Debounce time of DI1                                           |            |   |
| DI_2_Debounce | 1.50 ms                      | Debounce time of DI2                                           |            |   |
| DI_3_Debounce | 1.50 ms                      | Debounce time of DI3                                           |            |   |
| DI_4_Debounce | 1.50 ms                      | Debounce time of DI4                                           |            |   |
| DI_5_Debounce | 1.50 ms                      | Debounce time of DI5                                           |            |   |
| IO_ModeSwitch | None                         | Operating mode for signal input function Operating Mode Switch |            |   |

•

#### SI. 3.18 Digitalni ulazi DI2 i DI3 kao granični prekidači

| Name          | Value                | Description                                                    | Min. value           | M        |
|---------------|----------------------|----------------------------------------------------------------|----------------------|----------|
| IOsigLIMP     | Normally closed      | Signal evaluation for positive limit switch                    |                      |          |
| IOsigLIMN     | Normally closed      | Signal evaluation for negative limit switch                    |                      |          |
| IOsigREF      | Normally Closed      | Signal evaluation for reference switch                         |                      |          |
| MON_SW_Limits | None                 | Monitoring of software limit switches                          |                      |          |
| MON_swLimP    | 2147483647 [1usr_p]  | Positive position limit for software limit switch              | -2147483648 [1usr_p] | 21474836 |
| MON_swLimN    | -2147483648 [1usr_p] | Negative position limit for software limit switch              | -2147483648 [1usr_p] | 21474836 |
| IOsigRespOfPS | Error                | Response to active limit switch during enabling of power stage |                      |          |

#### SI. 3.19 Granični prekidači – normalno zatvoreni

| Name          | Value                | Description                                                    | Min. value           |
|---------------|----------------------|----------------------------------------------------------------|----------------------|
| IOsigLIMP     | Normally open        | Bignal evaluation for positive limit switch                    |                      |
| IOsigLIMN     | Normally open        | Bignal evaluation for negative limit switch                    |                      |
| lOsigREF      | Normally Closed      | Signal evaluation for reference switch                         |                      |
| MON_SW_Limits | None                 | Monitoring of software limit switches                          |                      |
| MON_swLimP    | 2147483647 [1usr_p]  | Positive position limit for software limit switch              | -2147483648 [1usr_p] |
| MON_swLimN    | -2147483648 [1usr_p] | Negative position limit for software limit switch              | -2147483648 [1usr_p] |
| lOsigRespOfPS | Error                | Response to active limit switch during enabling of power stage |                      |

Sl. 3.20 Granični prekidači – normalno otvoreni

U tabu *Error* moguć je pregled grešaka koji su se desile u sistemu po hronološkom redu. Na sledećoj slici je prikazana struktura prikaza grešaka sa primerom poslednje greške odnosno greška sa oznakom E1300 što u opisu znači da je aktivirana sigurnosna fukcija STO odnosno da je pritisnut taster EMERGENCY STOP.

| My Device  | Parameters list | Error            | Scope                  | Monitoring                                                 | Tuning                | Motion Sequence       | Startup messages    |  |  |  |  |
|------------|-----------------|------------------|------------------------|------------------------------------------------------------|-----------------------|-----------------------|---------------------|--|--|--|--|
| ⊡-Status   |                 | Code             | Code Value Description |                                                            |                       |                       |                     |  |  |  |  |
| _SigLatche | ea              |                  |                        |                                                            |                       |                       |                     |  |  |  |  |
| vvarnLatc  | nea.            | Description      | E1300                  | Safety function STO                                        | activated (STO_A, S   | TO_B) Parameter _S    | ligLatched - Bit 10 |  |  |  |  |
| En History |                 | Cause            |                        | The safety function 9                                      | STO was activated in  | n the operating state | Operation Enabled.  |  |  |  |  |
| East Error |                 | Correctives      |                        | Check the wiring of t                                      | he inputs of the ST(  | ) safety function and | reset the error.    |  |  |  |  |
| Error n-2  |                 | Additional info  | 0x0000 (0)             |                                                            |                       |                       |                     |  |  |  |  |
| Error n-3  |                 | ➡ Parameters     |                        |                                                            |                       |                       |                     |  |  |  |  |
| Error n-4  |                 | _ERR_time        | 87496 s                | Error time                                                 |                       |                       |                     |  |  |  |  |
| Error n-5  |                 | _ERR_qual        | 0                      | Error additional information                               |                       |                       |                     |  |  |  |  |
| Error n-6  |                 | _ERR_enable_cycl | 2                      | Number of cycles of enabling the power stage at error time |                       |                       |                     |  |  |  |  |
| Error n-7  |                 | _ERR_enable_time | 4935 s                 | Time between enab                                          | ling of power stage   | and occurrence of th  | e error             |  |  |  |  |
| Error n-8  |                 | _ERR_DCbus       | 313.2 V                | DC bus voltage at er                                       | ror time              |                       |                     |  |  |  |  |
| Error n-9  |                 | _ERR_motor_v     | 1378 [1usr_v]          | Motor velocity at erro                                     | r time                |                       |                     |  |  |  |  |
|            |                 | _ERR_motor_I     | 0.01 Arms              | Motor current at erro                                      | r time                |                       |                     |  |  |  |  |
|            |                 | _ERR_temp_ps     | 35 °C                  | Temperature of pow                                         | er stage at error tim | e                     |                     |  |  |  |  |
|            |                 | _ERR_temp_dev    | 53 °C                  | Temperature of devi                                        | ce at error time      |                       |                     |  |  |  |  |
|            |                 | 4                |                        |                                                            |                       |                       |                     |  |  |  |  |

SI. 3.21 Error tab

U tabu *Scope* je predstavljena funkcija osciloskopa u programu SoMove, sa namenom za vizuelno praćenje odgovarajućih veličina motora. Na sledećoj slici je prikazana primena funkcije osciloskopa za prikaz trenutne brzine obrtanja motora pri radnom modu brzine od 500 min<sup>-1</sup>, i vremenom uzorkovanja od 100ms.

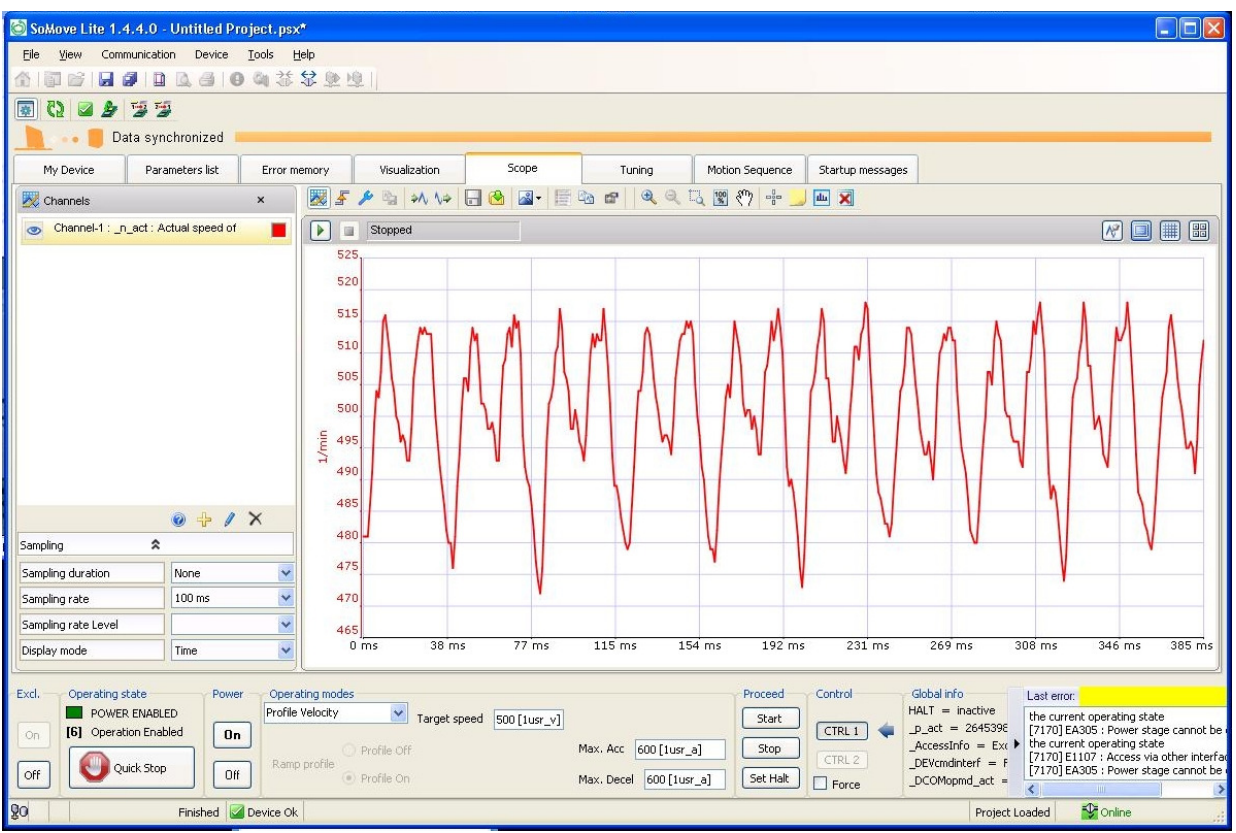

SI. 3.22 Osciloskop

U tabu *Monitoring* može se pregledati trenutno stanje digitalnih ulaza i izlaza i status sigurnosne funkcije STO.

| My Device                                                     | Parameters list   | Error                                                                                            | Scope | Monitoring                                                                                                    | Tuning     | Motion Sequence | Startup messages |  |  |  |
|---------------------------------------------------------------|-------------------|--------------------------------------------------------------------------------------------------|-------|----------------------------------------------------------------------------------------------------|------------|-----------------|------------------|--|--|--|
| ⊖ LXM32M<br>→ Digital I/OS<br>→ Functional 3<br>⊕ Device para | Safety<br>ameters | Inputs<br>DI0CAP1<br>DI1/CAP2<br>DI2<br>DI3<br>DI4<br>DI5<br><b>Outputs</b><br>DQ0<br>DQ1<br>DQ2 |       | aly Available<br>erence Switch (REF)<br>tithe Limit Switch (LI<br>Jative Limit Switch (LI<br>aly Available<br>aly Available<br>Fault<br>re<br>aly Available | AP)<br>MN) |                 | <u> </u>         |  |  |  |

SI. 3.23 Monitoring

## Podešavanje regulatora po brzini i poziciji (odziv sistema)

U tabu Tuning postoje tri načina za podešavanje kontrolnih petlji sistema.

- Easy Tuning: Automatsko podešavanje bez intervencije korisnika,
- **Comfort Tuning**: Poluautomatsko podešavanje sa delimičnim podešenjima korisnika, koji može podesiti parametre za smer i kočenje.
- Manual (Expert mode): Korisnik može da podešava parametre kontrolnih petlji.

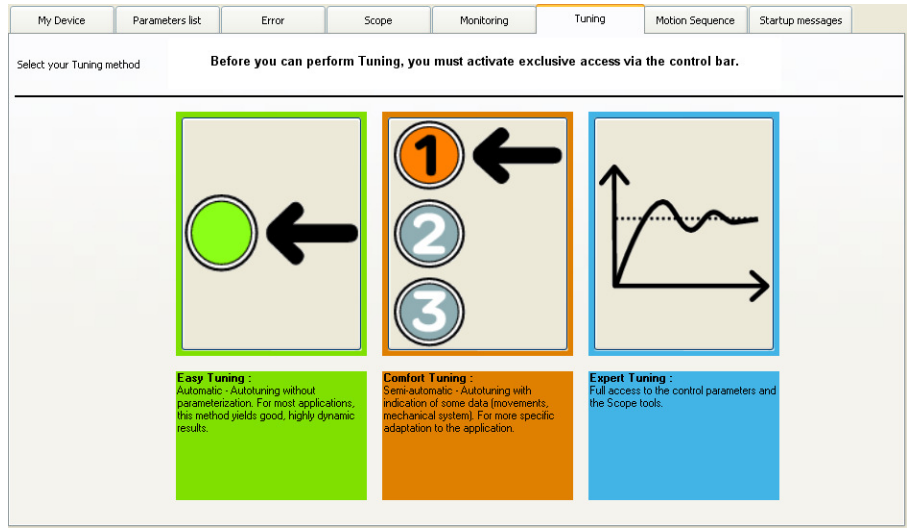

SI. 3.24 Tuning

Autotuning određuje moment trenja, kao da je konstantan moment opterećenja, i uzima ga u obzir pri proračinu momenta inercije celokupnog sistema. Autotuning optimizuje podešenja parametra kontrolne petlje. Tokom autotuning-a motor je aktivan i pravi male pomeraje. Primetne su mehaničke oscilacije.

Za optimizaciju kontrolera, treba izabrati mod *Expert Tuning*. Najpre pratiti odziv brzinske petlje, zadavanjem sledećih parametara:

- Operating mode: izabrati iz padajućeg menija Manual tuning/Autotuning,
- Type: izabrati Square to speed controller, jer se prati odziv brzinske petlje,
- Signal: izabrati Symetric rectangle (default), za pravougaoni referentni signal,
- Size: upisati brzinu za koju se snima odziv sistema, 1000 min<sup>-1</sup>,
- Period: upisati trajanje signala u milisekundama, 100 ms,
- *Count*: upisati 1 za broj ponavljanja.

Nakon izbora opcije u polju *Type*, automatski se pojavljuju veličine koje se prate na osciloskopu u polju *Channels*, kao i podešenja osciloskopa.

Kada je sve podešeno, pokrenuti autotuning na dugme *Start*. Dobija se sledeći grafik odziva po brzini.

#### Diplomski rad

| SoMove Lite 1.4.1.0 - Untitled Project.psx*                                                                                                    | - B 🖄                                                                                                    |
|----------------------------------------------------------------------------------------------------|----------------------------------------------------------------------------------------------------|
| Elle <u>View</u> Communication Device <u>T</u> ools <u>H</u> elp                                                                                                    |                                                                                                    |
|                                                                                                    |                                                                                                    |
| O 2 4 5 5     O     O |                                                                                                    |
| 📃 💀 📕 Data synchronized                                                                                                    |                                                                                                    |
| My Device Parameters list Error Scope                                                                                                    | Monitoring Tuning Motion Sequence Startup messages                                                                                                    |
| Channels X 🛆 💹 🖌 🌶                                                                                                    | 🗞 📣 🖙 🔂 🙆 - 🧮 🖄 🚮                                                                                                    |
| Channel-1:_n_ref: Reference speed of rotation                                                                                                    | opped 🛛 🖉 🗐 🏢 🗃                                                                                                    |
| Channel 2 : a set : Actual speed of rotation                                                                                                    |                                                                                                    |
| Chamber 2n_act . Actual speed of rotation                                                                                                    |                                                                                                    |
| Channel-3 : _kq_ref_rms : Reference motor current (q 1000                                                                                                    |                                                                                                    |
|                                                                                                    |                                                                                                    |
| Sampling 🎗                                                                                                    |                                                                                                    |
| Sampling duration None                                                                                                    |                                                                                                    |
| Sampling rate                                                                                                    |                                                                                                    |
| Sampling rate Level                                                                                                    |                                                                                                    |
| Display mode Time                                                                                                    |                                                                                                    |
| Triggers Expert -1000                                                                                                    |                                                                                                    |
| Mode Single -1500                                                                                                    |                                                                                                    |
| Delay 2 * SamplingRate                                                                                                    |                                                                                                    |
| -2000                                                                                                    |                                                                                                    |
| ✓ Enable -2 m                                                                                                    | is 10.6 ms 23.2 ms 35.8 ms 48.4 ms 61 ms 73.6 ms 86.2 ms 98.8 ms 111.4 ms 🗙 🖣 ms 💌                                                                     |
|                                                                                                    |                                                                                                    |
|                                                                                                    |                                                                                                    |
| Exd. Operating state Power Operating modes                                                                                                    | Proceed Control Global info<br>HAIT = inartive                                                                                                    |
| On [6] Operation Enabled On Siz                                                                                                    | ze 1000 rpm Auto start 🗹 Start CTRL 1 🥠 _p_act = 1792680 EA319 : Manual tuning: Movement out of Start Permissible range Parameter _sigl.atched - Bit 2 |
| Type Square to speed controlle Of                                                                                                    | ffset 0 rpm Count 1 Stop                                                                                                    |
| Off Ulick Stop Off Signal Symetric rectangle (Defa V Pe                                                                                                    | eriod 100 ms Range 1.0 rev. Set Halt ForceDCOMopmd_act =                                                                                               |
| Finished Device Ok                                                                                                    | Project Loaded 🛛 🍄 Online                                                                                                    |

SI. 3.25 Tuning brzinske petlje

Za optimizaciju pozicione petlje, uraditi odziv sistema, zadavanjem sledećih parametara u modu *Expert Tuning*:

- Operating mode: izabrati iz padajućeg menija Manual tuning/Autotuning,
- Type: izabrati Square to position controller, jer se prati odziv pozicione petlje,
- Signal: izabrati Positive rectangle, za pozitivni pravougaoni referentni signal,
- Size: upisati poziciju za koju se snima odziv sistema, pomeraj za ugao 3,6° odnosno 1000 usr,
- Period: upisati trajanje signala u milisekundama, 100 ms,
- *Count*: upisati 1 za broj ponavljanja.

Nakon izbora opcije u polju *Type*, automatski se pojavljuju veličine koje se prate na osciloskopu u polju *Channels*, kao i podešenja osciloskopa.

Kada je sve podešeno, pokrenuti autotuning na dugme *Start*. Dobija se sledeći grafik odziva sistema po poziciji.

|                                                                  | Dir                                                                                                  | olomski rad              |
|------------------------------------------------------------------|----------------------------------------------------------------------------------------------------|--------------------------|
| 🖄 SoMove Lite 1.4.1.0 - Untitled Project.psx*                    |                                                                                                    | _ 7 🔀                    |
| <u>Eile View</u> Communication Device <u>T</u> ools <u>H</u> elp |                                                                                                    |                          |
| 合同日日日日日日日日日日日日日日日日日日日日日日日日日日日日日日日日日日日日                           |                                                                                                    |                          |
| 💽 🔁 🖉 🦉 🖉                                                        |                                                                                                    |                          |
| 📄 🐽 🧧 Data synchronized                                          |                                                                                                    |                          |
| My Device Parameters list Error                                  | Scope Monitoring Tuning Motion Sequence Startup messages                                             |                          |
| K Channels ×                                                     | 📄 💹 🖉 🎤 👒 ٨ 🐶 🔐 🧐 🖉 - 🧱 🚳 📾                                                                          |                          |
| Channel-1 : _p_ref : Reference position                          | Stopped                                                                                              | M 💷 🏢 🔡                  |
| Channel-2 : _p_act : Actual position                             | 179352800                                                                                            | A                        |
|                                                                  | 179352600                                                                                            |                          |
| @ 🕂 🖊 🗙                                                          |                                                                                                    |                          |
| Sampling 🕱                                                       | 179352400                                                                                            | @                        |
| Sampling duration None                                           | Time -2.35078534031414 ms<br>Value 179352400 lnc                                                     | Θ.                       |
| Sampling rate 2 ms                                               |                                                                                                    |                          |
| Sampling rate Level                                              | ✓ <sup>€</sup> 179352000                                                                             | 100                      |
| Display mode Time                                                |                                                                                                    |                          |
| 🕼 Triggers Expert                                                | 179351800                                                                                            |                          |
| Mode Single                                                      | 179351600                                                                                            | 87                       |
| Delay 2 * SamplingRate                                           |                                                                                                    |                          |
|                                                                  | 179351400                                                                                            |                          |
| ✓ Enable                                                         | · · · · · · · · · · · · · · · · · · ·                                                                |                          |
|                                                                  |                                                                                                    |                          |
| Excl.                                                            | Proceed      Control      Gobalinfo      Iset among                                                  | 1                        |
| POWER ENABLED Manual Tuning / Auto                               | tur Size 1000 Usr Auto start V Start HALT = inactive EA319 : Manual tuning/Autoturi                  | ing: Movement out of 🛛 🛣 |
| On [6] Operation Enabled On Type Square to po                    | permissible range Parameter_S<br>position control V Offset DUsr Count 1 Stop                         | igLatched - Bit 2        |
| Off Quick Stop Off Sianal Positive rect                          | tangle V Period 100 ms Range 1.0 rev. Set Halt CTRL 2 DEVcmdinterf = F Permissible range Parameter_S | igLatched - Bit 2        |
|                                                                  |                                                                                                    | Decelar.                 |
| 24   Pinished   Device OK                                        | Project Loaded                                                                                       | ✓ Ormite                 |

SI. 3.26 Tuning pozicione petlje

Na osnovu snimljenih odziva sistema, mogu se vršiti dodatna podešavanja PID parametara regulatora, prema zahtevima servo pogona. Na primer, ako je potrebno povećati brzinu postizanja referentne veličine, potrebno je povećati vrednost parametra P (pojačanje), kako je prikazano na sledećoj slici.

| My Device      | Parameters list             | E   | irror       | Scope   | Monitoring       | Tuning | Motion Sequence            | Startup messages       |                  |                  |           |
|----------------|-----------------------------|-----|-------------|---------|------------------|--------|----------------------------|------------------------|------------------|------------------|-----------|
| - Referen      | nce and limit switche:<br>9 | s 🔺 |             |         | In: All          |        | Search                     |                        |                  |                  |           |
| - Stands       | still                       |     | N           | lame    | Valu             | e      |                            | Description            | n                | Min. value       | N         |
| Positio        | on Register                 |     | CTRL1_KPp   | )       | 106.2 1/s        |        | Position controller P      | gain                   |                  | 2.0 1/s          | 900.0 1/s |
| Operation      | configuration               |     | CTRL1_KPn   |         | 0.0030 A/(1/min) |        | Velocity controller P gain |                        |                  | 0.0001 A/(1/min) | 1.2700 A/ |
| Motor con      | itrol                       |     | CTRL1_TNn   | ı       | 5.25 ms          |        | Velocity controller int    | egral action time      |                  | 0.00 ms          | 327.67 m  |
| Contro         | ller parameter global       | _   | CTRL1_KFP   | °p      | 100.0 %          |        | Velocity feed-forward      | control                |                  | 0.0 %            | 200.0 %   |
| Contro         | ller parameter set 1        |     | CTRL1_TAU   | Inref   | 0.20 ms          |        | Filter time constant of    | f the reference veloc  | ity value filter | 0.00 ms          | 327.67 m  |
| Contro         | ller parameter set 2        |     | CTRL1_TAU   | Jiref   | 0.20 ms          |        | Filter time constant of    | f the reference curre  | nt value filter  | 0.00 ms          | 4.00 ms   |
| E-IO function  | ns                          |     | CTRL1_Nf11  | freq    | 181.6 Hz         |        | Notch filter 1: Freque     | ncy                    |                  | 50.0 Hz          | 1500.0 Hz |
| Digital        | inputs                      | =   | CTRL1_Nf1   | damp    | 60.0 %           |        | Notch filter 1: Dampi      | ng                     |                  | 55.0 %           | 99.0 %    |
| Digital        | outputs                     |     | CTRL1_Nf1   | bandw   | 70.0 %           |        | Notch filter 1: Bandw      | idth                   |                  | 1.0 %            | 90.0 %    |
| PTO            |                             |     | CTRL1_Osu   | updamp  | 26.2 %           |        | Overshoot suppress         | ion filter: Damping    |                  | 0.0 %            | 50.0 %    |
| H- Monitoring  | a configuration             |     | CTRL1_Osu   | updelay | 4.25 ms          |        | Overshoot suppress         | ion filter: Time delay |                  | 0.00 ms          | 75.00 ms  |
| Error man      | agement                     |     | CTRL1_Nf21  | freq    | 1499.9 Hz        |        | Notch filter 2: Freque     | ncy                    |                  | 50.0 Hz          | 1500.0 Hz |
| E Communio     | cation                      |     | CTRL1_Nf2   | damp    | 60.0 %           |        | Notch filter 2: Dampi      | ng                     |                  | 55.0 %           | 99.0 %    |
| Encoder 2      | configuration               |     | CTRL1_Nf2   | bandw   | 50.0 %           |        | Notch filter 2: Bandw      | idth                   |                  | 1.0 %            | 90.0 %    |
| 🗄 Identificati | ion                         |     | CTRL1_Kfrid | c       | 0.01 Arms        |        | Friction compensation      | on: Gain               |                  | 0.00 Arms        | 10.00 Arm |
| Crive Fieldbus | s CANopen (CAN) D-          | >   | 4           |         |                  |        | III                        |                        |                  |                  |           |

Sl. 3.27 Podešavanje PID parametara regulatora

Laboratorijska vežba br.3: Demonstracija osnovnih funkcija upravljanja AC servo motorom

## Zadatak:

Potrebno je podesiti servo kontroler prema zahtevima pogona, kako bi se izvršilo upravljanje po poziciji, brzini i momentu.

## Uputstvo za rad

#### 1. Priprema servo kontrolera

- Uključiti prekidač za napajanje komandnog ormana.
- Postaviti glavni grebenasti prekidač S1 u položaj jedan.
- Pritisnuti taster START za dovođenje kontaktora u provodno stanje, čiji kontakti uključuju napajanje servo kontrolera na konektoru CN1 i napajanje kontrolera sa 24 V jednosmernog napona na konektoru CN2 radi ostvarivanje funkcije STO. Kontaktor je povezan u samodržećem spoju, tako da i nakon otpuštanja tastera START, špulna kontaktora se napaja preko radnog kontakta i obezbeđuie radni režim kontaktora. Prekidanje radnog režima i držanja kotvi kontaktora je pritiskom na taster STOP.
- Status servo kontrolera biće prikazan na integrisanom HMI interfejsu, i ako ne postoje greške na displeju će biti ispisan status Ready. Izgled displeja na uređaju je prikazan na slici 3.29.

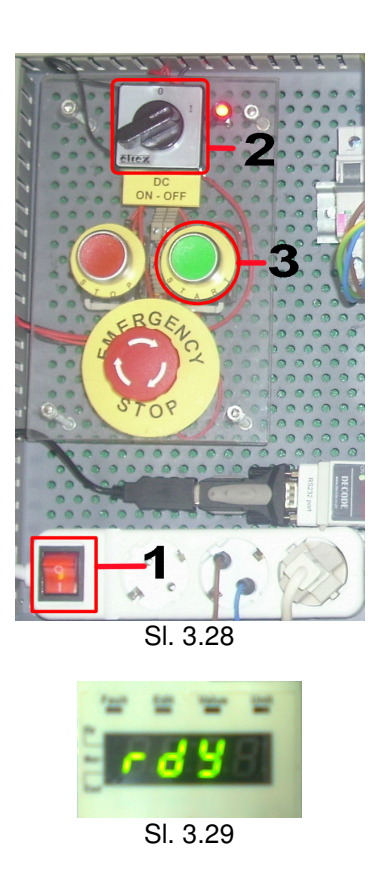

- Pokrenuti program SoMove na računaru, uz uslov da je ostvarena komunikaciona veza između računara i servo kontrolera kako je prikazano u šemi veze preko modbus protokola. Nakon starta programa na početnom prozoru izabrati opciju *Connect*, kako bi uspostavila veza između računara i servo kontrolera. Svi parametri koju su u uređaju mogu se sada pregledati i menjati u zavisnosti od potrebe.
- Pritisnuti dugme ON najpre u delu *Excl.* zatim i u delu *Power* radnog prozora. Time će se omogućiti rad uređaja, u odeljku *Operating state* biće označeno POWER ENABLED, znači da je uključeno napajanje uređaja.

## 2. Režim rada po poziciji

#### Zadatak:

Podesiti servo kontroler da izvrši pozicioniranje osovine motora prema sledećim zahtevima pogona, izvršiti pomeranje osovine za jedan obrtaj odnosno za ugao 360° pri brzini od 5 min<sup>-1</sup> a nakon toga još jedan pomeraj za ugao od 360° ali pri brzini od 20 min<sup>-1</sup>.

Podešenja za radni režim pozicioniranja za upravljanje pozicijom motora, prikazana su na slici 3.30. U polju *Operating modes* izabrati poziciju (Profile Position), u polju *Target position* zadaje se tražena pozicija osovine motora. Pozicija je izražena u broju tačaka. Korisnički definisana jedinica za poziciju (usr\_p) predstavlja broj tačaka za koji treba da se pomeri osovina motora. Polje *Speed* služi za zadavanje brzine postizanja zadate pozicije. Korisnički definisana jedinica za brzinu (usr\_v) predstavlja broj obrtaja u minutu.

U poljima *Max.Acc* i *Max.Decel* zadaje se maksimalna vrednost ubrzanja i usporenja.

| Exd. | Operating state                      | Power      | Operating modes  |                            |                         | Proceed  | Control | Global info                                             | Last error:                                                                                                    | 0       |
|------|--------------------------------------|------------|------------------|----------------------------|-------------------------|----------|---------|---------------------------------------------------------|----------------------------------------------------------------------------------------------------|---------|
| On   | POWER ENABLED  [6] Operation Enabled | On         | Profile Position | Target position 100000 [1u | Speed 20 [1usr_v]       | Start    | CTRL 1  | HALT = inactive<br>_p_act = 1474216<br>AccessInfo = Exc | [8966] EA306 : Stop by user-initiated software stop<br>Parameter _SigLatched - Bit 3<br>[8966] EA306 : Stop by user-initiated software stop | Message |
| Off  | Quick Stop                           | Off        |                  | Set position               | Max. Decel 600 [1usr_a] | Set Halt | CTRL 2  | _DEVcmdinterf = F<br>_DCOMopmd_act =                    | Parameter _SigLatched - Bit 3<br>[ID_CAPT_CAP3SOURCE] E5207 : Function is not                                                               | ×       |
| 0    | Fini                                 | shed 🛛 🖾 D | evice Ok         |                            |                         |          |         |                                                         | Project Loaded                                                                                                    |         |

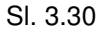

Prema podešenjima za poziciono skaliranje na slici 3.17, poziciono skaliranje je odnos između broja obrtaja motora i zahtevane korisnički definisane jedinice (usr\_p). Faktor pozicionog skaliranja je prikazan sledećom jednačinom:

 $FSp = \frac{Broj obrtaja motora}{Broj korisnički definisanih jedinica} = \frac{1}{usr_p}$ 

Faktor skaliranja je podešen parametrima *ScalePOSnum* i *ScalePOSdenom* prikazanim na slici 3.17. Fabričko podešenje je 1 obrtaj motora odgovara 16384 korisničkih jedinica. Korisnički definisana jedinica se može kretati u opsegu od 1 do 2147483647, i mora biti ceo broj. U ovom slučaju je podešena na 100000.

Dakle pošto je u zadatku postavljen zahtev da se izvrši jedan obrtaj, u polju *Target position* zadaje se:

$$\frac{1}{\text{usr}_p} = \frac{1}{100000} \cdot x = 1 \implies x = 100000$$

Za brzinu se u polju *Speed* zadaje 5 min<sup>-1</sup> a onda 20 min<sup>-1</sup>. U poljima *Max.Acc* i *Max.Decel* zadaje se 600 korisnički definisanih jedinica, što odgovara ubrzanju od 10 1/s<sup>2</sup>.

Kada je sve to podešeno pritisnuti dugme Start u odeljku *Proceed*, za pozicioniranje sa prvom brzinom, a nakon toga upisati drugu brzinu i opet pritisnuti dugme start. Time će uređaj izvršiti zadati radni režim, uz poštovanje predhodnih zadatih parametara. Na integrisanom displeju servo kontrolera, biće prikazana statusna poruka *Run*.

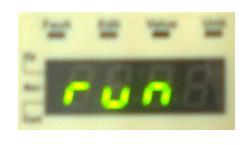

SI. 3.31

Motor treba da izvrši pomeranje vratila jedan puni krug (znači 360°) pri prvoj brzini i da se zaustavi, a zatim još jedan krug pri drugoj brzini. Grafik pozicioniranja snimiti uz pomoć funkcije *Scope*, na sledeći način:

U tabu *Scope* odabrati parametar koji treba snimiti, klikom na znak plus u odeljku *Channels*, otvara se prozor za dodavanje parametra kanala 1 osciloskopa, u njemu izabrati parametar *Actual position in internal units*.

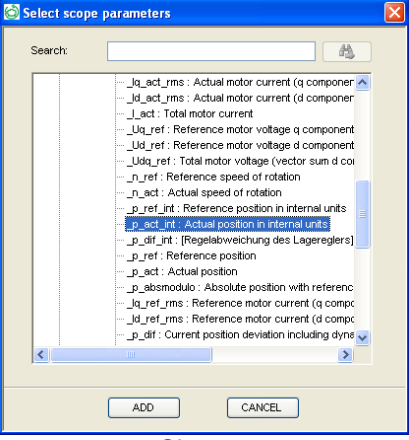

SI. 3.32

Za vrednost *Sampling rate* upisati vrednost 100 ms. U polju *Triggers* izabrati iz padajućeg menija Standard, a za *Mode* postaviti Auto. Grafik pozicioniranja snimljen uz pomoć funkcije *Scope* prikazan je na sledećoj slici. Na grafiku se jasno vidi da je u prvom delu postavljena manja brzina postizanja zadatog položaja (veći nagib) a u drugom delu je postavljena veća brzina (manji nagib).

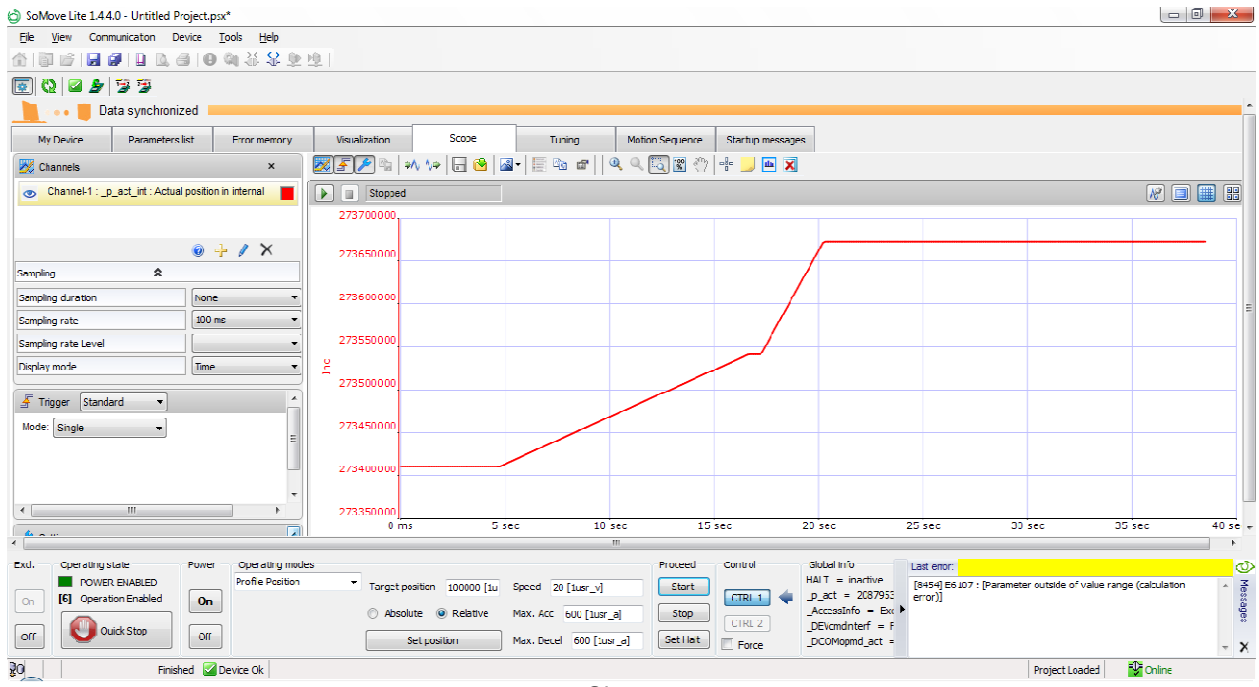

SI. 3.33

U slučaju da motor nije tačno izvršio ovu operaciju, proveriti podešenja za *Scaling/ScalePOSdenom*, čija vrednost treba da bude 100000.

Isprobati promenu smera zadavanjem vrednosti pozicije sa negativnim predznakom.

## 3. Režim rada po brzini

## Zadatak:

Podesiti servo kontroler prema sledećim zahtevima elektromotornog pogona: referentna brzina obrtanja vratila motora treba da bude 300 min<sup>-1</sup>, vreme polaska odnosno vreme za koje je potrebno da motor postigne zadatu brzinu je 5s, a vreme usporenja odnosno vreme za koje treba da brzina motora bude nula, treba da bude 2,5s. Režim rada pogona prikazan je sledećim dijagramom.

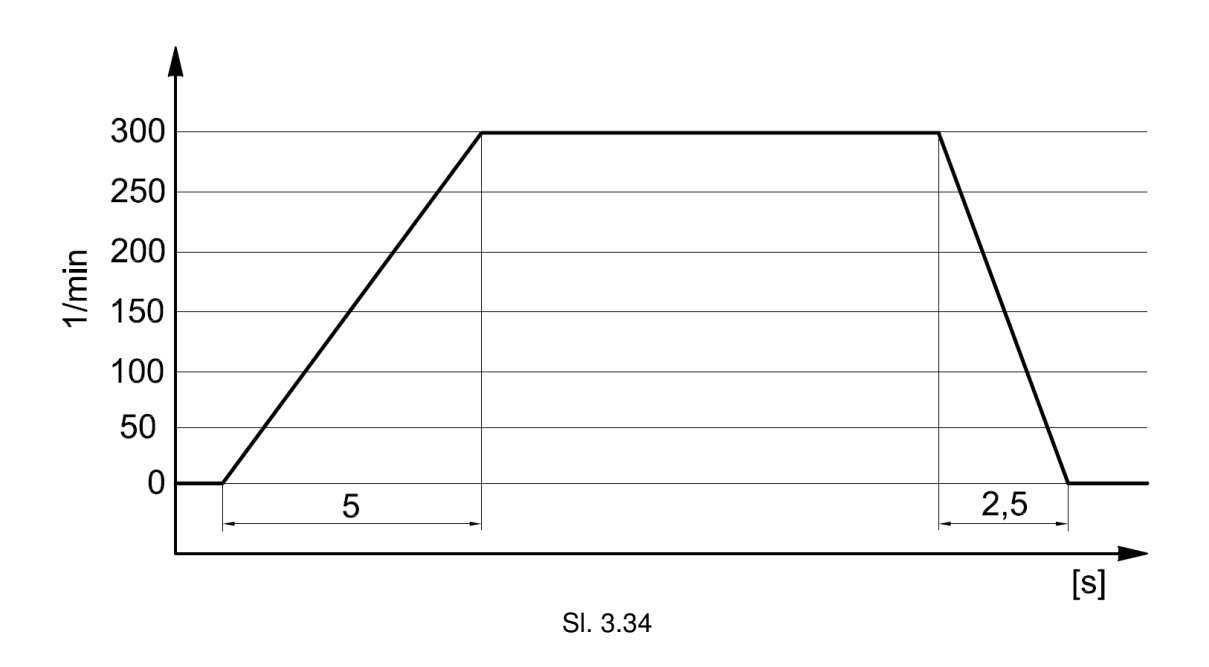

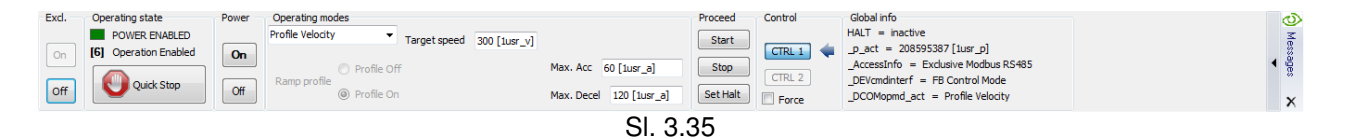

Za radni režim u polju *Operating modes* izabrati iz padajućeg menija profil brzine (Profile Velocity). Pri zadavanju vrednosti željene brzine treba voditi računa o maksimalno dozvoljenoj brzini upotrebljenog AC sinhronog servo motora, u ovom slučaju je maksimalna brzina 9000 min<sup>-1</sup>. Ali iz sigurnosnih razloga treba se držati nominalne vrednosi za brzinu od 8000 min<sup>-1</sup>.

U polju *Target speed*, upisati vrednost željene brzine. U poljima *Max.Acc* i *Max.Decel* zadaje se maksimalna vrednost ubrzanja i usporenja.

Prema podešenjima za brzinsko skaliranje na slici 3.17, ovo skaliranje predstavlja odnos između broja obrtaja motora u minutu i zahtevane korisnički definisane jedinice (usr\_v).

Faktor brzinskog skaliranja je prikazan sledećom jednačinom:

 $FSv = \frac{Broj \text{ obrtaja motora u minutu}}{Broj \text{ korisnički definisanih jedinica}} = \frac{1}{usr_v}$ 

Faktor skaliranja je podešen parametrima *ScaleVELnum* i *ScaleVELdenom* prikazanim na slici 3.17. Fabričko podešenje je 1 obrtaj motora u minutu odgovara 1 korisnički definisanoj jedinici. Korisnički definisana jedinica se može kretati u opsegu od 1 do 2147483647, i mora biti ceo broj. U ovom slučaju je postavljena na jedinicu.

Dakle pošto je u zadatku postavljen zahtev da se izvrši upravljanje po brzini, u polju *Target speed* zadaje se referentna brzina iz postavke zadatka, što iznosi 300 min<sup>-1</sup> jer je faktor skaliranja jedan.

Prema podešenjima za skaliranje po ubrzanju na slici 3.17, skaliranje po ubrzanju je

odnos između promene brzine obrtanja motora i zahtevane korisnički definisane jedinice (usr\_a).

Faktor skaliranja za ubrzanje je prikazan sledećom jednačinom:

$$FSa = \frac{Promena \ brzine \ po \ sekundi}{Broj \ korisnički \ definisanih \ jedinica} = \frac{\left[\frac{1}{min/s}\right]}{1 \ usr_a} = \frac{\left[\frac{1}{60} \ s^2\right]}{1 \ usr_a} = \left[\frac{1}{60} \ \frac{1}{s^2 usr_a}\right]$$

Prema zahtevu zadatka vreme postizanja referentne brzine dato je i iznosi 5s, dok je vreme usporenja 2,5s. Način proračuna vrednosti korisnički definisane jedinice (koja se unosi u program) za ubrzanje i usporenje (*Max.Acc* i *Max.Decel*):

$$t_{p} = \frac{n}{a} = \frac{\left[\frac{300}{60}\frac{1}{s}\right]}{a\left[\frac{1}{s^{2}}\right]} \rightarrow a = \frac{n}{t_{p}} = FSa \cdot X \rightarrow X = \frac{n}{t_{p} \cdot FSa} = \frac{\frac{300}{60}\left[\frac{1}{s}\right]}{5[s] \cdot \frac{1}{60}\left[\frac{1}{s^{2}usr\_a}\right]} = 60 \text{ usr\_a}$$

U poljima *Max.Acc* i *Max.Decel* zadaje se 60 odnosno 120 respektivno, korisnički definisanih jedinica, što odgovara ubrzanju od 1 1/s<sup>2</sup>, odnosno 2 1/s<sup>2</sup>.

Kada je sve to podešeno pritisnuti dugme Start u odeljku *Proceed*. Time će uređaj izvršiti zadati radni režim, uz poštovanje predhodnih zadatih parametara. Na integrisanom displeju servo kontrolera, biće prikazana statusna poruka *Run*.

Vratilo motora bi trebalo da se okreće zadatom brzinom od 300 min<sup>-1</sup>.

Proveriti tačnost sistema upravljanja brzinom, merenjem ostvarene brzine na vratilu motora. Ukoliko izmerena vrednost brzine značajno odstupa od zadate vrednosti, potrebno je proveriti podešenja u odeljku *Scaling*.

Grafik brzine snimiti uz pomoć funkcije *Scope*, na sledeći način:

U tabu *Scope* odabrati parametar koji treba snimiti, klikom na znak plus u odeljku *Channels*, otvara se prozor za dodavanje parametra kanala 1 osciloskopa, u njemu izabrati parametar *Actual speed of rotation*.

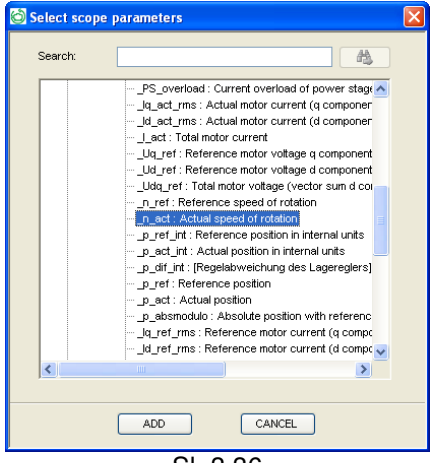

SI. 3.36

Za vrednost *Sampling rate* upisati vrednost 100 ms. U polju *Triggers* izabrati iz padajućeg menija Standard, a za *Mode* postaviti Single. Grafik pozicioniranja snimljen uz pomoć funkcije *Scope* prikazan je na sledećoj slici.

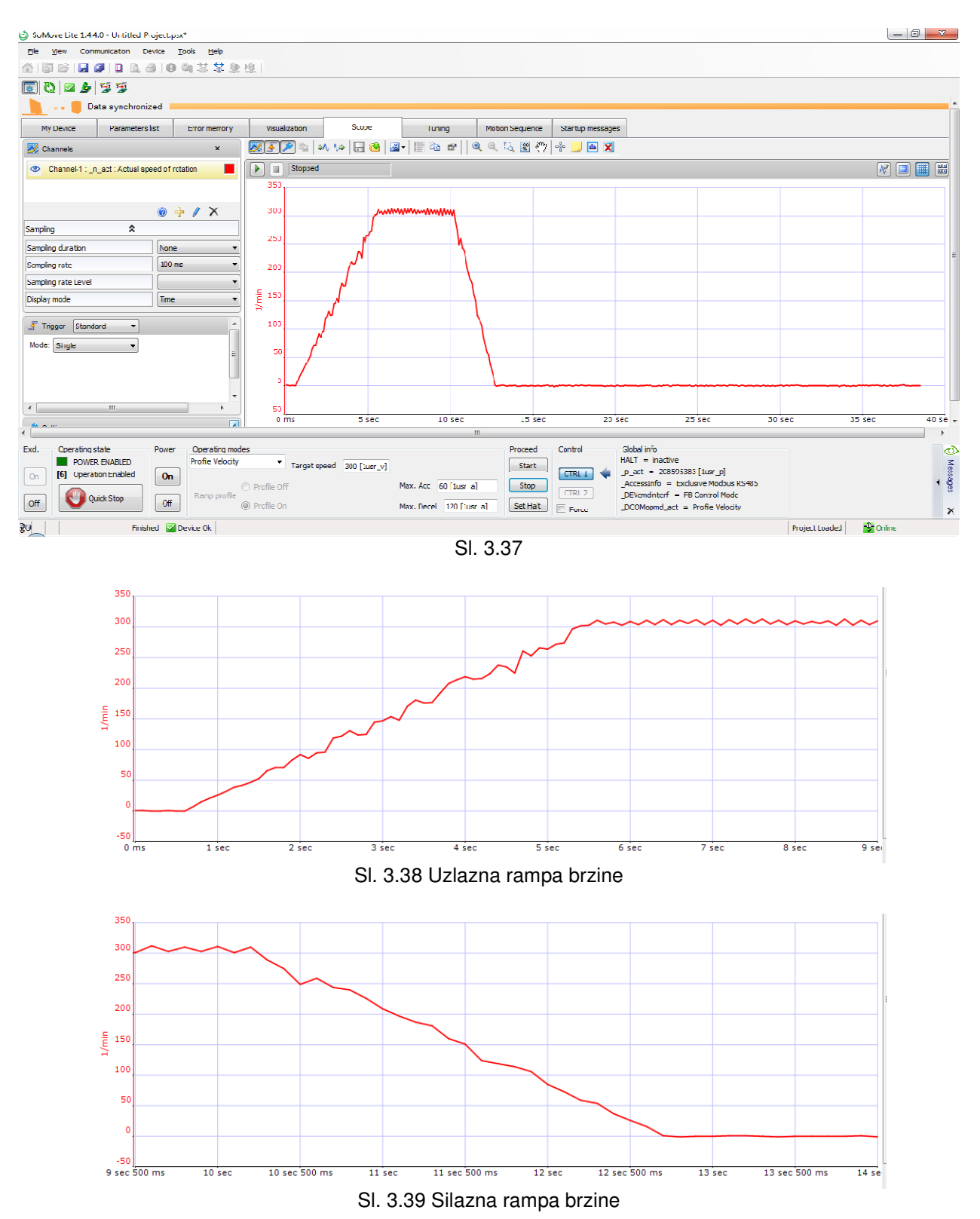

Na datim graficima može se izmeriti vreme polaska i kočenja i uporediti sa podešenim vrednostima. Isprobati promenu smera zadavanjem vrednosti brzine sa negativnim predznakom.
#### 4. Režim rada po momentu

#### Zadatak:

Podesiti servo kontroler prema sledećim zahtevima elektromotornog pogona: Referentna vrednost momenta treba da iznosi 2,25 Ncm a ubrzanja 10 1/s<sup>2</sup>. Prikazati na osciloskopu trenutnu vrednost momenta korišćenjem funkcije Scope u programu SoMove.

Za radni režim u polju *Operating modes* izabrati iz padajućeg menija profil momenta (Profile Torque).

U polju *Current value*, upisati vrednost željenog momenta u procentima (0-100% od nominalnog momenta). U poljima *Max.Acc* i *Max.Decel* zadaje se maksimalna vrednost ubrzanja i usporenja.

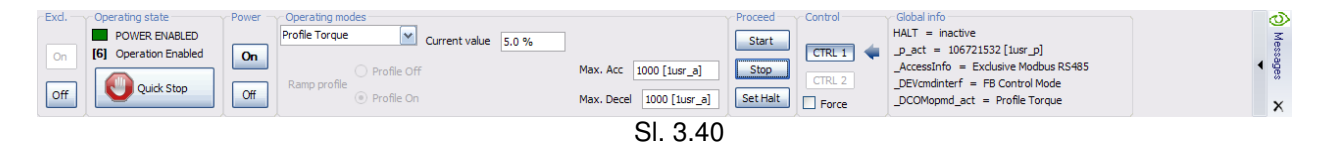

**Napomena**: Prilikom zadavanja vrednosti momenta voditi računa o sledećem: zbog radnih uslova u laboratoriji i nepostojanja opterećenja na osovini motora, razvija se moment samo na savlađivanje sopstvenog momenta usled trenja koji je mali i iznosi oko 1,5% od nominalnog momenta (0,675 Ncm), za  $M_n = 0,45$  Nm. Tako da motor ne bi ubrzavao do maksimalnih vrednosti, procentualna vrednost koju ne treba prelaziti u ovom režimu je 5%.

Za datu vrednost momenta sračunati vrednost u procentima koju treba zadati u programu, prema sledećoj formuli:

$$\frac{M}{M_{n}} \cdot 100 = \frac{2,25 \cdot 10^{-2}}{0,45} \cdot 100 = 5 \%$$

$$a = \frac{n}{t_{p}} = FSa \cdot X \rightarrow X = \frac{a}{FSa} = \frac{10\left[\frac{1}{s^{2}}\right]}{\frac{1}{60}\left[\frac{1}{s^{2}usr_{a}}\right]} = 600 \text{ usr}_{a}$$

Grafik momenta snimiti uz pomoć funkcije *Scope*, na sledeći način:

U tabu *Scope* odabrati parametar koji treba snimiti, klikom na znak plus u odeljku *Channels*, otvara se prozor za dodavanje parametra kanala 1 osciloskopa, u njemu izabrati parametar *Actual torque value*.

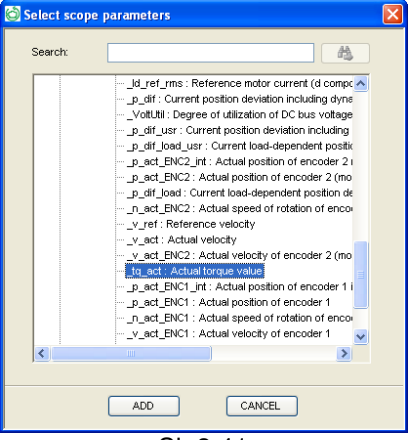

SI. 3.41

Za vrednost *Sampling rate* upisati vrednost 10 ms. U polju *Triggers* izabrati iz padajućeg menija Standard, a za *Mode* postaviti Auto. Grafik momenta snimljen uz pomoć funkcije *Scope* prikazan je na sledećoj slici.

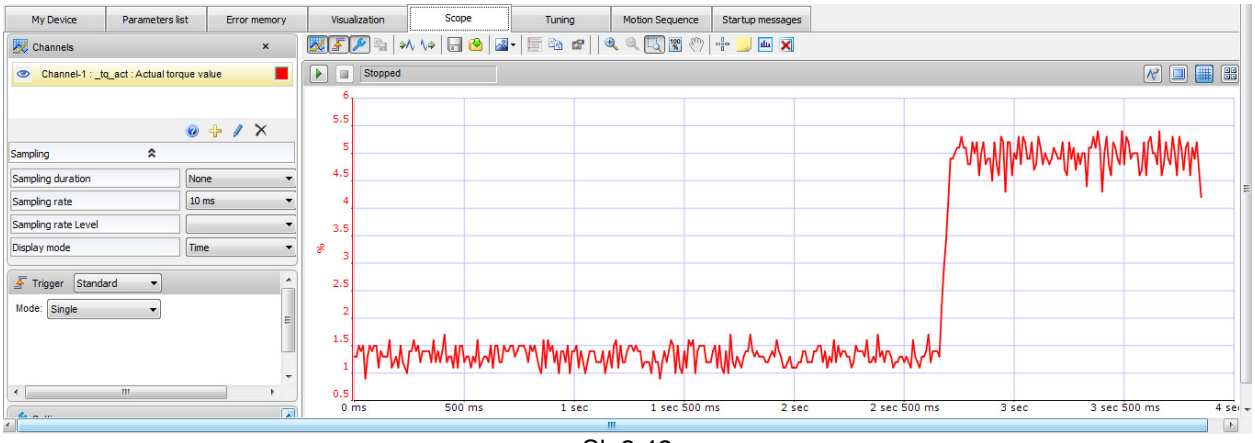

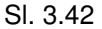

Na grafiku se može videti da u početku motor razvija moment na savlađivanje sopstvenog momenta usled inercije, koji na grafiku iznosi oko 1,25 %, dok zadati moment oko 5 %. Tačnost prikaza na grafiku zavisi od vremena uzorkovanja (sampling rate).

Po stopiranju radnog režima, potrebno je isključiti napajanje u programu. Pritisnuti dugme Off najpre u delu *Power* zatim i u delu *Excl.* radnog prozora. Time će se omogućiti bezbedna diskonekcija uređaja, klikom na opciju *Disconnect from Device* iz padajućeg menija *Communication.* Mogu se snimiti trenutna podešenja na računar u vidu projekta, koji se može kasnije otvoriti u Offline režimu ili učitati u neki drugi kompatibilan uređaj.

Nakon toga može se bezbedno izaći iz radnog okruženja programa SoMove.

## ZAKLJUČAK

U diplomskom radu su opisane osnovne funkcije servo kontrolera najnovije generacije proizvoda serije Lexium 32M, renomirane firme u proizvodnji elektro opreme za automatizaciju "Schneider-electric". Obrađene su: tehničke karakteristike, mogućnosti uređaja, funkcije za primenu u modernim industrijskim pogonima i mašinama, mogućnosti povezivanja više uređaja, konfiguracija za rad pri raznim radnim režimima, moguća sinhronizacija više uređaja u pogledu višeosnog upravljanja.

Osmišljene su i 3 nove laboratorijske vežbe kojima bi se studenti upoznali sa mogućnostima ovog uređaja, izvršili osnovna podešavanja i ostvarili upravljanje po poziciji, brzini i momentu.

Jedna od preporuka za dalje radove je primena ovog servo kontrolera u višeosnim sistemima uz primenu digitalne kontrole bez brzinske i strujne petlje, kao i daljinsko upravljanje servo pogonom putem računarske mreže ili interneta. Povezivanje i upravljanje putem industrijske magistrale CANopen. Velike su i mogućnosti podešavanja samog regulatora putem PID parametara u zavisnosti od zahtevanog odziva veličina u servo sistemu.

# PRILOZI

## LITERATURA

[1] Milivoje R. Sekulić, "*Osnovi teorije automatskog upravljanja – servomehanizmi*", Beograd, 1976. godine

[2] Publikacija Schneider Electric, "LXM32M AC servo drive product manual v1.06"

[3] Publikacija Schneider Electric, "Lexium 32 Servo Drives motion control"

[4] Publikacija Schneider Electric, "BSH Servo motor manual v2.02"

[5] Lengyel Akos "Sistemi automatskog upravljanja"

Web resursi

[6] http://mehatronika.gomodesign.rs/

[7] www.schneider-electric.com

[8] <u>www.decode.co.rs</u>